## **IMPLEMENTATION GUIDE**

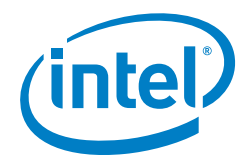

# Security Solution Implementation Installation Guide

Intel Corporation Datacenter Network Solutions Group

## Authors

Eduardo Castro Solution Software Engineer, Intel Corporation

**Tarek Radi** Lead Technical Program Manager, Intel Corporation

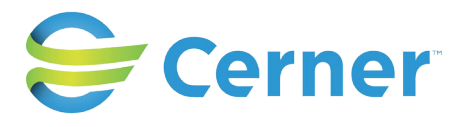

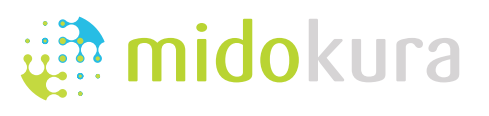

## **1.0 Introduction**

Cerner Corporation, Intel Corporation, and Midokura have teamed up to deliver a complete Red Hat Enterprise OpenStack Platform\*-based virtual security solution that provides visibility and control against malicious activities within the software-defined data center of Cerner Corporation, securing east-west traffic.

Cerner Corporation is providing its services with private clouds. One of the results of the strict security policy in Cerner is the use of physical devices with intrusion prevention systems (IPS) and intrusion detection systems (IDS), located at the edge of the data centers. Currently, any traffic at Cerner's private cloud must be redirected to remote, physical IPS/IDS devices for packet inspection.

Even if two interconnected virtual machines (VMs) are located on the same physical host, the traffic from the source VM is redirected via the Midokura Enterprise MidoNet\* virtual switch to the router and the gateway at the edge of the cloud, to reach IPS/IDS devices. Then it is sent back through the gateway to the cloud, and through the router and vSwitch to the target VM. Such behavior is known as a trombone effect and has a significant, negative impact on the overall latency.

The proposed solution eliminates the trombone effect and minimizes latency because traffic is inspected locally within the cloud through the use of virtual security functions. In this solution, we do not replace the physical IPS/IDS appliances. These are still used to inspect the north-south and east-west traffic coming from outside the cloud. To support inspection of the east-west traffic within the same cloud, we installed virtual IPS (vIPS) functions at each compute node of the cloud.

This Solution Implementation installation document presents the installation and configuration of the software components of this virtualized security solution. The setup is based on the Red Hat Enterprise Linux\* 7.1 operating system and the Red Hat OpenStack Platform 7 for the orchestration of the cloud infrastructure, enabling better scalability and automated deployment of virtual functions. The level of security and performance of the cloud solution is at least as good as that of physical IPS appliances.

The primary audiences for this document are architects and engineers who are interested in implementing security protection mechanisms in an SDN/NFV environment; however, the presented solution is by no means a large-scale, general-purpose solution that can be applied to any NFV use case. Readers should use this document as a demonstration of how effective protection against internal-to-internal attacks is possible in SDN/NFV. They can follow the steps documented herein to build their own proof-of-concept topology and scale it.

It is important to note that the details contained herein are just an example of one way of applying security functions for a customer. Intel does not aim to promote or recommend any specific hardware, software, or supplier mentioned in this document. In addition, Intel does not aim to tie customers to any specific software and hardware stack.

For an overview of this security solution, including the hardware and software components used, please refer to the Security Solution Implementation Summary.

## **Table of Contents**

| 1.0 Introduction                                                  | 1          |
|-------------------------------------------------------------------|------------|
| 2.0 Solution Configuration                                        | 3          |
| 3.0 Installation Guide                                            | 4          |
| 3.1 Prerequisites to Installation of Red Hat Enterprise Linux 7.1 | 4          |
| 3.2 Installation of Red Hat OpenStack Platform* 7                 | 5          |
| 3.3 Installing Midokura Enterprise MidoNet                        | 5          |
| 3.3.1 OpenStack Networking* Integration                           | 6          |
| 3.3.2 Apache ZooKeeper* Installation                              | 7          |
| 3.3.3 Apache Cassandra* Installation                              | 8          |
| 3.3.4 Midokura Enterprise MidoNet Cluster Installation            | 9          |
| 3.3.5 Midokura Enterprise MidoNet CLI Installation.               | 9          |
| 3.3.6 MidoNet Agent* (Midolman) Installation                      | 9          |
| 3.4 Adding a Compute Node to OpenStack with MidoNet               | 0          |
| 3.4.1 Testing the New Compute Node1                               | 2          |
| 3.5 Adding Uplink to an External (Public) Network1                | 3          |
| 3.6 Midokura Enterprise MidoNet Analytic Installation1            | 6          |
| 3.6.1 Prerequisites                                               | 6          |
| 3.6.2 Quickstart                                                  | 6          |
| 3.6.3 Configuration                                               | 7          |
| 3.6.4 Files and Directories                                       | 9          |
| 3.6.5 Usage1                                                      | 9          |
| 3.6.6 Update the OpenStack EndPoints1                             | 9          |
| 3.7 OpenStack Deployment—Create Tenants                           | 20         |
| 3.8 Creating and Testing a Web Server                             | 2          |
| 3.9 Windows* VM Configuration                                     | 2          |
| 3.10 Network Security Manager Installation                        | 2 <b>4</b> |
| 3.11 Open Security Controller (OSC) Installation                  | 27         |
| 3.12 F5 Load Balancer Installation                                | 31         |
| 4.0 Demo Setup: Cross-Tenant Cross-Machine Attack3                | ;4         |
| Appendix A: The PackStack Answer File                             | 57         |
| Appendix B: Updating the vIPS Sensor Image (Upgrade Version)      | 0          |
| Appendix D: Abbreviations                                         | 11         |

## 2.0 Solution Configuration

This section provides the data definitions specific to the setup and configuration that appear as examples in this installation guide. This section lists all relevant configuration items, such as network Internet Protocol (IP addresses), IP ranges, ports, and interfaces, in the form of a data dictionary and is intended to help you plan in advance the configuration of your setup.

**Disclaimer:** Please note that not all the data specific to the setup were listed in this section. Some type of data, including various kinds of IDs, labels, and so on might have been generated automatically or are not editable; however, such data will be present in the installation steps of this guide. For these kinds of commands and outputs, you will experience different values, specific to the setup.

For the setup presented in this installation guide, each node is connected to three different networks:

- External network (herein also called a Public network) is used as an external gateway. This network is needed for the uplink in Midokura Enterprise MidoNet.
- Management Network is the network where OpenStack is installed; however, in this document, for the sake of simplification and easier connectivity to the OpenStack Dashboard\*, we use the same external network as the management network. This means that in this setup two network interfaces are connected to the same external network per server.
- **Data network** where the virtual extensible local area network (VxLAN) tunnels are allocated.

|           | CONTROLLER/COMPUTE1              | COMPUTE2      | СОМРИТЕЗ                       | ANALYTIC SERVER |
|-----------|----------------------------------|---------------|--------------------------------|-----------------|
| Host      | host0                            | host1         | host2                          |                 |
| Host name | MultinodeController.ch.intel.com | CernerMidonet | MultinodeCompute1.ch.intel.com | AnalyticServer  |
| Gateway   | 10.250.101.1                     |               |                                |                 |
| DNS1      | 10.248.2.1                       |               |                                |                 |
| DNS2      | 10.2.71.6                        |               |                                |                 |
| DNS3      | 10.19.1.4                        |               |                                |                 |

## Table 1. Basic host and connectivity information.

## Table 2. Physical network interface addresses.

|             | EXTERNAL NETWORK | MANAGEMENT NETWORK | DATA NETWORK  |
|-------------|------------------|--------------------|---------------|
| Subnet ID   | 10.250.101.0     | 10.250.101.0       | 172.16.10.0   |
| Subnet mask | 255.255.255.0    | 255.255.255.0      | 255.255.255.0 |

## Table 3. Physical network interface devices.

| NETWORK    | CONTROLLER/COMPUTE1 | COMPUTE2 | COMPUTE3   | MIDONET ANALYTIC SERVER |  |
|------------|---------------------|----------|------------|-------------------------|--|
| External   | enp4s0f3            | enp4s0f0 | ens20f0    | ens20f0                 |  |
| Management | enp4s0f0            | enp4s0f3 | ens20f1    | ens20f1                 |  |
| Data       | ens787f0            | ens787f0 | enp133s0f0 | enp133s0f0              |  |

## Table 4. Physical network interface addresses.

| NETWORK    | CONTROLLER/COMPUTE1 | COMPUTE2      | COMPUTE3      | MIDONET ANALYTIC SERVER |
|------------|---------------------|---------------|---------------|-------------------------|
| External   | 10.250.101.11       | 10.250.101.13 | 10.250.101.15 | 10.250.101.16           |
| Management | 10.250.101.10       | 10.250.101.12 | 10.250.101.14 | 10.250.101.17           |
| Data       | 172.16.10.10        | 172.16.10.12  | 172.16.10.14  | 172.16.10.16            |

## Table 5. Floating IP address pool ranges for External Network.

| Start with IP address | 10.250.101.133 |
|-----------------------|----------------|
| End with IP address   | 10.250.101.149 |

Figure 1 explains the physical network connections and OpenStack deployment.

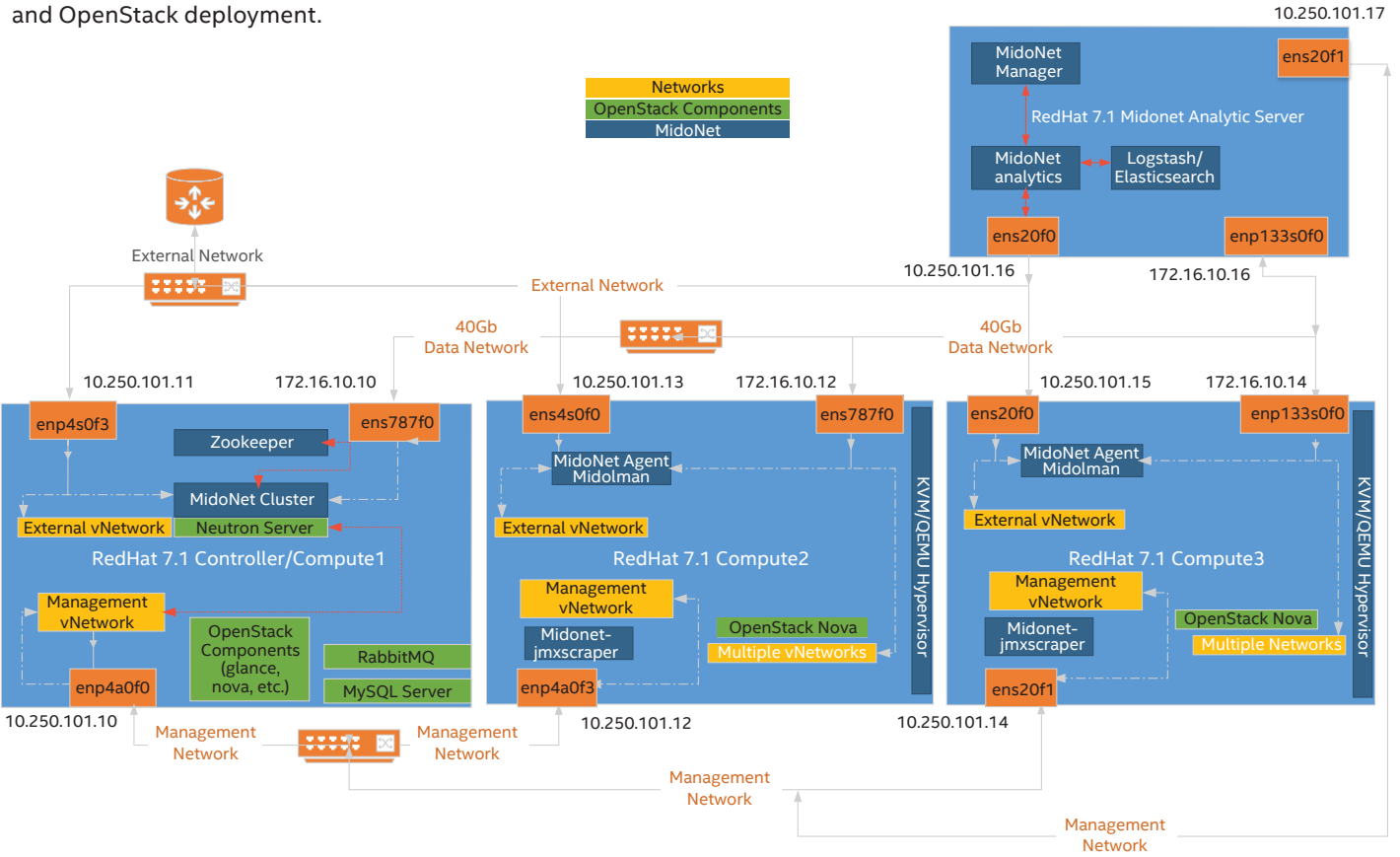

Figure 1. Network connectivity for the target setup.

## **3.0 Installation Guide**

This chapter contains instructions for installation and configuration of the software stack.

## 3.1 Prerequisites to Installation of Red Hat Enterprise Linux 7.1

Note that the instructions for installing Red Hat Enterprise Linux 7.1 are not within the scope of this document; however, this section contains some information that a user needs to follow during OS installation or configuration.

To help ensure a successful installation process, make sure that the following steps occur:

- Create a RAID 0 virtual disk from all the physical disks.
- Create custom partitioning as presented in Table 6:

## Table 6. Partitioning schema.

| PARTITION          | SIZE                               |
|--------------------|------------------------------------|
| Biosboot           | 2 MB                               |
| /boot              | 5 GB                               |
| /swap              | Double the size of physical memory |
| / (root partition) | Remaining space                    |

Perform the following steps to install the operating system and configure the network interfaces on all the machines in the setup.

- 1. Install Red Hat Enterprise Linux 7.1 and set the following:
  - Hostname: /etc/hostname
  - Hosts: /etc/host
- 2. Disable and stop the firewall.
  - # systemctl disable firewalld
  - # systemctl stop firewalld
- 3. Configure all of the network interfaces using files in the /etc/sysconfig/network-scripts/ directory. In this setup, all of the nodes have three network interfaces. The following example is presented for the ens20f0 interface of the controller. In this case, the configuration file name is ifcfg-ens20f0.

**Note:** The example below shows the configuration specific to the setup presented in this installation guide. IP addresses, device names, and universally unique identifier (UUID) should be respectively changed for a different setup.

TYPE=Ethernet BOOTPROTO=static IPADDR=10.250.101.10 NETMASK=255.255.255.0 GATEWAY=10.250.101.1 DNS1=10.248.2.1 DNS2=10.2.71.6 DNS3=10.19.1.4 DEFROUTE=yes PEERDNS=yes PEERROUTES=yes IPV4 FAILURE FATAL=yes IPV6INIT=no IPV6\_AUTOCONF=yes IPV6\_DEFROUTE=yes IPV6 PEERDNS=yes IPV6 PEERROUTES=yes IPV6 FAILURE FATAL=no NAME=ens20f0 UUID=633b582e-7696-4e43-ad1d-ac53bf074250 DEVICE=ens20f0 ONBOOT=ves NM CONTROLLED=no

- 4. Disable and stop the NetworkManager service, enable/ start the network service, and bring up all the configured network interfaces with the following commands. Note that in the listing below only the interface ens20f0 is brought up.
  - # yum install net-tools
  - # systemctl disable NetworkManager
  - # systemctl stop NetworkManager
  - # systemctl start network
  - # chkconfig network on
  - # ifup ens20f0

## 3.2 Installation of Red Hat OpenStack Platform\* 7

For this implementation, PackStack was used to create a multi-host test environment to showcase the security implementation. However, a production deployment would require high availability of the control plane as well as other considerations such as Secure Socket Layer (SSL) endpoints. Red Hat OpenStack Platform Director\* is Red Hat's solution to meet the needs of provisioning production environments. You can consult Red Hat production documentation for more information on Director. In addition, a reference architecture for a highly available deployment can be found at:

https://access.redhat.com/articles/1610453

Installation of Red Hat Open Stack Platform 7 must be performed on all of the machines in the setup.

- 1. Register and subscribe to the Red Hat and Open Stack Platform 7.
  - # subscription-manager register
  - # subscription-manager subscribe --auto
  - # subscription-manager list --consumed
- Clear the initially set-up repositories and enable the appropriate ones.
  - # subscription-manager repos --disable=\*
  - # subscription-manager repos
  - --enable=rhel-7-server-rpms
  - # subscription-manager repos
  - --enable=rhel-7-server-rh-common-rpms
  - # subscription-manager repos
  - --enable=rhel-7-server-openstack-7.0-rpms
- 3. Install the PackStack installer.

# yum install openstack-packstack

- 4. Create PackStack answer file and save it on the disk. In this example, the /home/myanswerfile.txt file is used. The answer file used in this setup is presented in Appendix A: The PackStack Answer File.
- 5. Run PackStack on the created answer file.

# packstack --answer-file=/home/
myanswerfile.txt

6. Increase the number of open files in MySQL\*.

\$ mkdir -p /etc/systemd/system/mariadb. service.d/ \$ cat /etc/systemd/system/mariadb. service.d/limits.conf [Service] LimitNOFILE=10000

\$ systemctl daemon-reload

\$ systemctl restart mariadb

7. Verify the open files limit in MySQL.

\$ mysql
SHOW VARIABLES LIKE 'open%';

## 3.3 Installing Midokura Enterprise MidoNet

**Note:** The following steps were taken from Midokura's installation guide, which is available at http://docs.midokura.com/docs/latest-en/quick-start-guide/rhel-7\_kilo-osp/content/index.html, with respective changes tailored to the setup presented in this guide.

Uninstall the Open vSwitch agent in OpenStack Networking\* and install MidoNet, following these steps to integrate ingredients for MidoNet with PackStack. Steps 1 and 2 can be done before OpenStack is installed, so the yum upgrade will include the Midokura and DataStax repositories.

1. Verify that the yum repositories have the midokura.repo.

# cat /etc/yum.repos.d/midokura.repo
[mem]
name=MEM
baseurl=http://username:password@repo.

midokura.com/mem-5/stable/e17/
enabled=1
gpgcheck=1
gpgkey=https://repo.midokura.com/midorepo.
key

[mem-openstack-integration] name=MEM OpenStack Integration baseurl=http://repo.midokura.com/ openstack-kilo/stable/el7/ enabled=1 gpgcheck=1 gpgkey=https://repo.midokura.com/midorepo. key

[mem-misc]
name=MEM 3rd Party Tools and Libraries
baseurl=http://repo.midokura.com/misc/
stable/el7/
enabled=1
gpgcheck=1
gpgkey=https://repo.midokura.com/midorepo.
key

2. Enable DataStax repository.

```
# cat /etc/yum.repos.d/datastax.repo
# DataStax (Apache Cassandra)
[datastax]
name = DataStax Repo for Apache
Cassandra
baseurl = http://rpm.datastax.com/
community
enabled = 1
gpgcheck = 1
gpgkey = https://rpm.datastax.com/rpm/
repo key
```

Change the OpenStack Compute\* configuration in all the compute nodes with the following steps.

3. Configure libvirt. Edit the /etc/libvirt/qemu.conf file to contain the following.

```
user = "root"
group = "root"
cgroup_device_acl = [
   "/dev/null", "/dev/full", "/dev/zero",
   "/dev/random", "/dev/urandom",
   "/dev/ptmx", "/dev/kvm", "/dev/kqemu",
   "/dev/rtc","/dev/hpet", "/dev/vfio/vfio",
   "/dev/net/tun"
]
```

- 4. Add all the permissions to the folder /dev/net/tun to root user and OpenStack Compute service.
- 5. Restart the libvirt service.

```
# systemctl restart libvirtd.service
```

6. Install nova-rootwrap network filters.

# yum install openstack-nova-network
# systemctl disable openstack-novanetwork.service

7. Restart the OpenStack Compute service.

# systemctl restart openstack-novacompute.service

## 3.3.1 OpenStack Networking\* Integration

**Note:** The following steps should be executed on the controller/neutron node.

1. Verify that all these components are installed.

yum install openstack-neutron openstackutils openstack-selinux python-neutronplugin-midonet

 Set the OpenStack Networking plug-in. Edit the /etc/ neutron/neutron.conf file, and configure the following keys in the [DEFAULT] section.

```
[DEFAULT]
...
core_plugin = midonet.neutron.plugin_
v2.MidonetPluginV2
...
dhcp_agent_notification = False
...
allow overlapping ips = True
```

- 3. Comment all other plug-ins different from core plugin.
- 4. Create the directory for the MidoNet plug-in.

```
mkdir /etc/neutron/plugins/midonet
```

5. Create the /etc/neutron/plugins/midonet/midonet. ini file, and edit it to contain the following.

> [DATABASE] sql\_connection = mysql://neutron:NEUTRON\_ DBPASS@controller/neutron

```
[MIDONET]
# Midonet API URL
midonet_uri = http://controller:8181/
midonet-api
# Midonet administrative user in Keystone
username = midonet
password = MIDONET_PASS
# Midonet administrative user's tenant
project id = services
```

6. Create a symbolic link to direct OpenStack Networking to the Midonet configuration.

# ln -s /etc/neutron/plugins/midonet/
midonet.ini /etc/neutron/plugin.ini

7. Create the OpenStack Networking database.

\$ mysql -u root -p

CREATE DATABASE neutron character set utf8; GRANT ALL PRIVILEGES ON neutron.\* TO 'neutron'@'localhost' IDENTIFIED BY 'NEUTRON\_DBPASS'; GRANT ALL PRIVILEGES ON neutron.\* TO 'neutron'@'%' IDENTIFIED BY 'NEUTRON\_ DBPASS'; FLUSH PRIVILEGES; quit

8. Run the neutron-db-manage command.

```
# neutron-db-manage \
    --config-file /usr/share/neutron/neutron-
dist.conf \
    --config-file /etc/neutron/neutron.conf \
    --config-file /etc/neutron/plugin.ini \
    upgrade head
```

9. Run the midonet-db-manage command.

# midonet-db-manage upgrade head

- 10. If the command midonet-db-manage has issues with extra fields (such as alembic), perform the next steps.
  - Install the most recent version of python-neutronplugin-midonet.<version>.noarch.rpm
  - Remove any Open vSwitch installation (on all compute and controller nodes).

yum erase openstack-neutron-openvswitch openvswitch python-openvswitch

### 3.3.2 Apache ZooKeeper\* Installation

**Note:** ZooKeper should be installed in at least one NSDB physical machine.

1. Install the Apache ZooKeeper packages.

- # yum install java-1.7.0-openjdk-headless
- # yum install zookeeper zkdump nmap-ncat

#### **Common Configuration**

2. Configure Apache ZooKeeper. Edit the /etc/zookeeper/ zoo.cfg file to contain the following:

> server.1=nsdb1:2888:3888 server.2=nsdb2:2888:3888 server.3=nsdb3:2888:3888

3. Create the data directory.

# mkdir /var/lib/zookeeper/data
# chown zookeeper:zookeeper /var/lib/

zookeeper/data

**Note:** For production deployments, it is recommended to configure the storage of snapshots in a different disk than the commit log. This can be set by changing the parameter **dataDir** in zoo.cfg to a different disk.

#### **Node-Specific Configuration**

1. NSDB Node 1: Create the /var/lib/zookeeper/data/ myid file, and edit it to contain the host's ID.

# echo 1 > /var/lib/zookeeper/data/myid

NSDB Node 2: Create the /var/lib/zookeeper/ data/myid file, and edit it to contain the host's ID.

# echo 2 > /var/lib/zookeeper/data/myid

NSDB Node 3: Create the /var/lib/zookeeper/ data/myid file, and edit it to contain the host's ID.

# echo 3 > /var/lib/zookeeper/data/myid

2. Create the Java\* symbolic link.

# mkdir -p /usr/java/default/bin/
# ln -s /usr/lib/jvm/jre-1.7.0-openjdk/
bin/java /usr/java/default/bin/java

3. Enable and start Apache ZooKeeper.

# systemctl enable zookeeper.service

- # systemctl start zookeeper.service
- 4. Verify Apache ZooKeeper operation (use 127.0.0.1 only if you are testing it from the controller; otherwise, use the public IP address of the controller).

After installation of all nodes has been completed, verify that Apache ZooKeeper is operating properly.

A basic check can be done by executing the ruok (Are you ok?) command on all nodes. This will reply with imok (I am ok.) if the server is running in a non-error state.

```
$ echo ruok | nc 127.0.0.1 2181
imok
```

More detailed information can be requested with the stat command, which lists statistics about performance and connected clients.

```
$ echo stat | nc 127.0.0.1 2181
Zookeeper version: 3.4.5--1, built on
06/10/2013 17:26 GMT
Clients:
 /127.0.0.1:34768[0]
(queued=0,recved=1,sent=0)
 /192.0.2.1:49703[1](queued=0,recved=1053,se
nt=1053)
Latency min/avg/max: 0/4/255
Received: 1055
Sent: 1054
Connections: 2
Outstanding: 0
Zxid: 0x260000013d
Mode: follower
Node count: 3647
```

## 3.3.3 Apache Cassandra\* Installation

Perform Apache Cassandra installation on the controller node.

1. Add the Apache Cassandra repository to the /etc/yum. repos.d/datastax.repo.

```
# DataStax (Apache Cassandra)
[datastax]
name = DataStax Repo for Apache
Cassandra
baseurl = http://rpm.datastax.com/
community
enabled = 1
gpgcheck = 1
gpgkey = https://rpm.datastax.com/rpm/
repo_key
```

- 2. Install the Apache Cassandra packages.
  - # yum install java-1.7.0-openjdk-headless
    # yum install dsc20

#### **Common Configuration**

3. Edit the /etc/cassandra/conf/cassandra.yaml file to contain the following items.

```
# The name of the cluster.
cluster_name: 'midonet'
```

```
# Addresses of hosts that are deemed
contact points.
seed_provider:
    - class_name: org.apache.cassandra.
locator.SimpleSeedProvider
    parameters:
    - seeds: "nsdb1,nsdb2,nsdb3"
```

## **Node-Specific Configuration**

4. NSDB Node 1: Edit the /etc/cassandra/conf/ cassandra.yaml file to contain the following:

> # Address to bind to and tell other Cassandra nodes to connect to. listen\_address: nsdb1

```
...
# The address to bind the Thrift RPC
service.
```

rpc\_address: nsdb1

NSDB Node 2: Edit the /etc/cassandra/conf/cassandra.yaml file to contain the following:

# Address to bind to and tell other Cassandra nodes to connect to. listen\_address: nsdb2 ... # The address to bind the Thrift RPC service. rpc\_address: nsdb2 NSDB Node 3: Edit the /etc/cassandra/conf/cassandra.yaml file to contain the following:

```
# Address to bind to and tell other
Cassandra nodes to connect to.
listen_address: nsdb3
...
# The address to bind the Thrift RPC
service.
rpc address: nsdb3
```

5. Edit the service's init script.

On installation, the /var/run/cassandra directory is created, but because it is located on a temporary file system, it will be lost after system reboot. As a result, it is not possible to stop or restart the cassandra service anymore.

To avoid this, edit the /etc/init.d/cassandra file to create the directory on service start.

```
[...]
case "$1" in
start)
    # Cassandra startup
    echo -n "Starting Cassandra: "
    mkdir -p /var/run/cassandra
    chown cassandra:cassandra /var/run/
cassandra
    su $CASSANDRA_OWNR -c "$CASSANDRA_
PROG -p $pid_file" > $log_file 2>&1
    retval=$?
[...]
```

- 6. Enable and start Apache Cassandra.
  - # systemctl enable cassandra.service
  - # systemctl start cassandra.service
- 7. Verify that Apache Cassandra is operating properly (use 127.0.0.1 only if you are testing it from the controller; otherwise use the public IP address of the controller).
- Note: If Apache Cassandra fails to start and prints a "buffer overflow" error message in its log file, try associating 127.0.0.1 with the hostname in etc/hosts (so that hostname -i will show 127.0.0.1). This may solve the Apache Cassandra start problem.

A basic check can be done by executing the nodetool status command. This will reply with UN (Up / Normal) in the first column if the servers are running in a non-error state.

\$ nodetool -host 127.0.0.1 status [...] Status=Up/Down // State=Normal/Leaving/Joining/Moving -- Address Load Tokens Owns Host ID Rack UN 192.0.2.1 123.45 KB 256 33.3% UN 192.0.2.2 234.56 KB 256 33.3% 2222222-3333-4444-5555-6666666666666 rack1 UN 192.0.2.3 345.67 KB 256 33.4% 

## 3.3.4 Midokura Enterprise MidoNet Cluster Installation

Perform the following steps in controller node.

1. Install the midonet-cluster package.

# yum install midonet-cluster

2. Set up mn-conf. Edit the /etc/midonet/midonet. conf to point mn-conf to the Apache ZooKeeper cluster (The nsdb1, nsdb2, and nsdb3 should be the actual IP addresses of the servers.):

```
[zookeeper]
zookeeper_hosts = nsdb1:2181,nsdb2:2181,ns
db3:2181
```

3. Configure access to the NSDB.

This step needs to happen only once; it will set up access to the NSDB for the MidoNet cluster and agent nodes.

Run the following command to set the cloud-wide values for the Apache ZooKeeper and Apache Cassandra server addresses (The nsdb1, nsdb2, and nsdb3 should be the actual IP addresses of the servers.):

```
$ cat << EOF | mn-conf set -t default
zookeeper {
   zookeeper_hosts = "nsdb1:2181,nsdb2:2181
,nsdb3:2181"
}
cassandra {</pre>
```

```
servers = "nsdb1,nsdb2,nsdb3"
}
EOF
```

Run the following command to set the Apache Cassandra replication factor.

\$ echo "cassandra.replication\_factor : 3"
| mn-conf set -t default

4. Configure OpenStack Identity\* access. This step needs to happen only once; it will set up access to OpenStack Identity for the MidoNet cluster node(s).

This step will configure the local MidoNet cluster node to be able to use OpenStack Identity.

```
$ cat << EOF | mn-conf set -t default
cluster.auth {
    provider_class = "org.midonet.cluster.
    auth.keystone.v2_0.KeystoneService"
    admin_role = "admin"
    keystone.tenant_name = "admin"
    keystone.admin_token = "ADMIN_TOKEN"
    keystone.host = controller
    keystone.port = 35357
}
EOF</pre>
```

5. Start the MidoNet cluster.

```
# systemctl enable midonet-cluster.
service
```

## # systemctl start midonet-cluster.service

## 3.3.5 Midokura Enterprise MidoNet CLI Installation

Perform the following steps in controller node.

1. Install the MidoNet CLI package.

```
# yum install python-midonetclient
```

2. Configure MidoNet CLI. Create the ~/.midonetrc file and edit it to contain the following:

```
[cli]
api_url = http://MultinodeController.
ch.intel.com:8181/midonet-api
username = admin
password = ADMIN_PASS
project id = admin
```

## 3.3.6 MidoNet Agent\* (Midolman) Installation

**Note:** The following steps should be executed on compute nodes.

The MidoNet Agent (Midolman) has to be installed on all nodes where traffic enters or leaves the virtual topology; in this guide these are all of three compute nodes.

1. Install the Midolman package.

# yum install java-1.8.0-openjdk-headless
# yum install midolman

2. Set up mn-conf. Edit the /etc/midolman/midolman.conf file to point mn-conf to the Apache ZooKeeper cluster.

[zookeeper] zookeeper\_hosts = nsdb1:2181,nsdb2:2181,ns db3:2181

3. Configure resource usage. Run these steps on each agent host in order to configure resource usage.

**Note:** For production environments the large templates are strongly recommended.

## Midolman resource template

Run the following command to configure the Midolman resource template.

\$ mn-conf template-set -h local -t
TEMPLATE\_NAME

Replace TEMPLATE\_NAME with one of the following templates:

- agent-compute-large
- agent-compute-medium
- agent-gateway-large
- agent-gateway-medium
- default

## Java Virtual Machine (JVM) resource template

Replace the default /etc/midolman/midolman-env.sh file with one of the following to configure the JVM resource template:

- /etc/midolman/midolman-env.sh.compute.large
- /etc/midolman/midolman-env.sh.compute.medium
- /etc/midolman/midolman-env.sh.gateway.large
- /etc/midolman/midolman-env.sh.gateway.medium

4. Configure MidoNet metadata proxy for all agents.

This step needs to happen only once; it will set up MidoNet metadata proxy for all MidoNet Agent nodes.

Run the following commands to set the cloud-wide values for the Midonet Metadata Proxy.

```
$ echo "agent.openstack.metadata.
nova_metadata_url : \"http://
MultinodeController.ch.intel.com:8775\"" |
mn-conf set -t default
$ echo "agent.openstack.metadata.shared_
secret : shared_secret" | mn-conf set -t
default
$ echo "agent.openstack.metadata.enabled
: true" | mn-conf set -t default
```

MultinodeController.ch.intel.com, 8775, and shared\_secret should be replaced with the appropriate values. They need to match with the corresponding OpenStack Compute metadata API configuration.

MultinodeController.ch.intel.com and 8775 specify the address on which OpenStack Compute accepts Metadata API requests. shared\_secret has to be the same as specified by the metadata\_proxy\_shared\_ secret field in the neutron section of the nova.conf file.

The OpenStack Compute side of the configuration for the metadata service is the same as when using OpenStack Networking metadata proxy. See the OpenStack documentation for details:

## Cloud Administrator Guide: Configure Metadata

The metadata proxy creates an interface named "metadata" on the hypervisor hosts. When using iptables it may be necessary to add a rule to accept traffic on that interface.

iptables -I INPUT 1 -i metadata -j ACCEPT

5. Start Midolman.

# systemctl enable midolman.service
# systemctl start midolman.service

### **MidoNet Host Registration**

6. Launch the Midonet command line interface (CLI).

\$ midonet-cli midonet>

7. Create a tunnel zone.

MidoNet supports the VxLAN and Generic Routing Encapsulation (GRE) protocols to communicate to other hosts within a tunnel zone.

To use the VxLAN protocol, create the tunnel zone with type vxlan.

midonet> tunnel-zone create name tz type
vxlan
tzone0

To use the GRE protocol, create the tunnel zone with type gre.

midonet> tunnel-zone create name tz type gre tzone0 **Note:** Make sure to allow GRE/VxLAN traffic for all hosts that belong to the tunnel zone. For VxLAN MidoNet uses User Datagram Protocol (UDP) port 6677 as default. To add hosts to the tunnel zone:

midonet> list tunnel-zone tzone tzone0 name tz type vxlan

midonet> list host host host0 name MultinodeController. ch.intel.com alive true host host1 name CernerMidonet alive true host host2 name MultinodeCompute1. ch.intel.com alive true

midonet> tunnel-zone tzone0 add member host host0 address 172.16.10.10 zone tzone0 host host0 address 172.16.10.10

midonet> tunnel-zone tzone0 add member host host1 address 172.16.10.14 zone tzone0 host host1 address 172.16.10.14

midonet> tunnel-zone tzone0 add member host host2 address 172.16.10.12 zone tzone0 host host2 address 172.16.10.12

## 3.4 Adding a Compute Node to OpenStack with MidoNet

#### On the compute node:

1. Clean up any previous installation of OpenStack.

```
# yum -y remove openstack-glance
# yum -y remove openstack-glance
# yum -y remove openstack-cinder.noarch
# yum -y remove openstack-dashboard
# yum -y remove openstack-swift*
# yum -y remove openstack-packstack*
# yum -y remove openstack-ceilometer-
alarm.noarch
# yum -y remove openstack-ceilometer-api.
noarch
# yum -y remove openstack-ceilometer-
central.noarch
# yum -y remove openstack-ceilometer-
collector.noarch
# yum -y remove openstack-ceilometer-
notification.noarch
# yum -y remove openstack-keystone.noarch
# yum -y remove openstack-neutron-lbaas.
noarch
# yum -y remove openstack-neutron-
midonet.noarch
# yum -y remove openstack-neutron-ml2.
noarch
# yum -y remove openstack-nova-api.noarch
# yum -y remove openstack-nova-cert.
noarch
# yum -y remove openstack-nova-conductor.
noarch
# yum -y remove openstack-nova-console.
noarch
```

# yum -y remove openstack-novanovncproxy.noarch # yum -y remove openstack-nova-scheduler. noarch

- # yum -y remove rabbitmq-server.noarch
- 2. Clean up any previous MidoNet installation.
  - # yum -y remove cassandra20
  - # yum -y remove zookeeper
  - # yum -y remove python-midonetclient
  - # yum –y remove midolman
  - # yum -y remove midonet-cluster
  - # rm /etc/yum.repos.d/midokura.repo
  - # rm /etc/yum.repos.d/datastax.repo
  - # rm /etc/midolman
  - # rm /etc/midonet\_host\_id.properties
- 3. Keep or install the following components:
  - openstack-ceilometer-common.noarch
  - openstack-ceilometer-compute.noarch
  - openstack-neutron-common.noarch
  - openstack-neutron.noarch
  - openstack-nova-common.noarch
  - openstack-nova-compute.noarch
  - openstack-selinux.noarch
  - openstack-utils.noarch
- 4. Remove any Open vSwitch bridges (that is, br-ex) and make static IP addresses directly in the networks interfaces' scripts.
- 5. Copy the yum repositories from the current compute nodes (any node that is currently running).
  - # scp root@10.250.101.12:/etc/yum.repos.d/
    midokura.repo \
    - /etc/yum.repos.d/
- 6. Install Midolman.

# yum —y midolman

- 7. Copy the MidoNet configuration file.
  - # scp root@10.250.101.12:/etc/midolman/
    midolman.conf \

/etc/midolman/

8. Copy the configuration file for OpenStack Compute and libvirt.

# scp root@10.250.101.12:/etc/nova/\* /etc/ nova/ # scp root@10.250.101.12:/etc/libvirt/\* / etc/libvirt/ # scp root@10.250.101.12:/etc/libvirt/ gemu/\* /etc/libvirt/gemu/

9. Replace the property vncserver\_proxyclient\_ address in /etc/nova.conf and set the name of the new compute node.

> vncserver\_proxyclient\_ address=MultinodeCompute1.ch.intel.com

10. Enable Midolman.

# systemctl enable midolman

11. Enable OpenStack Compute.

# systemctl enable openstack-nova-compute

12. Reboot the machine.

## On the controller node:

13. Open the MidoNet console.

# midonet-cli

14. List the host in the setup.

midonet> list host

The output should be similar to the following:

host host0 name MultinodeController. ch.intel.com alive true addresses fe80:0:0:0:900e:a9ff:fef7:f5d2,fe80:0:0:0:c8a7 :1ff:fe6b:e70b,fe80:0:0:0:30ef:a0:ec9d:18ff:fe0 7:8abf,fe80:0:0:0:443f:e9ff:fe7b:cf01,fe80:0:0 :0:50ef:3aff:fed3:8011,fe80:0:0:0:21e:67ff:fec b:efaa,10.250.101.10,127.0.0.1,0:0:0:0:0:0:0ffe cb:efa9,172.16.10.10,fe80:0:0:0:e443:19ff:feaa :1ff0,fe80:0:0:0:c086:ddff:fe82:e60e,fe80:0:0:0 :5034:dff:fe53:d499,fe80:0:0:0:46c:24ff:fe09:b 323,5:6d35,172.16.101.2,fe80:0:0:0:147e:92ff:fe f9:a539,fe80:0:0:0:50c9:5bff:fe7e:4afc,169.254 .169.254,fe80:0:0:0:2c46:11ff:fe2e:d6d5,fe80:0 :0:0:f4c3:4fff

host host1 name CernerMidonet alive true addresses

fe80:0:0:0:2c1a:5ff:fed5:24cc,fe80: 0:0:0:225:90ff:fefd:4708,169.254.169. 254,fe80:0:0:0:8d2:4ff:f:3ff:fe00:60 be,127.0.0.1,0:0:0:0:0:0:0:1,192.168.122-

.1,10.250.101.14,fe80:0:0:0:225:90ff:fefd:4709 host host2 name MultinodeCompute1.ch.intel.

com alive true addresses

127.0.0.1,0:0:0:0:0:0:1,fe80:0:0:0:18f5:1ff:f e46:e8a4,10.250.101.12,fe80:0:0:00:0:0:0:8c6f: 1aff:fe4e:9af8,10.250.101.12,fe80:0:0:0:21e:67f f:fecf:c09f,fe80:0:0:0:b4d7:58ff:fef1:e383,fe8 0:0:0:0:1812:33ff:fe77:3bb,fe80:0:0:0:7c85:69.2 54,fe80:0:0:0:74c7:4ff:feba:cf28,fe80:0:0:0:8 0f6:93ff:fe0f:8601,fe80:0:0:0:21e:67ff:fec5:508 5,172.16.101.3,fe80:0:0:0:d8bd:b7ff:fe6e:15d8

- 15. Get the host name from the previous list; in this case it is host1.
- 16. Get the tunnel zone list.

midonet> tunnel-zone list

The output should be similar to the following:

tzone tzone0 name vxlan type vxlan

- 17. Get the tunnel zone name; in this case it is: tzone0.
- 18. Get the list of member in the tunnel zone.

#### midonet> tunnel-zone tzone0 member list

The output should be similar to the following:

zone tzone0 host host2 address 172.16.10.12 zone tzone0 host host0 address 172.16.10.10 zone tzone0 host host1 address 172.16.10.14 19. If the member already exists with a different IP, it is possible to remove it with this command.

midonet> tunnel-zone tzone0 delete
member host host1

20. Add the new host machine to the members of the tunnel.

midonet> tunnel-zone tzone0 add member host host1 address 10.250.101.10

21. Check whether the new host is a member of the tunnel zone with the command for checking the tunnel list.

| Но                                                                                                  | st Aggregat                | es  |               | Filter                       | ۹                 | + Create Host Age | gregate             | Delet | e Host Aggrega | ites |
|----------------------------------------------------------------------------------------------------|----------------------------|-----|---------------|------------------------------|-------------------|-------------------|---------------------|-------|----------------|------|
|                                                                                                    | Name Availability Zone Hos |     | losts         | Metadata                     |                   |                   | Actions             |       |                |      |
|                                                                                                    | new-Compute Compute3 Cer   |     | CernerMidonet | availability_zone = Compute3 |                   |                   | Edit Host Aggregate |       | •              |      |
| Displa                                                                                              | ying 1 item                |     |               |                              |                   |                   |                     |       |                |      |
| Av                                                                                                  | ailability Zor             | nes |               |                              |                   |                   | Filter              |       |                | ۹    |
| Avail                                                                                               | ability Zone Name          |     | Hosts         |                              |                   |                   |                     |       | Available      |      |
| Compute3 CernerMidonet (Services Up)                                                                |                            |     |               |                              |                   | Yes               |                     |       |                |      |
| interr                                                                                              | nal                        |     | MultinodeCo   | ntroller.ch.intel.co         | m (Services Down) |                   |                     |       | Yes            |      |
| nova MultinodeController.ch.intel.com (Services Up)<br>MultinodeCompute1.ch.intel.com (Services Up) |                            |     |               |                              |                   | Yes               |                     |       |                |      |
| Displa                                                                                              | ying 3 items               |     |               |                              |                   |                   |                     |       |                |      |
|                                                                                                    |                            |     |               |                              |                   |                   |                     |       |                |      |

## 3.4.1 Testing the New Compute Node

- 1. Create new host aggregates. Add only the new server as an availability zone.
- 2. Create a new instance. Check that the availability zone is set to the new server.
- 3. Ping machines in other availability zones as well as the floating IP addresses.

| Project & User * Details * Access & Security | Networking * Pos           | t-Creation                         |
|----------------------------------------------|----------------------------|------------------------------------|
| Advanced Options                             |                            |                                    |
| Availability Zone                            | Specify the details for I  | aunching an instance.              |
| Compute3                                     | The chart below shows      | the resources used by this project |
| Any Availability Zone                        | in relation to the project | 's quotas.                         |
| nova                                         | Flavor Details             |                                    |
|                                              | Name                       | m1.tiny                            |
| Flavor * O                                   | VCPUs                      | 1                                  |
| m1.tiny •                                    | Root Disk                  | 1 GB                               |
| Instance Count * 😧                           | Ephemeral Disk             | 0 GB                               |
| 1                                            | Total Disk                 | 1 GB                               |
| Instance Boot Source * 9                     | RAM                        | 512 MB                             |
| Select source                                | Project Limits             |                                    |
|                                              | Number of Instances        | 5 of 20 Use                        |
|                                              | Number of VCPUs            | 20 of 47 Use                       |
|                                              | Total RAM                  | 34,816 of 51,200 MB Use            |
|                                              |                            |                                    |

## 3.5 Adding Uplink to an External (Public) Network

1. Create an OpenStack network that will be mapped to a physical network. Usually that is done with the following command: # neutron net-create Public --provider:network\_type flat --provider:physical\_network enp4s0f3 --router:external=True

| Created a new network:                             |                                                 |
|----------------------------------------------------|-------------------------------------------------|
| +                                                  | -+                                              |
| Field                                              | Value                                           |
| +                                                  | -+                                              |
| admin_state_up                                     | True                                            |
| id                                                 | 9209b2c6-0803-4ba9-98b5-5ade96afe0e0            |
| name                                               | Public                                          |
| <pre>port_security_enabled</pre>                   | True                                            |
| router:external                                    | True                                            |
| shared                                             | False                                           |
| status                                             | ACTIVE                                          |
| subnets                                            |                                                 |
| tenant_id                                          | a88f84c8ab2e4841b7579518502c1e78                |
| +                                                  | -+                                              |
| allocation-pool start=10.<br>Created a new subnet: | 250.101.133,end=10.250.101.149enable-dhcp=False |
| Fleid                                              | value                                           |
| +                                                  | +                                               |
| ailocation_pools                                   | 10.250.101.0/24                                 |
| dns nameservers                                    | 10.230.101.0/24                                 |
| enable dhcp                                        | False                                           |
| gateway ip                                         |                                                 |
| host routes                                        |                                                 |
| id                                                 | c9ae94e8-44d1-42c1-8bcd-904c22d0ace6            |
| ip version                                         | 4                                               |
| ipv6 address mode                                  |                                                 |
| ipv6 ra mode                                       |                                                 |
| name                                               | public subnet                                   |
| network id                                         | 9209b2c6-0803-4ba9-98b5-5ade96afe0e0            |
| subnetpool_id                                      |                                                 |
| tenant id                                          | a88f84c8ab2e4841b7579518502c1e78                |

+\_\_\_\_\_

Take the ID of the network; in this case: id 9209b2c6-0803-4ba9-98b5-5ade96afe0e0 and create a port. # midonet-cli -e bridge 9209b2c6-0803-4ba9-98b5-5ade96afe0e0 port create 3da71887-d49f-4199-8a4d-10e7ba3b6387

That gives a port id; in this case (3da71887-d49f-4199-8a4d-10e7ba3b6387). Execute: # midonet-cli -e host <host-id> add binding interface <interface> port <port-id>

The host id is on /etc/midonet\_host\_id.properties.

# cat /etc/midonet\_host\_id.properties
#Fri Nov 06 23:53:25 MST 2015
host\_uuid=09a1ee22-0faf-4560-a823-f386ed0ef94f

Thus, the adding bind should be as follows:

# midonet-cli -e host 09a1ee22-0faf-4560-a823-f386ed0ef94f add binding interface enp4s0f3
port 3da71887-d49f-4199-8a4d-10e7ba3b6387

At least one compute node should have two network interfaces connected to the same external network, and in the midonet-cli the host and the interface should come from that compute node.

2. Modify the routing rules in MidoNet for the uplink connection.

In order to avoid sending the traffic outside to the external gateway, we have to set some routing rules that will identify the traffic between the floating IP address range and use the tunnel. To do that, access midonet-cli and run these commands.

# router router0 add route dst 10.250.101.0/24 src 0.0.0.0/0 type normal port router0:port0
# router router1 add route dst 10.250.101.0/24 src 0.0.0.0/0 type normal port router1:port0
# router router2 add route dst 10.250.101.0/24 src 0.0.0.0/0 type normal port router2:port0

# midonet-cli

#### midonet> host list

host host0 name MultinodeController.ch.intel.com alive true addresses fe80:0:0:0:4066:a3ff:fe b2:c157,fe80:0:0:0:5cad:60ff:feef:f391,fe80:0:0:0:b491:3dff:fe0b:89dc,127.0.0.1,0:0:0:0:0:0:0:1,10.250 .101.10,fe80:0:0:0:21e:67ff:fecb:efa9,fe80:0:0:0:a803:42ff:fe2c:872b,172.16.101.2,fe80:0:0:0:9cab:22ff: fe45:5544,fe80:0:0:0:5c3a:a0ff:feb3:e125,fe80:0:0:0:6cbd:2ff:febe:5ffb,fe80:0:0:0:20f0:6dff:fe89:9696, fe80:0:0:0:c0f8:adff:fe38:fc58,fe80:0:0:0:21e:67ff:fecb:efaa,10.250.101.11,fe80:0:0:0:bc19:ddff:fe4d:3 9c2,172.16.10.10,fe80:0:0:0:3efd:feff:fe9e:7570,fe80:0:0:0:a046:27ff:fe07:c5da,169.254.169.254,fe80:0:0: 0:e0fa:42ff:fe61:c015 flooding-proxy-weight 1

host host1 name CernerMidonet alive true addresses 127.0.0.1,0:0:0:0:0:0:0:0:1,fe80:0:0:0:2882:adff :fe93:e61e,10.250.101.15,fe80:0:0:0:225:90ff:fefd:4709,fe80:0:0:0:70bd:8ff:fecd:6c7f,169.254.169.254,fe8 0:0:0:0:a490:f3ff:fe78:b824,192.168.122.1,fe80:0:0:0:e486:1eff:fe67:b961,fe80:0:0:0:583e:50ff:fe6b:d2f8, fe80:0:0:0:5c2e:c0ff:fe5d:fb43,fe80:0:0:0:e0bc:89ff:fe49:4d3b,fe80:0:0:0:2035:f7ff:feef:d35a,fe80:0:0:0 :4c19:33ff:fe7f:d60c,fe80:0:0:0:225:90ff:fefd:4708,10.250.101.14,fe80:0:0:0:884e:a2ff:fee4:d630,172.16.10 .14,fe80:0:0:0:3efd:feff:fe9e:7238,fe80:0:0:0:0:70d7:f7ff:fee8:c5c7,fe80:0:0:0:54dc:9dff:fed7:d89f,fe80:0: 0:0:100f:a4ff:fefe:1ede,fe80:0:0:0:8422:2aff:fea7:7b0d flooding-proxy-weight 1

```
host host2 name MultinodeCompute1.ch.intel.com alive true addresses
```

127.0.0.1,0:0:0:0:0:0:0:1,fe80:0:0:8f3:46ff:fe7e:8e6f,fe80:0:0:0:cca7:89ff:fe9f:4333,fe80:0:0:0:30f1:2 9ff:fe12:48c0,172.16.10.12,fe80:0:0:0:3efd:feff:fe9e:77d8,169.254.169.254,fe80:0:0:0:6cf6:dcff:fe08:f6a 5,fe80:0:0:0:9cfa:3bff:fe79:8b66,10.250.101.13,fe80:0:0:0:5412:5eff:fef0:175,fe80:0:0:0:98b7:beff:fe02:8 265,172.16.101.3,fe80:0:0:0:8c32:8aff:fe03:a501,fe80:0:0:0:d4ae:2cff:fef8:dbb1,fe80:0:0:0:2ca0:2cff:fe2 4:e53c,fe80:0:0:0:6831:3dff:fe8c:61be,fe80:0:0:0:c03d:ebff:fe30:a260,fe80:0:0:0:4c39:11ff:fec4:8c7e,10 .250.101.12,fe80:0:0:21e:67ff:fecf:c09e,fe80:0:0:0:7c04:beff:fea6:9c79,fe80:0:0:0:6893:aeff:fed8:9e00 flooding-proxy-weight 1

```
midonet> host host0 binding list
```

```
host host0 interface tapa8ddb6b3-b7 port bridge0:port0
host host0 interface tapa0eef80-7b port bridge0:port1
host host0 interface tap06e55253-36 port bridge1:port0
host host0 interface enp4s0f3 port bridge2:port0
host host0 interface tap36af40a5-dc port bridge3:port0
host host0 interface tap48ae50e0-2d port bridge0:port2
host host0 interface tap28d5d5edc-d7 port bridge4:port0
host host0 interface tap3af79871-4f port bridge3:port10
host host0 interface tap17e40252-30 port bridge0:port3
host host0 interface tap20c3c61-9a port bridge4:port1
host host0 interface tap3456ac90-e3 port bridge5:port0
host host0 interface tap3456ac90-e3 port bridge5:port0
```

```
midonet> bridge list
```

bridge bridgel name Tenant2-net state up bridge bridge0 name Data state up bridge bridge5 name DataCache state up bridge bridge2 name Public state up bridge bridge7 name vsf-inspection-net state up bridge bridge3 name Mgmt\_BKP state up bridge bridge4 name Client state up bridge bridge6 name vsf-mgmt-net state up

midonet> bridge bridge2 port list port port0 device bridge2 state up plugged yes vlan 0 port port1 device bridge2 state up plugged no vlan 0 port port2 device bridge2 state up plugged no vlan 0 peer router0:port0

port port3 device bridge2 state up plugged no vlan 0 peer router1:port0 port port4 device bridge2 state up plugged no vlan 0 peer router2:port0 midonet> router list router router2 name Router state up infilter chain0 outfilter chain1 asn -1 router router1 name Router state up infilter chain2 outfilter chain3 asn -1 router router0 name Router state up infilter chain4 outfilter chain5 asn -1 midonet> router router0 route list route route0 src 0.0.0.0/0 dst 10.250.101.134 port router0:port0 weight 100 learned false route route1 type normal src 0.0.0.0/0 dst 10.250.101.0/24 port router0:port0 weight 0 learned false route route2 type normal src 0.0.0.0/0 dst 172.16.36.0/24 port router0:port1 weight 100 learned false route route3 src 0.0.0.0/0 dst 172.16.36.1 port router0:port1 weight 100 learned false midonet> router router1 route list route route0 src 0.0.0.0/0 dst 10.250.101.140 port router1:port0 weight 100 learned false route route1 type normal src 0.0.0.0/0 dst 0.0.0/0 gw 10.250.101.1 port router1:port0 weight 100 learned false route route2 type normal src 0.0.0.0/0 dst 172.16.58.0/24 port router1:port1 weight 100 learned false route route3 src 0.0.0.0/0 dst 172.16.58.1 port router1:port1 weight 100 learned false route route4 type normal src 0.0.0.0/0 dst 172.16.24.0/24 port router1:port2 weight 100 learned false route route5 src 0.0.0.0/0 dst 172.16.24.1 port router1:port2 weight 100 learned false route route6 type normal src 0.0.0.0/0 dst 172.16.65.0/24 port router1:port3 weight 100 learned false route route7 src 0.0.0.0/0 dst 172.16.65.1 port router1:port3 weight 100 learned false midonet> router router0 port list port port0 device router0 state up plugged no mac fa:16:3e:6f:6d:9d address 10.250.101.134 net 10.250.101.0/24 peer bridge2:port2 port port1 device router0 state up plugged no mac fa:16:3e:6a:bf:67 address 172.16.36.1 net 172.16.36.0/24 peer bridge6:port1 midonet> router router0 add route dst 10.250.101.0/24 src 0.0.0.0 type normal port router0:port0 router0:route4 midonet> router router0 route list route route0 src 0.0.0.0/0 dst 10.250.101.134 port router0:port0 weight 100 learned false route route1 type normal src 0.0.0.0/0 dst 0.0.0.0/0 gw 10.250.101.1 port router0:port0 weight 100 learned false route route4 type normal src 0.0.0.0/0 dst 10.250.101.0/24 port router0:port0 weight 0 learned false route route2 type normal src 0.0.0.0/0 dst 172.16.36.0/24 port router0:port1 weight 100 learned false route route3 src 0.0.0.0/0 dst 172.16.36.1 port router0:port1 weight 100 learned false midonet> router router1 add route dst 10.250.101.0/24 src 0.0.0.0 type normal port router1:port0 router0:route8 midonet> router router2 route list route route0 src 0.0.0.0/0 dst 10.250.101.141 port router2:port0 weight 100 learned false route route1 type normal src 0.0.0.0/0 dst 0.0.0.0/0 gw 10.250.101.1 port router2:port0 weight 100 learned false route route2 type normal src 0.0.0.0/0 dst 172.16.90.0/24 port router2:port1 weight 100 learned false route route3 src 0.0.0.0/0 dst 172.16.90.1 port router2:port1 weight 100 learned false midonet> router router2 add route dst 10.250.101.0/24 src 0.0.0.0 type normal port router2:port0

## router2:route4

## 3.6 Midokura Enterprise MidoNet Analytic Installation

**Note:** The following steps were taken from the Midokura's installation guide, which is available at http://docs.midokura.com/docs/latest-en/quick-start-guide/rhel-7\_kilo-osp/content/index.html, with respective changes tailored to the setup presented in this guide.

## 3.6.1 Prerequisites

The Analytics Node must contain a deployment of Logstash\* (version 1.5) and Elasticsearch\* (version 1.7), as well as the elasticsearch-curator tool, before the installation of the midonet-analytics package.

Elastic\* (https://www.elastic.co/) provides both 'deb' and 'rpm' packages for easy installation of the required packages:

- Logstash (v1.5.4): https://www.elastic.co/guide/en/ logstash/1.5/package-repositories.html
- Elasticsearch (v1.7.3):

https://www.elastic.co/guide/en/elasticsearch/ reference/1.7/setup-repositories.html

3. The elasticsearch-curator tool can be installed with the pip command.

# yum install -q python-pip
# pip install U plastisseersh su

- # pip install -U elasticsearch-curator
- 4. In the controller node we need to have midonetcluster-mem installed. This can be done with the following command.

# yum install midonet-cluster-mem

5. In the compute nodes, the midonet-jmxscraper packages should be installed. To install the midonetjmxscraper package in the agent nodes (compute nodes), execute the following command as root.

# yum install midonet-jmxscraper

6. The analytic node is a single dedicated node containing the data analytics services as well as the data storage and search engine. The data storage and search engine services are provided by Logstash and Elasticsearch respectively, which have to be installed in advance, according to the instruction in the Prerequisites section.

It is also recommended to install the midonet-tools package in the analytic node; this makes the mn conf command available in the analytic node, facilitating its configuration.

To install the midonet-analytics package in the analytic node, execute the following commands as root.

- # yum install midonet-tools
- # yum install midonet-analytics

## 3.6.2 Quickstart

As a prerequisite, the core MidoNet components should be correctly installed and configured.

In particular, the NSDB must contain the correct values for the list of Apache ZooKeeper instances (in the zookeeper. zookeeper\_hosts key). Note that this value was not required for legacy installations and may be missing or incorrectly set; in order to set it properly, you can run the following command (where nsdb1, nsdb2, and nsdb3 are the NSDB nodes containing the Apache ZooKeeper instances).

```
$ cat << EOF | mn-conf set -t default
zookeeper {
zookeeper_hosts = "nsdb1:2181,nsdb2:2181,n
sdb3:2181"
}
EOF</pre>
```

Apache Cassandra must also be configured correctly in NSDB for the Midokura Enterprise MidoNet features. In order to ensure the correct settings, you may run the following command (where cass1, cass2, and cass3 are the IP addresses of the nodes containing the Apache Cassandra instances).

```
$ cat << EOF | mn-conf set -t default
cassandra {
servers = "cass1,cass2,cass3"
cluster = "midonet"
}
EOF</pre>
```

This quickstart assumes that the midonet-analytics package has been installed in a single dedicated node (the analytics node). The minimum setup needed for running the Midokura Enterprise MidoNet features solution consists of configuring the communication endpoints for the MidoNet Agent and the Midokura Enterprise MidoNet services, as well as setting up the authentication information to make the data available to MidoNet Manager.

Before starting, it is recommended to increase the default heap size for both Logstash and Elasticsearch up to a minimum of 4 GB respectively (note that it is not recommended to set the total beyond half of the available physical RAM). These values can be set by editing the corresponding configuration files.

On Red Hat Enterprise Linux:

- Set LS\_HEAP\_SIZE="4g" in the /etc/sysconfig/logstash file for Logstash.
- Set ES\_HEAP\_SIZE="4g" in the /etc/sysconfig/ elasticsearch file or Elasticsearch.
- Restart the services.

The next step is to create a configuration file in the analytics node indicating how to locate the NSDB nodes containing the MidoNet configuration. MidoNet Analytics tries to locate this information at the following location: /etc/midonet/ midonet-analytics.conf; if the file does not exist, it searches in the following locations:

- \$HOME/.midonetrc
- /etc/midonet/midonet.conf
- /etc/midolman/midolman.conf

The following is the template for this configuration data (the value of the zookeeper\_hosts key should be a commaseparated list of the IP addresses and ports of the Apache ZooKeeper instances, represented in the template by nsdb1, nsdb2, and nsdb3—the standard port for Apache ZooKeeper is 2181).

> [zookeeper] zookeeper\_hosts = nsdb1:2181,nsdb2:2181,ns db3:2181

The JMXScraper service running in the compute nodes needs the same configuration file (if that file does not exist, it will use the same configuration as the Midonet Agent running in the same node).

Once the NSDB location has been set via the midonetanalytics.conf file, all the Analytics services can be configured via the MidoNet's mn-conf tool (a tool used to manage the Midonet configuration stored on NSDB). The mn-conf tool is part of the midonet-tools package, and it can be used from any MidoNet node where this package is installed.

The following is the example configuration. On a node with the mn-conf tool available, create a file according to the following template:

clio.enabled : true clio.service.udp\_port : 5001 clio.service.encoding : "binary" clio.data.fields : [ "cookie", "devices", "host\_uuid", "in\_port", "in\_tenant", "out\_ports", "out\_tenant", "match\_eth\_src", "match\_eth\_dst", "match ethertype", "match network dst", "match\_network\_src", "match\_network\_proto", "match\_src\_port", "match\_dst\_port", "action\_drop", "action\_arp\_sip", "action\_arp\_tip", "action\_arp\_op", "rules", "sim\_result", "final\_eth\_src", "final\_eth\_ dst", "final\_net\_src", "final\_net\_dst", "final\_transport\_src", "final transport dst", "timestamp", "type" ] calliope.enabled : true calliope.service.ws port : 18181 calliope.auth.ssl.enabled : true jmxscraper.enabled : true jmxscraper.target.udp endpoint : "analytics\_ip:5000" mem\_cluster.flow\_tracing.enabled : true

mem\_cluster.flow\_tracing.service.ws\_port :
8400
mem\_cluster.flow\_tracing.auth.ssl.enabled
: true
agent.flow\_history.enabled : true
agent.flow\_history.encoding : "binary"
agent.flow\_history.udp\_endpoint :
"analytics\_ip:5001"
jmxscraper.target.udp\_endpoint :
"analytic\_ip:5002"
clio.target.udp\_endpoint : " analytic\_
ip:5002"

The template above assumes that the MidoNet Manager will use SSL connections to communicate with the Midokura Enterprise MidoNet services; if this is not necessary (for example, because the services are behind a proxy), SSL can be deactivated by setting the \*.ssl.enabled properties to false (see the configuration section for more details).

The above configuration also assumes that Logstash and Elasticsearch are installed in a single analytics node, together with the midonet-analytics package; <analytics\_ip> represents the IP address or host name of such analytics node.

The configuration template can be applied by creating a file named analytics\_settings.conf with the placeholders from the template replaced with the proper values, and then applying these settings with.

```
$ mn-conf set -t default < analytics_
settings.conf</pre>
```

By default, the analytics node receives data via UDP to ports 5000 and 5001 from the cluster and agent nodes, and exposes the interface to the MidoNet Manager via port 8080 (websocket). The analytics node needs to access the Apache ZooKeeper ensemble (port 2181) in the MidoNet cluster nodes and also the OpenStack Identity service (port 35357) for authentication. The flow tracing data is exposed to MidoNet Manager via port 8460 (websocket) in the cluster nodes.

## 3.6.3 Configuration

The Midokura Enterprise MidoNet services are configured using the MidoNet mn-conf command, provided by the midonet-tools package.

The following options can be set for the analytics node:

- clio.enabled (true false). Enable or disable flow history collection service (default is false disabled).
- clio.service.udp\_port (port number). The port to listen for Midonet Agent flow history reports (default is 5001). This value must be the same as the port in the agent setting agent.flow\_history.udp\_endpoint.
- clio.service.encoding ("binary"|"json"|"none"). The encoding of the data received from MidoNet Agents. It must match the value in agent.flow\_history.encoding. The binary setting offers a more efficient encoding of the data, while json allows easier debugging.

- clio.service.fields (list of comma-separated, quoted strings). The list of flow attributes to collect. Note that some of the values in this list are required for some of the Midokura Enterprise MidoNet features and removing them may result in limited functionality. For example, removing the "devices" field from the list might result in not having this information showed in the MidoNet Manager. The default list of reported attributes per flow is:
- cookie: internal flow id.
- devices: list of devices traversed by the flow.
- host\_uuid: the id of the host generating the flow.
- in\_port: the id of the port originating the flow.
- in\_tenant: tenant associated to the device originating the flow.
- out\_ports: the ids of the target ports for the flow.
- out\_tenant: tenant associated to the device receiving the flow.
- match\_eth\_src: source Medium Access Control (MAC) address.
- match\_eth\_dst: destination MAC address.
- match\_ethertype: ethernet type of flow.
- match\_network\_src: source IP address.
- match\_network\_dst: destination IP address.
- match\_network\_proto: the protocol id.
- match\_src\_port: source port.
- •match\_dst\_port: destination port.
- action\_drop: the flow was dropped.
- action\_arp\_sip: Source IP address (SIP) for Address Resolution Protocol (ARP) packages.
- action\_arp\_tip: Target IP address (TIP) for ARP packages.
- action\_arp\_op: ARP operation.
- rules: list of rules affecting the flow.
- sim result: Midonet simulation result for this flow.
- final\_eth\_src: the source MAC address after any actions taken by the flow.
- final\_eth\_dst: the destination MAC address after any actions taken by the flow.
- final\_net\_src: the source IP address after any actions taken by the flow.
- final\_net\_dst: the destination IP address after any actions taken by the flow.
- final\_transport\_src: the source port after any actions taken by the flow.
- final\_transport\_dst: the destination port after any actions taken by the flow.
- timestamp: time stamp for the reception of the flow information.

- type: internal data set identifier.
- clio.service.compress (list of comma-separated, quoted strings). A subset of the flow attributes listed in clio.service.fields that are to be stored in compressed format. Note that compressed fields may reduce the storage space, but the values are not searchable. No field set is compressed by default.
- calliope.enabled (true|false). Enable or disable the Analytics front-end service (default is false disabled).
- calliope.service.ws\_port (port number). The port to listen for Analytics queries from the MidoNet Manager (default is 8080).
- calliope.auth.ssl.enabled (true|false). Enable or disable SSL support (default is true).

The following options can be set for the nodes running the MidoNet Agent and the jmxscraper:

- agent.flow\_history.enabled (true|false). Enable or disable flow history reporting in the Agent (default is false).
- agent.flow\_history.encoding ("binary"|"json"|"none"). The format of the flow history records emitted by the Midonet Agents. The value must match the setting clio.service.encoding in the analytics node; the recommended value is binary and none does not generate any data (default is none).
- agent.flow\_history.udp\_endpoint ("host:port"). The host name or IP address of the analytics node and the destination port. The port must match the port set for the clio.service.udp\_port property in the Analytics node. No default value is provided.
- jmxscraper.enabled (true|false). Enable or disable the MidoNet Agent JMX API scraper (default is false).
- jmxscraper.interval (time spec). The time interval between consecutive JMX API polls (default is 60s). Note that due to technical reasons, intervals below 60s are not supported.
- jmxscraper.target.udp\_endpoint ("host:port"). The host name or IP address of the analytics node, and the port where the storage system (Logstash) is listening (the recommended settings use port 5000). No default value is provided.

The following options can be set for the nodes containing the Cluster:

- mem\_cluster.flow\_tracing.enabled (true|false). Enable or disable the flow tracing feature (default is true).
- mem\_cluster.flow\_tracing.service.ws\_port (port number). The port to listen for flow tracing queries (default is 8460).
- mem\_cluster.flow\_tracing.auth.ssl.enabled (true|false). Enable or disable SSL support (default is true).

Apart from the options above, the midonet-analytics package installs a cron job in the analytics node to purge old data from the storage system. The initial configuration limits the size of the stored data to 100 GB; in order to modify this value, you may edit the following file and change the threshold value.

## 3.6.4 Files and Directories

- /etc/midonet/midonet-analytics.conf: Bootstrap configuration with Apache ZooKeeper location.
- /etc/midonet/midonet-{calliope,clio}/logback.
   xml: Logging settings for the Midokura Enterprise Midonet components in the analytics node.
- /etc/midonet/midonet-jmxscraper/logback.xml: Logging settings for the JMX scraper component in the Agent Nodes.
- /etc/midonet-cluster/logback.xml: Logging settings for the cluster node, including the Midokura Enterprise MidoNet extensions.
- /etc/midonet/midonet-\*/logback.xml: Logging settings for the different Midokura Enterprise MidoNet components.
- /etc/logstash/conf.d/midonet.conf: Configuration for the Logstash storage back-end in the analytics node.
- /etc/default/logstash: Startup options for Logstash in Debian\*-based systems.
- /etc/default/elasticsearch: Startup options for Elasticsearch in Debian-based systems.
- /etc/sysconfig/logstash: Startup options for Logstash in rpm-based systems.
- /etc/sysconfig/elasticsearch: Startup options for Elasticsearch in RPM\*-based systems.
- /etc/init/midonet-{analytics,calliope,clio,jmx scraper}.conf: Upstart configuration files for Analytics components.
- /usr/lib/systemd/system/midonet-{analytics,call iope,clio,jmxscraper}.service: systemd configuration files for Analytics components.
- /var/lib/midonet/analytics\_host\_id.properties: Contains the MidoNet host id that the mn-conf tool uses to identify the Analytics Node components and the JMX scraper in the agent nodes.
- /var/lib/logstash/data: Contains the data stored by the Analytics back-end storage system (Logstash).
- /etc/cron.d/midonet-elk-cleaner: Automated data purging script for Midokura Enterprise MidoNet storage back-end.
- /var/log/midonet/{clio,calliope,jmxscraper}.
   log: Log files for the different Analytics components in the Analytics Node and the Agent Nodes.
- /var/log/midonet-cluster/midonet-cluster.log: Log file for the cluster node components, including the Midokura Enterprise MidoNet extensions.
- /usr/share/midonet-{analytics,calliope,clio,jmx scraper}: Directories with Analytics management scripts and dependencies.

## 3.6.5 Usage

Once you have configured the services, you can start the Midokura Enterprise MidoNet services by executing the following commands as root.

On analytics node, execute the following commands.

| #  | systemctl | start | logstash |
|----|-----------|-------|----------|
| 11 |           |       |          |

# systemctl start elasticsearch

```
# systemctl start midonet-analytics
```

On cluster nodes, execute the following command.

# systemctl restart midonet-cluster

On agent nodes, execute the following commands.

# systemctl restart midolman
# systemctl start midonet-jmxscraper

## 3.6.6 Update the OpenStack EndPoints

This is required by the MidoNet SDN Controller API in the Open Security Controller (OSC).

Create a script file called mn\_endpoint\_config.sh in the Controller. Add the following content to the file:

#!/bin/bash

```
##
## Usage:
## mn endpoint config.
sh controllerIP:controllerPort
analyticsIP:analyticsPort
##
MIDOAPI="$1"
MEMAPI="$2"
if [ -z "$MIDOAPI" -0 "${MIDOAPI%:*}" =
"$MIDOAPI" ]; then
  echo invalid host:port for Midonet API
  exit 1
fi
if [ -z "$MEMAPI" -0 "${MEMAPI%:*}" =
"$MEMAPI" ]; then
  echo invalid host:port for MEM Insights
APT
  exit 1
fi
keystone service-create --name=midonet-
api --type=midonet \
  --description="Midonet REST API"
keystone endpoint-create \
  --service-id=$(keystone service-list
|awk '/ midonet-api / {print $2}') \
  --publicurl="http://$MIDOAPI/midonet-
api" \
  --internalurl="http://$MIDOAPI/midonet-
api" \
  --adminurl="http://$MIDOAPI/midonet-api"
```

| region="RegionOn | ne" |
|------------------|-----|
| regron negronor  |     |

```
keystone service-create --name=mem-
insights --type=insights \
    --description="MEM Insights API"
```

```
keystone endpoint-create \
    --service-id=$(keystone service-list
|awk '/ mem-insights / {print $2}') \
    --publicurl="ws://$MEMAPI/analytics" \
    --internalurl="ws://$MEMAPI/analytics" \
    --adminurl="ws://$MEMAPI/analytics" \
    --region="RegionOne"
```

To run the script, execute the following command:

# ./mn\_endpoint\_config.sh
mnControllerIp:mnControllerPort
analyticsIp:analyticsPort

To get the port of analytics node, execute the following command:

# mn-conf get calliope.service.ws\_port

To get the port of your MidoNet controller, execute the following command:

# mn-conf get cluster.rest\_api.http\_port

## 3.7 OpenStack Deployment—Create Tenants

1. Log in to the OpenStack dashboard.

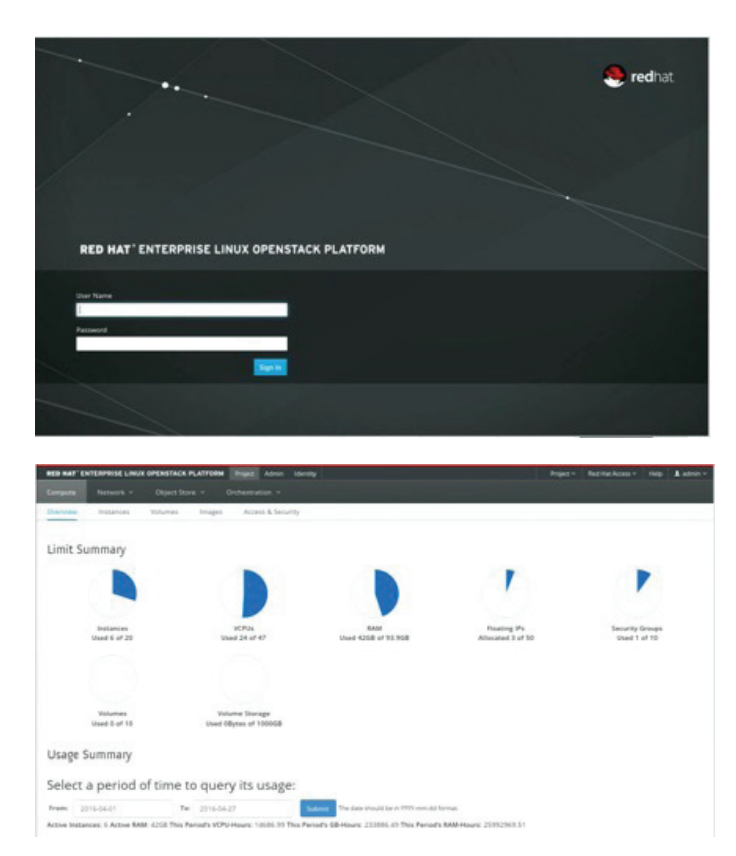

### 2. Select Identity Section.

| -    | MT DITERPRISE | LINUK OPENSTREK PLATFORM Project Admin |                                  | Project + Red | Hat Acres - Help & admin |
|------|---------------|----------------------------------------|----------------------------------|---------------|--------------------------|
| -    |               |                                        |                                  |               |                          |
| Free | an Daers      |                                        |                                  |               |                          |
|      |               |                                        |                                  |               |                          |
| Pr   | ojects        |                                        |                                  |               |                          |
|      |               |                                        |                                  | q +Deate      | Project Grine Projects   |
| 0    | Name          | Description                            | Project @                        | Enabled       | Actions                  |
| 0    | -             | Tenent for the operatack services      | 3%2x058x11x5407%ba2x431404b4738x | Yes           | Manage Members +         |
| -    | 95            |                                        | 30c0305w702348ew03d743e7cd56e467 | Yes           | Manage Members +         |
|      | Tenant2       |                                        | MMG2dauc75544eab1w9bcc5a7bda095  | Yes           | Manage Members +         |
| 0    | -             | admin tenant                           | a8854c8ab2e4841b7579518502c1e78  | Yes           | Manage Members +         |
| -    | Tananti       |                                        | %3dad52785666666411891a71p66966  | Yes           | Manage Members 👻         |
|      |               |                                        |                                  |               |                          |

3. Click Create Project, and then in the pop-up window, click the Create Project button.

| 800 8      | AT ENTERPRISES     |             | PLATFORM Project Admin | (minut)                       |                 | aper of the last | tattana - naji 1         | admin - |
|------------|--------------------|-------------|------------------------|-------------------------------|-----------------|------------------|--------------------------|---------|
| Adapter of | a start            |             | Create Project         |                               |                 |                  |                          | -       |
| Pr         | ojects             |             | Project Information #  | Despect Mamburs Quera #       |                 |                  |                          |         |
|            | 2 <b>2</b> 2120128 |             | Name 4                 | Tanant                        |                 |                  |                          |         |
|            |                    |             | Description            |                               |                 | · Craste         | Property Design Property | -1      |
|            | Name               | Description |                        |                               |                 | and .            | Actions                  |         |
|            |                    | Tanana      |                        |                               |                 |                  | Manage Marrison          |         |
|            |                    |             | Enabled                | v                             |                 |                  | Marage Muniters          | -       |
|            |                    |             |                        | 6                             | Courte Property |                  | Managa Mandarra          | •       |
|            |                    | Advent in   |                        | a contraction of the          | -               |                  | Manage Members           | •       |
|            |                    |             |                        | #3444027804444404118914714894 | •               | Yes              | Manage Members           | -       |
| Dayle      | ang Linete         |             |                        |                               |                 |                  |                          |         |

There should be created three projects (tenants) in total:

- For security
- For client VM (attackers), called Tenant 2
- For Web-Servers, called Tenant 1

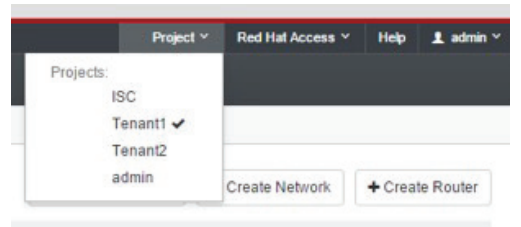

Security Tenant should look similar to the following figure:

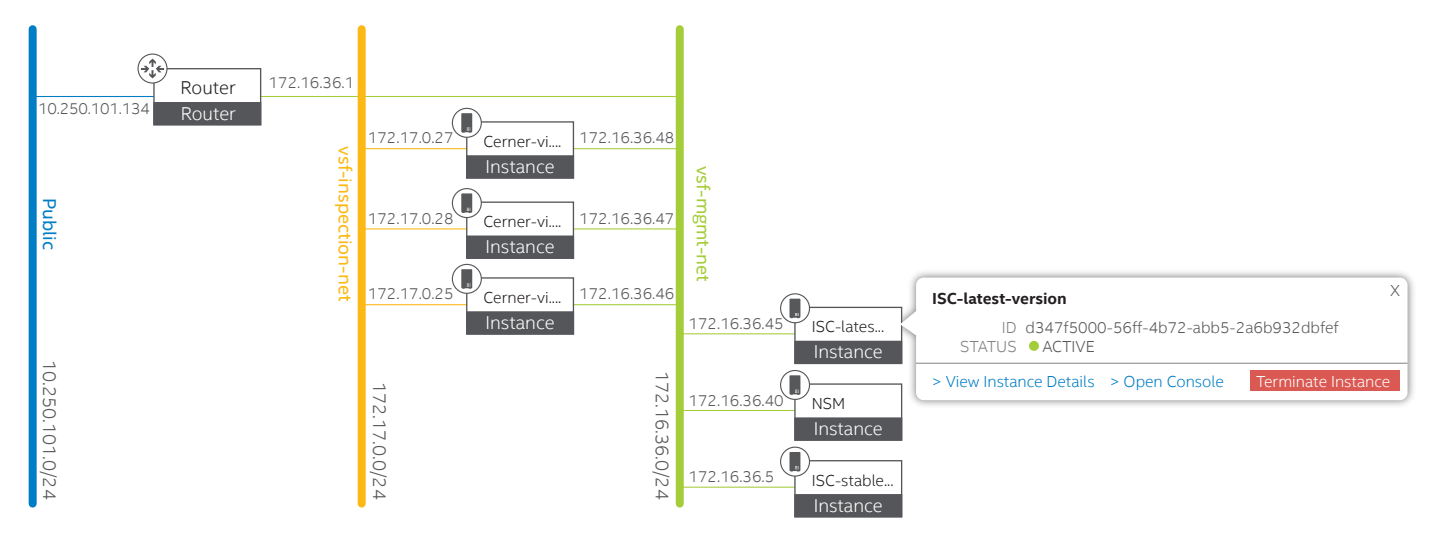

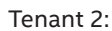

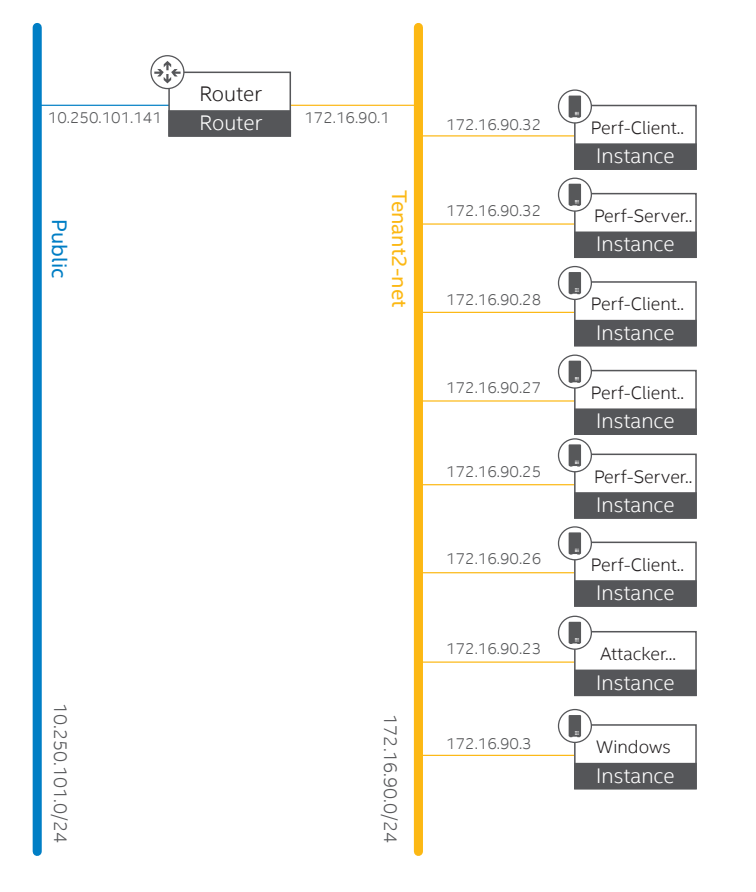

#### Installation Guide | Security Solution Implementation Installation Guide

Tenant 1:

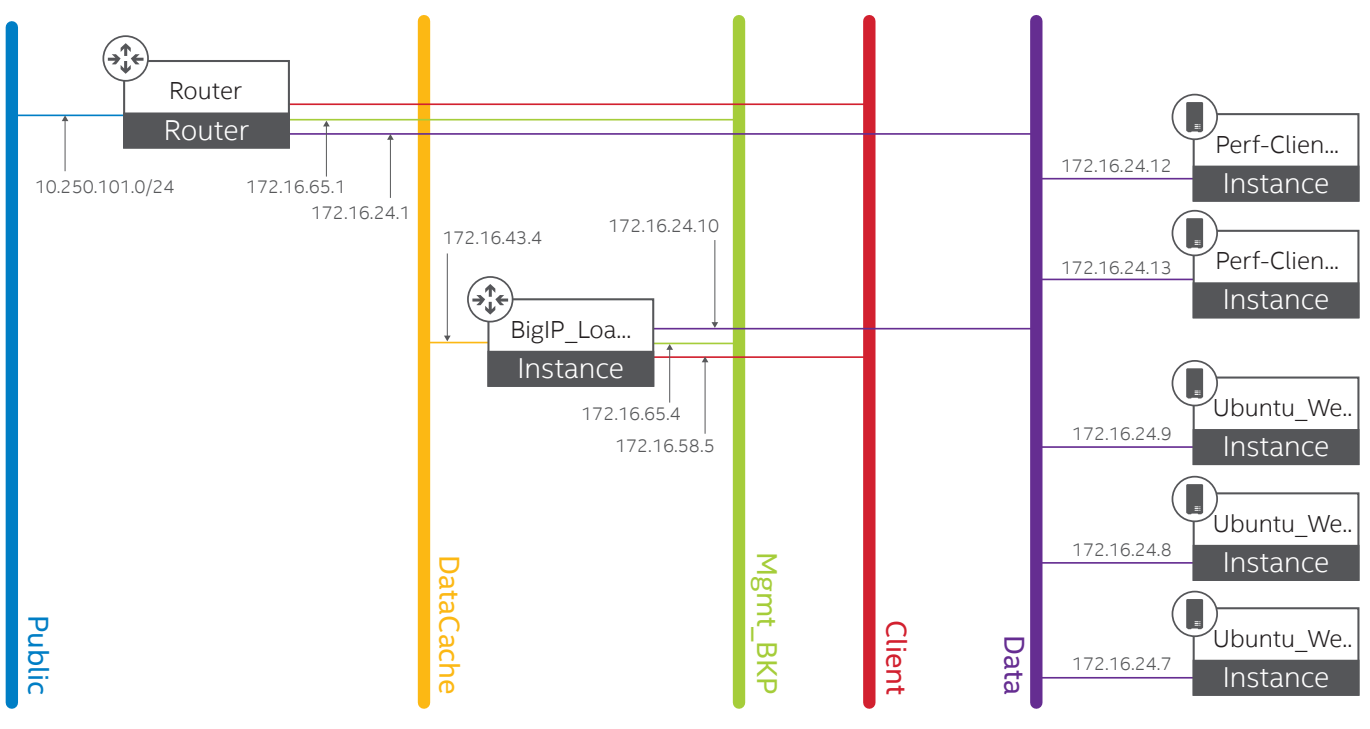

## 3.8 Creating and Testing a Web Server

This section describes how to create and test the web server that supports a variety of features, many of which are implemented as compiled modules that extend core functionality. To create and test a web server, perform the following steps.

- 1. Create a web server instance with DataCache and the Management network.
- 2. In the Fedora\* terminal of the Web server, run the following in the order shown:

# sudo —i # ifconfig

Make a note of the interface private IP address.

3. Edit the /etc/httpd/conf/httpd.conf file. Change the IP address for <listen> to have the machine's eth2 IP. Start the HTTP service.

#### # service httpd start

4. Edit the /etc/ssh/sshd\_config file. Uncomment PasswordAuthentication = yes, (leave the rest as it is), PermitRootLogin=yes [Password to ssh:Account6All]. Start the SSH service.

# service sshd start

- 5. Test whether the web server page opens up on the browser for the web server instance.
- 6. Allocate and assign a floating IP address for the private instance of the web server.

- 7. Check whether the web server is functioning from the external browser by pinging a floating IP.
- 8. Repeat steps 1 through 7 to create another web server.

## 3.9 Windows\* VM Configuration

1. Set the Domain Name System (DNS) servers.

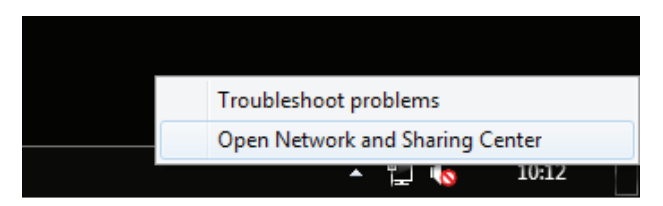

#### Installation Guide | Security Solution Implementation Installation Guide

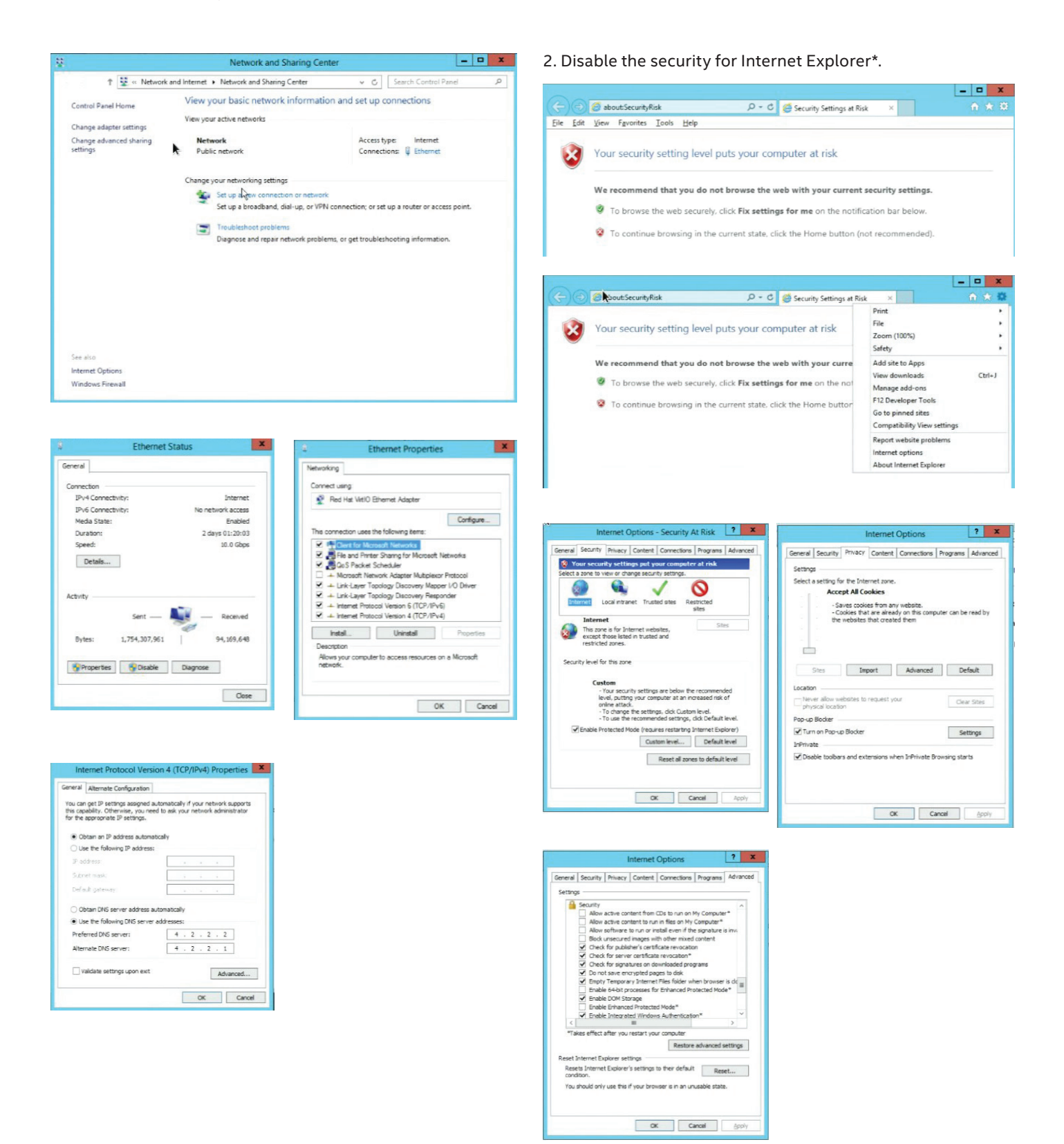

#### 23

## 3.10 Network Security Manager Installation

1. Launch a Microsoft Windows Server\* 2012 r2 instance on the Security Tenant.

| vervi | ew Instances Volumes | Images Acces | is & Security |        |               |                      |             |                               |
|-------|----------------------|--------------|---------------|--------|---------------|----------------------|-------------|-------------------------------|
|       |                      |              |               |        | # Project (8) | C Shared with Me (0) | Public (15) | Create Image     Delete Image |
|       | Image Name           | Туре         | Status        | Public | Protecte      | d Format             | size        | Actions                       |
|       | Ubuntu_Webserver     | Image        | Active        | Yes    | No            | QCOW2                | 1.7 GB      | Launch Instance               |
|       | Windows2012r2        | Image        | Active        | Yes    | No            | QCOW2                | 2 10.3 GB   | Launch Instance               |
|       | BIGIP-12.0.0.0.606   | Image        | Active        | Yes    | No            | QCOW2                | 2.9 GB      | Launch Instance               |
| 0     | Windows-NSM          | Image        | Active        | Yes    | No            | QCOW2                | 16.0 GB     | Launch Instance               |
|       | Webserver3           | Image        | Active        | Yes    | No            | QCOW2                | 2 7.1 GB    | Launch Instance               |
| 0     | Webserver2           | Image        | Active        | Yes    | No            | QCOW2                | 2. 7.1 GB   | Launch Instance               |
|       | Webserver1           | Image        | Active        | Yes    | No            | QCOW2                | 7.1 GB      | Launch Instance               |
| _     |                      | Image        | Active        | Yes    | No            | OCOW2                | 12.7 M      | B Launch Instance             |

## Launch Instance

| Project & User * Details * Access & Security | Networking * P          | ost-Creation                 |
|----------------------------------------------|-------------------------|------------------------------|
| Advanced Options                             |                         |                              |
| Availability Zone                            | Specify the details for | launching an instance.       |
| Compute2                                     | The chart below show    | s the resources used by this |
| Instance Name *                              | Flavor Details          | die project's quotas.        |
| NSM                                          | Name                    | m1.large                     |
| Flavor * 🛛                                   | VCPUs                   | 4                            |
| m1.large •                                   | Root Disk               | 80 GB                        |
| Instance Count * 🛛                           | Ephemeral Disk          | 0 GB                         |
| 1                                            | Total Disk              | 80 GB                        |
| Instance Boot Source * 9                     | RAM                     | 8,192 MB                     |
| Boot from image •                            | Project Limits          |                              |
| Image Name *                                 | Number of Instances     |                              |
| Windows2012r2 (10.3 GB)                      |                         |                              |
|                                              | Number of VCPUs         |                              |
|                                              | Total RAM               |                              |
|                                              |                         |                              |
|                                              |                         |                              |

Cancel

2. Copy the McAfee Network Security Manager executable inside the Windows VM, and run the file; in the wizard, click Next.

|              |               | Application Tools                     | Downloads                              | 5           | - 0        |
|--------------|---------------|---------------------------------------|----------------------------------------|-------------|------------|
| file Home Sh | are View      | Manage                                |                                        |             | ````       |
| ) - † 🍺 ·    | This PC + Dov | wnloads                               | ~ (                                    | Search Down | loads      |
| Favorites    | Name          | *                                     | Date modified                          | Туре        | Size       |
| Desktop      | 🕷 npp.6.      | 9.Installer.exe                       | 3/1/2016 11:46 PM                      | Application | 4,106 KB   |
| L Downloads  | 💟 setup.      | exe                                   | 2/25/2016 1:14 AM                      | Application | 670,126 KB |
|              |               |                                       |                                        |             |            |
|              |               | Insta                                 | allAnywhere                            |             |            |
|              | V             | Instal<br>InstalAnywhere is prepa     | allAnywhere                            |             |            |
|              | ۵             | Instal<br>InstalAnywhere is prepu     | allAnywhere<br>aring to rutal<br>81    |             |            |
|              | ۵             | Instal<br>Instal<br>Anywhere is prepu | allAnywhere<br>aring to install.<br>8% | Cancel      |            |

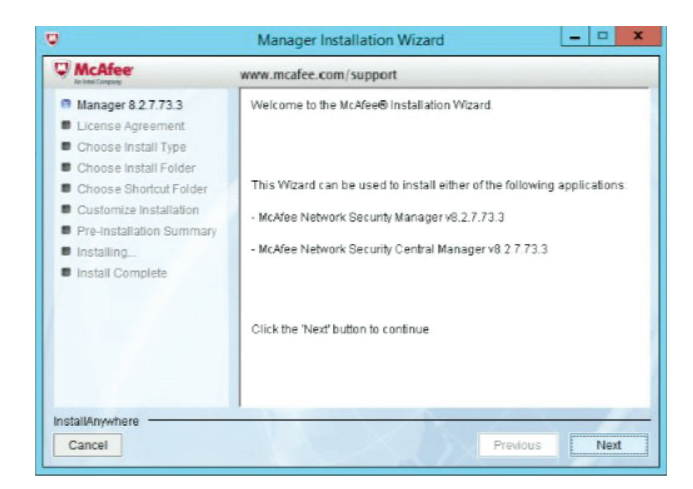

3. Accept the terms and conditions, and then click Next.

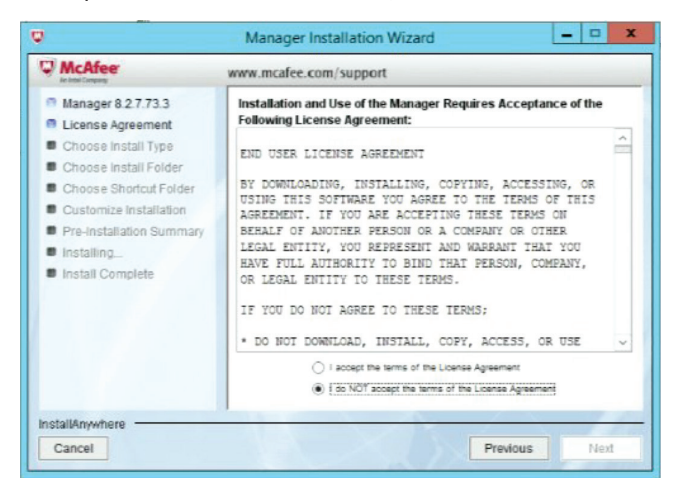

4. Select the Manager type: Network Security Manager, and then click Next.

|                                                                                                    | www.mcafee.com/support                                                                                                    |
|----------------------------------------------------------------------------------------------------|----------------------------------------------------------------------------------------------------|
| <ul> <li>Manager 8.2.7.73.3</li> <li>License Agreement</li> <li>Choose Install Type</li> </ul>                     | Upgrading existing Network Security Manager installation.                                                                                       |
| Choose Install Folder Choose Shortcut Folder Customize Installation Pre-Installation Summary Installing Installing | Manager Type Network Security Manager V                                                                                                    |
|                                                                                                    | The Network Security Manager is the traditional Manager for<br>Network Security Platform. It is required to manage Network<br>Security Sensors. |

5. Select the folder location, and click Next.

| Where Would You Like to Install the Manager?         |  |  |  |
|------------------------------------------------------|--|--|--|
| C:\Program Files\McAfee\Network Security Manager\App |  |  |  |
| Restore Default Folder Choose                        |  |  |  |
|                                                      |  |  |  |
|                                                      |  |  |  |
|                                                      |  |  |  |
|                                                      |  |  |  |
|                                                      |  |  |  |
|                                                      |  |  |  |
|                                                      |  |  |  |
|                                                      |  |  |  |
|                                                      |  |  |  |
|                                                      |  |  |  |
|                                                      |  |  |  |

6. Select where NSM will create product icons.

| McAfee<br>An amail Company                                                                                                    | www.mcafee.com/support                                                                                      |
|----------------------------------------------------------------------------------------------------|----------------------------------------------------------------------------------------------------|
| Manager 8.2.7.73.3     License Agreement     Choose Install Type     Choose Install Folder     Costomize Installation     Pre-Installation Summary     Installing     Install Complete | Where would you like to create product icons?  C On the Start Menu  On the Desktop  On the Quick Launch Bar |
|                                                                                                    | Create Icons for All Users<br>(Applicable to the Start Menu and Desidop only)                               |
| InstallAnywhere Cancel                                                                                                    | Previous Next                                                                                               |

- 7. Select the type of database and credentials and click Next.
- 8. Set a password for the root user and click Next.

| Q                                                                                                    | Manager Installation Wizard                                                                                                    |
|----------------------------------------------------------------------------------------------------|----------------------------------------------------------------------------------------------------|
| McAfee                                                                                                    | www.mcafee.com/support                                                                                                    |
| Manager 8.2.7.73.3     License Agreement     Choose Install Type     Choose Install Folder     Choose Shortcut Folder | Database Connection Information.<br>Note: This one time information is used by the Manager to read<br>from and write to its database.                   |
| Customize Installation     Pre-Installation Summary     Installing     Install Complete                               | Database Type MySQL v<br>Database Name If<br>Database User root<br>Database Password *******<br>Retype Password ********<br>MySQL Instalation Directory |
| InstallAnywhere                                                                                                    | C: Program Files WcAree Wetwork Security Manager Wr/SQL Previous Next                                                                                   |

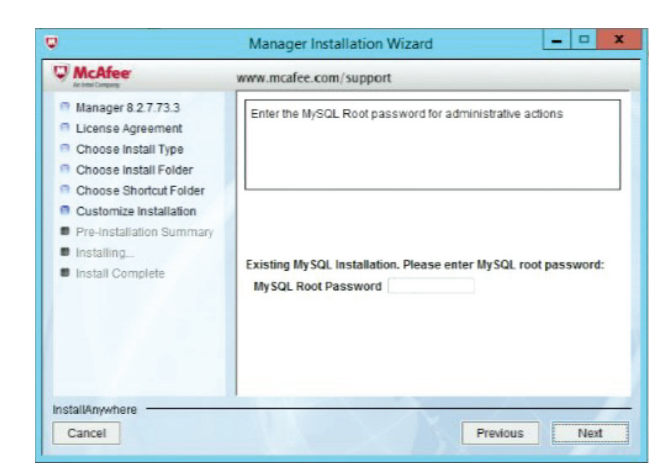

9. Select the folder for Apache Solr\* installation, and then click Next.

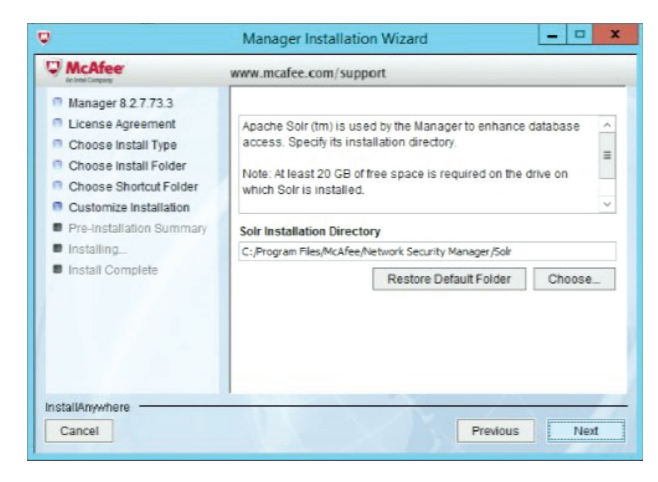

10. Set the size of RAM memory to be used by McAfee Network Security Manager.

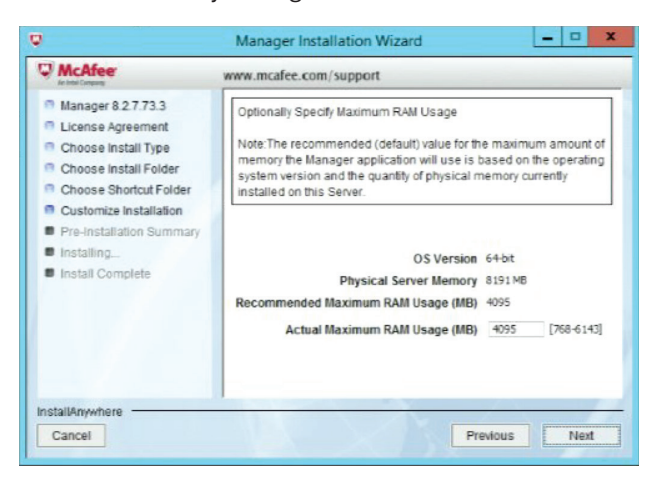

11. Set the amount of concurrent connection.

| www.mcafee.com/support                                                                                                    |
|----------------------------------------------------------------------------------------------------|
| Optionally Specify Maximum DB Connections<br>Note: The recommended (default) value for the maximum quantity<br>of database connections the Manager application will<br>simultaneously open depends on the number of Sensors it will<br>manage. |
| Number of Sensors 1-5 v<br>Recommended Maximum DB Connections 40<br>Actual Maximum DB Connections 40 [40-60]                                                                                                    |
|                                                                                                    |

- 12. Click Install. A summary will be presented. Continue with the installation.
- 13. For the McAfee Network Security Manager 8.3 installation, uninstall the 8.2 version, and execute the fresh installation.
- 14. After you have finished, open a command prompt and log in to MySQL.

../Mcafee/Network Security Manager/MySQL/ bin>mysql —uroot —padmin123 ../Mcafee/Network Security Manager/MySQL/ bin>use lf; ../Mcafee/Network Security Manager/MySQL/ bin>ALTER TABLE iv\_alert ADD COLUMN sourceVMIP CHAR(32) DEFAULT NULL; ../Mcafee/Network Security Manager/MySQL/ bin>ALTER TABLE iv\_alert ADD COLUMN

- targetVMIP CHAR(32) DEFAULT NULL;15. Go to the ../Mcafee/Network Security Manager/ App/config/ directory and open the ems.properties file.
- 16. Turn off the AKKC settings.

iv.core.akka.enableakka=0

17. Restart the McAfee Network Security Manager VM.

## 3.11 Open Security Controller (OSC) Installation

1. Add the image in the OpenStack setup (in case the OSC will run inside of the same setup).

| RED H | AT' ENTERPRISE LINUX OPENSTA | CK PLATFORM Project |              |        |                      |                 |             |                        |           |
|-------|------------------------------|---------------------|--------------|--------|----------------------|-----------------|-------------|------------------------|-----------|
|       |                              |                     |              |        |                      |                 |             |                        |           |
| Vervi | ew Instances Volumes         | Images Access       | s & Security |        |                      |                 |             |                        |           |
|       |                              |                     |              |        | # Project (5) 🐮 Shar | red with Me (0) | Public (15) | Create Image     Delet | te Images |
|       | Image Name                   | Туре                | Status       | Public | Protected            | Format          | Size        | Actions                |           |
|       | Perf-Server-RHEL7.1          | Snapshot            | Active       | No     | No                   | QCOW2           | 1.6 GB      | Launch Inst            | ance •    |
|       | RHEL 7.1                     | Image               | Active       | Yes    | No                   | QCOW2           | 408.4 MB    | Launch Inst            | ance -    |
|       | ISC-build3589                | Image               | Active       | Yes    | No                   | VMDK            | 203.1 MB    | Launch Inst            | ance +    |
|       | Perf-CentOS                  | Snapshot            | Active       | Yes    | No                   | QCOW2           | 7.1 GB      | Launch Inst            | ance +    |
|       | ISC-2.01_Build3449           | Image               | Active       | Yes    | No                   | VMDK            | 199.7 MB    | Launch Inst            | ance v    |

2. Launch the OSC instance from the previous image in the OpenStack Image Service\*.

| L <mark>a</mark> unch Instance               |                         |                               |
|----------------------------------------------|-------------------------|-------------------------------|
| Project & User * Details * Access & Security | Networking * P          | ost-Creation                  |
| Advanced Options                             |                         |                               |
| Availability Zone                            | Specify the details for | r launching an instance.      |
| Compute2 •                                   | The chart below show    | vs the resources used by this |
| Instance Name *                              | project in relation to  | the project's quotas.         |
|                                              | Flavor Details          |                               |
| ISC-Instance                                 | Name                    | m1.large                      |
| Flavor * 🛛                                   | VCPUs                   | 4                             |
| m1.large •                                   | Root Disk               | 80 GB                         |
| Instance Count * 🖗                           | Enhomoral Dick          | 0 GB                          |
| 1                                            | Ephemeral Disk          | 80 GB                         |
|                                              | Total Disk              | 8 192 MR                      |
| Instance Boot Source * 9                     | RAM                     | 0,152 MD                      |
| Boot from image •                            | Project Limits          |                               |
| Image Name *                                 | Number of Instances     |                               |
| ISC-build3589 (203.1 MB)                     | Number of instances     |                               |
| 13C-54113355 (253.7 mb)                      | Number of VCPUs         |                               |
|                                              |                         |                               |
|                                              | Total RAM               | 36364 of 81 200 MB Use        |
|                                              |                         |                               |
|                                              |                         |                               |
|                                              |                         | Cancel Launch                 |

- 3. Assign a floating IP address to the OSC instance.
- Access the OSC dashboard using the floating IP: https://<OSC-floatingIP>/ Default credentials: admin/ admin123.

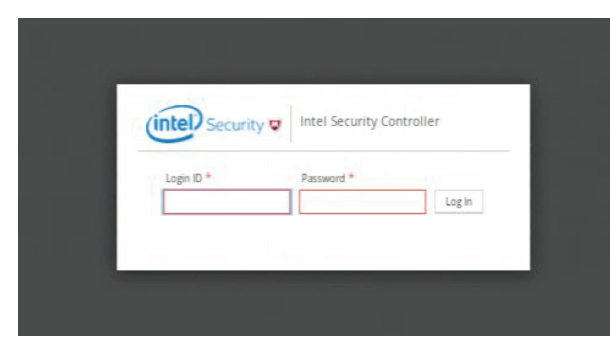

- 5. Add a sensor image in the OSC deployment.
  - In the menu, select Setup/Service Function Catalog
  - Click Auto Import.
  - Browse the sensor zip file, and then click OK.

| St Date 2 Aut   |                                   |                          |  |
|-----------------|-----------------------------------|--------------------------|--|
| Model           |                                   |                          |  |
| 151012115       |                                   |                          |  |
|                 |                                   |                          |  |
|                 |                                   |                          |  |
|                 | Auto Import Ap                    | pliance Software Version |  |
|                 | Upload Appliance Image File (zip) | Browse No file selected. |  |
| SoftwareVersion |                                   | Canoel OK                |  |
| BE Delete       |                                   |                          |  |
| Schwara         |                                   |                          |  |
| 91221           |                                   |                          |  |
|                 |                                   |                          |  |
|                 |                                   |                          |  |
|                 |                                   |                          |  |
|                 |                                   |                          |  |
|                 |                                   |                          |  |
|                 |                                   |                          |  |

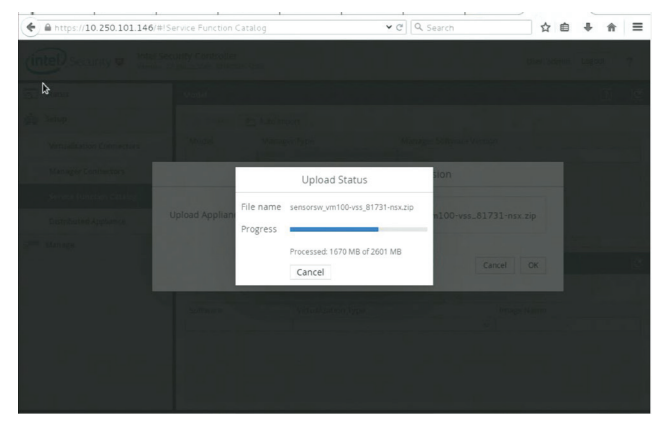

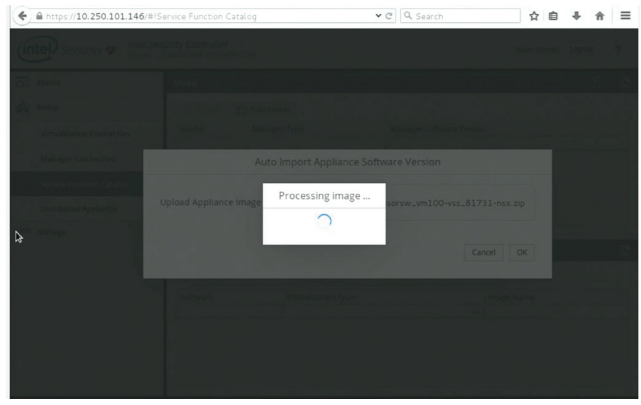

| versio                       | n: 2.5 (Build:3589, 20160325-12:          | 30)                 |                         |    |   |   |
|------------------------------|-------------------------------------------|---------------------|-------------------------|----|---|---|
| ∐ Status                     | Model                                     |                     |                         |    | 2 | C |
| Setup                        | 3€ Delete 🐑                               | Auto Import         |                         |    |   |   |
| Virtualization Connectors    | Model                                     | Manager Type        | Manager Software Versio | in |   |   |
| Manager Connectors           | IPS-VM100-VSS                             | NSM                 | 8.2                     |    |   |   |
| Service Function Catalog     |                                           |                     |                         |    |   |   |
|                              |                                           |                     |                         |    |   |   |
| Distributed Appliance        |                                           |                     |                         |    |   |   |
| Distributed Appliance        |                                           |                     |                         |    |   |   |
| Distributed Appliance Manage | Software Version                          |                     |                         |    |   |   |
| Distributed Appliance        | Software Version                          |                     | _                       |    |   |   |
| Distributed Appliance        | Software Version<br>30 Delete<br>Software | Virtualization Type | Image Name              |    |   | C |

- 6. Set the DNS servers to OSC setup (this is required for the Network Time Protocol configuration).
- Select Manage/Server/Network.
- Select static IP Details, and then add the DNS servers.

| Status      | Summary Network Email Maintenance Archive Support |               |
|-------------|---------------------------------------------------|---------------|
| Setup       | Network Settings                                  | 2             |
| Jana Manage | IP Details                                        |               |
| Users       | DHCP                                              |               |
| Alarms      | • Static                                          |               |
|             | IPv4 Address:                                     | 172.16.36.45  |
| Plugins     | Netmask:                                          | 255.255.255.0 |
|             | Default Gateway:                                  | 172.16.36.1   |
|             | Primary DNS Server:                               | 4.4.2.2       |
|             | Secondary DNS Server:                             | 4.2.2.1       |
|             | NAT Details                                       |               |
|             | Edit                                              |               |
|             | Dublic ID-d Address                               | 173 16 26 46  |

## 7. Add the SDN Controller.

- In the menu, select Manage/Plugin.
- Browse for the zip file.
- Click Upload.

| (intel) Security Ver   | tel Security Controller<br>sion: 25 (Build:3589, 20160325-1230)                                                                     | User: admin Logout ? |
|------------------------|----------------------------------------------------------------------------------------------------|----------------------|
| Q. Status              | SDN Controller Plugns Manager Plugns                                                                                                |                      |
| da setup               | SDN Controller Plugins                                                                                                    |                      |
| 2 <sup>HD</sup> Manage | upload                                                                                                    |                      |
| Users                  | Remove the file extended United                                                                                                    |                      |
| Alarms                 | LIGHTER IN THE REPORTED.                                                                                                    |                      |
| Plugins                | Plugins                                                                                                    |                      |
| Sener                  | Norma Verson jar file MDOUT 135 p.11 mitore do puppur Dees MDOUT 135 p.11 mitore do puppur Dees Socie Deensul 255 Consoler Pupp 251 |                      |
|                        |                                                                                                    |                      |

- 8. Add a manager connector.
- In the menu, select Setup/Manager Connectors.
- Click Add.
- Set the name of the manager connector.
- Set the IP address of the Network Security Manager.
- Set the credentials to connect to the Network Security Manager.

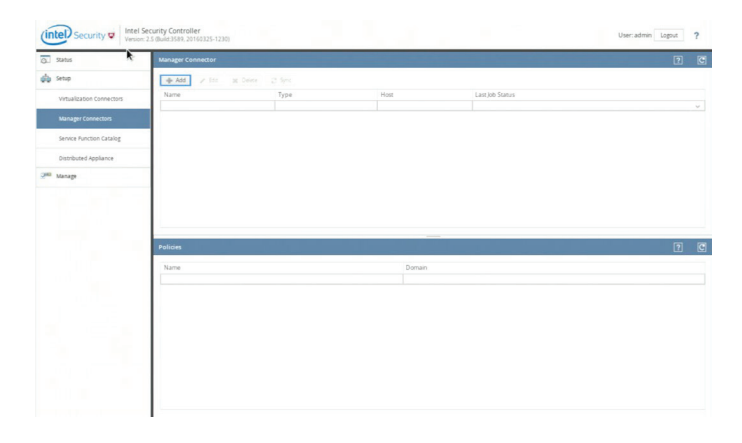

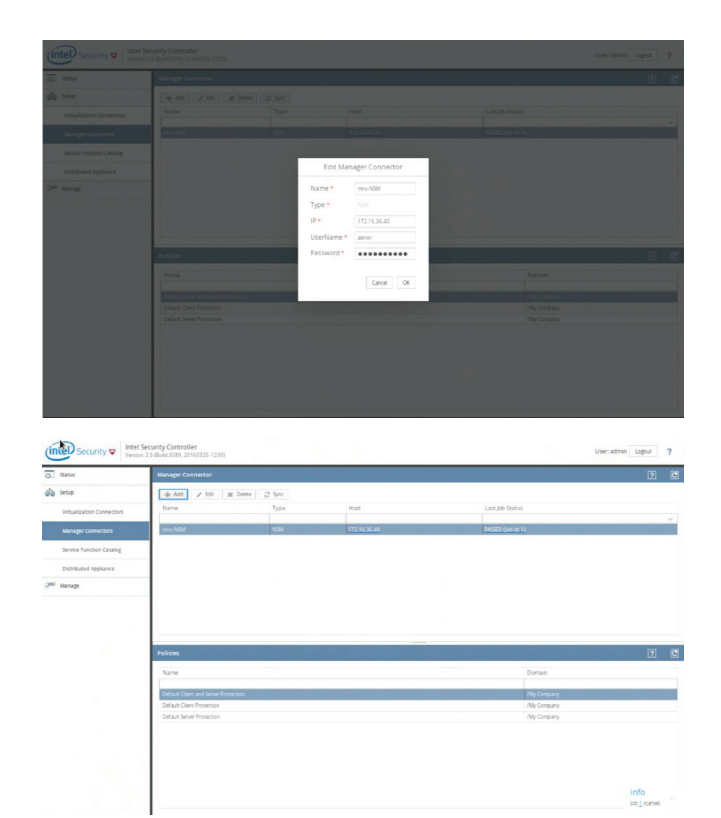

9. Add the Virtualization Connector.

- In the menu, select Setup/Virtualization Connector
- Click Add.
- Set a name to the virtualization connector.
- Select type: OpenStack.
- Select SDN Controller: Midonet.
- Add OpenStack Identity credentials.

| (Babe                                                                                                    | Minturdination Comments                                                                                                    |                                                                             |                             |                                                                                                    |                                                                                                    |         |               |             |                                                                                                    |
|----------------------------------------------------------------------------------------------------|----------------------------------------------------------------------------------------------------|-----------------------------------------------------------------------------|-----------------------------|----------------------------------------------------------------------------------------------------|----------------------------------------------------------------------------------------------------|---------|---------------|-------------|----------------------------------------------------------------------------------------------------|
| 50410                                                                                                    | Virtualization Connector                                                                                                    |                                                                             |                             |                                                                                                    |                                                                                                    |         |               |             | Ľ                                                                                                    |
| stup                                                                                                    | Add / Est                                                                                                    | 20 Deite                                                                    |                             | Controlar I2                                                                                                    |                                                                                                    |         | Dravidar ID   |             |                                                                                                    |
| Virtualization Connectors                                                                                                    |                                                                                                    | 1994                                                                        |                             |                                                                                                    |                                                                                                    |         |               |             |                                                                                                    |
| Manager Connectors                                                                                                    |                                                                                                    |                                                                             |                             |                                                                                                    |                                                                                                    |         |               |             |                                                                                                    |
| Service Function Catalog                                                                                                    |                                                                                                    |                                                                             |                             |                                                                                                    |                                                                                                    |         |               |             |                                                                                                    |
| Distributed Applance                                                                                                    |                                                                                                    |                                                                             |                             |                                                                                                    |                                                                                                    |         |               |             |                                                                                                    |
| Manage                                                                                                    |                                                                                                    |                                                                             |                             |                                                                                                    |                                                                                                    |         |               |             |                                                                                                    |
|                                                                                                    |                                                                                                    |                                                                             |                             |                                                                                                    |                                                                                                    |         |               |             |                                                                                                    |
|                                                                                                    |                                                                                                    |                                                                             |                             |                                                                                                    |                                                                                                    |         |               |             |                                                                                                    |
|                                                                                                    |                                                                                                    |                                                                             |                             |                                                                                                    |                                                                                                    |         |               |             | _                                                                                                    |
|                                                                                                    | Security Group                                                                                                    |                                                                             |                             |                                                                                                    |                                                                                                    |         |               |             | 2                                                                                                    |
|                                                                                                    | + 455 / Esc                                                                                                    |                                                                             |                             |                                                                                                    |                                                                                                    |         |               |             |                                                                                                    |
|                                                                                                    | Name                                                                                                    | renant                                                                      | метюе                       | 8                                                                                                    | services                                                                                                    | Deleted | v             | 50003       |                                                                                                    |
|                                                                                                    |                                                                                                    |                                                                             |                             |                                                                                                    |                                                                                                    |         |               |             |                                                                                                    |
|                                                                                                    |                                                                                                    |                                                                             |                             |                                                                                                    |                                                                                                    |         |               |             |                                                                                                    |
|                                                                                                    |                                                                                                    |                                                                             |                             |                                                                                                    |                                                                                                    |         |               |             |                                                                                                    |
|                                                                                                    |                                                                                                    |                                                                             |                             |                                                                                                    |                                                                                                    |         |               |             |                                                                                                    |
|                                                                                                    |                                                                                                    |                                                                             |                             |                                                                                                    |                                                                                                    |         |               |             |                                                                                                    |
|                                                                                                    |                                                                                                    |                                                                             |                             |                                                                                                    |                                                                                                    |         |               |             |                                                                                                    |
|                                                                                                    |                                                                                                    |                                                                             |                             |                                                                                                    |                                                                                                    |         |               |             |                                                                                                    |
|                                                                                                    |                                                                                                    |                                                                             |                             |                                                                                                    |                                                                                                    |         |               |             |                                                                                                    |
|                                                                                                    |                                                                                                    |                                                                             |                             |                                                                                                    |                                                                                                    |         |               |             |                                                                                                    |
|                                                                                                    |                                                                                                    |                                                                             |                             |                                                                                                    |                                                                                                    |         |               |             |                                                                                                    |
| Tal Canvoluter Intel Se                                                                                                    | ourity Controller                                                                                                    |                                                                             |                             |                                                                                                    |                                                                                                    |         |               | (har lefter | - Land                                                                                                    |
| tel Security • Intel Se                                                                                                    | controller                                                                                                    |                                                                             |                             |                                                                                                    |                                                                                                    |         |               | User: Jahre | Lapur                                                                                                    |
| Security o Intel Security o                                                                                                    | ng Controller<br>Management Controller<br>Vertaalisation Controller                                                                                                    |                                                                             |                             |                                                                                                    |                                                                                                    | _       | _             | User: John  | toput                                                                                                    |
| Security a Intel Se<br>mana 3<br>Sety                                                                                                    | Vrtafiation Culture                                                                                                    | 1.04                                                                        |                             |                                                                                                    |                                                                                                    |         |               | Uw: John    | taput<br>2                                                                                                    |
| Security Contract Security                                                                                                    | tor by Controller                                                                                                    | al Down                                                                     |                             | Add Virtualization                                                                                                    | Connector                                                                                                    |         | Previder (P   | User Lifes  | taput                                                                                                    |
| Reter Security C Free Security C Transition                                                                                                    | South Controller<br>South States States 1230<br>States States Control Control<br>States States Control Control<br>North States States St | Types                                                                       | Name*                       | Add Virtualization I                                                                                                    | Connector                                                                                                    |         | i Previder IP | Use: admir  | Eggest<br>2                                                                                                    |
| Executivy to tested So<br>Security to tested So<br>Name<br>water Source Source So | nety Controller<br>Sector 2010 (1990)<br>Internet (1990)<br>Maria                                                                                                    | a Dear                                                                      | Name *<br>Type *            | Add Virtuslization i<br>Gene-Operator<br>OPENTACK v                                                                                                    | Connector                                                                                                    | ī       | Provider ()   | Use: advis  | Lagout                                                                                                    |
| Texas Decurity of Texas Decurity of Texas Decuri          | Sy Contrailer     Seg Contrailer     Seg Contrailer     seg Contrailer     seg Contrailer     seg Contrailer     seg Contrailer     seg Contrailer     seg Contrailer                                                                                                    | a bear                                                                      | Name *<br>Type *            | Add Virtualization (<br>Cm=0pmface<br>OPDISTRC ~ ~                                                                                                    | Connector                                                                                                    | ī       | Provider (D   | User adver  | Eagout<br>(2)                                                                                                    |
| Security Control Security Control Security Control Security Control Security Control Security Security          | V Controller<br>Sensitiv and the sense<br>references and the sense<br>the sense converse<br>A sense<br>Name                                                                                                    | Total Types                                                                 | Name *<br>Type *            | Add Virtuslization i<br>Cene-Confuse<br>OfBuStock v<br>SDN Costroller                                                                                            | Connector                                                                                                    | ī       | Provider IP   | Uner Lefter | Esperi<br>E                                                                                                    |
| Security of Intel Security of Intel Security of           | norty Controller<br>New York Controller<br>March 2 (1997)<br>New York Controller<br>New York Controller<br>New York Controller                                                                                                    | 1 (200)<br>1 (200)                                                          | Name *<br>Type *            | Add Virtualization<br>Cene-Opmbas<br>OPB030cc v<br>SDN Controller<br>Type NONE                                                                                   | Connector<br>v                                                                                                    | Ī       | Provider D    | Decision    | · Lapor                                                                                                    |
| Security V Intel Security V Intel Securi          | Ny Controller<br>Marcale at Heart Hallin<br>Andread Andread Constant<br>Andread Andread Constant<br>Name                                                                                                    | n Den                                                                       | Name *<br>Type *            | Add Virtualization i<br>Cene-OpenSex<br>OPENSIXC. V<br>SDN Controller<br>Type NONE<br>IP                                                                         | Connector<br>U                                                                                                    | Ī       | Provider ID   | Over-Lefrer | taput                                                                                                    |
| Annual Security of Lense Jacobie Security of Lense Jacobie Security of Lense Jacobie Security Jacobie Security Jacobie Securi          | And a statute state                                                                                                    | N. SHE                                                                      | Name *<br>Type *            | Add VirtusRizzelon i<br>Cene-OperSust<br>OPENSION v<br>SDN Controller<br>Type MONE<br>p<br>User Name                                                             | Connector                                                                                                    | Ī       | Prode 0       | Gue serve   | 2 Lagour                                                                                                    |
| Becarity Control States                                                                                                    |                                                                                                    | n, inner<br>Teen                                                            | Name *<br>Type *            | Add Virrussization<br>Gene-Operació<br>Setto Costroller<br>Type none<br>pr<br>User Name<br>Passuerd                                                              | Connector                                                                                                    |         | Pender P      | Ourstation  | 2                                                                                                    |
| Security of Security and Security of Security of Secur          | Annual Annual Annua                                                                                                    | Ter .                                                                       | Name*<br>Type*              | Add Vinustation<br>Generates of<br>Striktor v<br>Stock Container<br>P<br>Deer Name<br>Passeord<br>Fasseord                                                       | Connector<br>u                                                                                                    | Ì       | Provider (7   | User Jahre  | Caput<br>T                                                                                                    |
| Security      Intel Security     Manual      Manual      Manu               |                                                                                                    | 10 June 1                                                                   | Name *<br>Type *            | Add Vimultation<br>Gene Spellas<br>ontypick v<br>SDL Cotentier<br>Pge<br>Daer laare<br>Pessood<br>Keystore                                                       | Sonedar<br>U                                                                                                    | Ī       | Prodect II    |             | 2                                                                                                    |
| Sourceity of test of test of t          | Contract of the second second se                                                                                                    |                                                                             | Name *<br>Type *            | Add Vinualization<br>Gree deetlos<br>onstatos v<br>SRA Generaliz<br>p<br>Deer Isane<br>Pessond<br>Keystone<br>p+                                                 | Connector<br>v                                                                                                    |         | Provider D    | Own Jeffer  | 2                                                                                                    |
| Security a Media Security<br>Security and Security<br>Security<br>Manager Canadata<br>Manager Canadata<br>Manager Canadata<br>Manager Canadata<br>Manager                                                                                                    | Control monotone control control monotone control monotone<br>Control monotone control monotone control monotone control monotone control monotone control monotone control monotone control monotone control monotone control monotone control monotone control monotone control monotone control monoto       | n Door                                                                      | Name <sup>1</sup><br>Type * | Add Vinuezziten<br>Grei danka u<br>Oddh Cotester<br>7 pe Mole<br>Pessool<br>Keystor<br>P                                                                         | Consector<br>                                                                                                    |         | Provide IP    |             | • Caput<br>(2)<br>(2)<br>(2)                                                                                                    |
| Becarity Constrained Sectors                                                                                                    | Controller     Controller     C              | 2. (m)<br>2. (m)<br>2. (m)<br>3. (m)<br>3. (m)                              | Name *<br>Type *            | Add Vinualization<br>Gene Quellus<br>Official Control<br>SPR Control<br>P<br>Duer Name<br>P<br>Restord<br>P<br>R<br>Admin Trater tame *                          | Conector                                                                                                    |         |               | Over Jahre  | 2<br>2<br>2<br>2                                                                                                    |
| Security V Med Sec<br>New Workshow<br>Wanger (Innews)<br>Manger (Innews)<br>Manger (Innews)<br>Manger (Innews)<br>Manger (Innews)<br>Manger                                                                                                    |                                                                                                    | 7 (mm)<br>799<br>799<br>799<br>799<br>799<br>799<br>799<br>799<br>799<br>79 | Name *<br>Type *            | Add Vinueszeren<br>Grenisyskik –<br>Sóli Consulter<br>Sóli Consulter<br>Passod<br>Dar taare<br>Pi<br>Sóli –<br>Krytsne<br>Pi<br>Admo Traart Name *<br>Dar Name * | Unnector<br>(1231-111-12)<br>(1231-111-12)<br>(1231-12)<br>(1231-12) |         | Provide D     | Une select  | <ul> <li>Spuring</li> <li>2</li> <li>2</li> <li>3</li> <li>4</li> <li>4&lt;</li></ul> |

| 3. Status                 | Virtualization Conr |                 |           |            |         |                 |   |
|---------------------------|---------------------|-----------------|-----------|------------|---------|-----------------|---|
| setup                     | 🔶 Add 🎤 Ed          | c 30 Delete     |           |            |         |                 | _ |
| Virtualization Connectors | Name                |                 | Type      | Controller | 10      | Provider IP     |   |
| Manager Connectors        | Cemer-OpenStack     |                 | OPENSTACK |            |         | 10.250.101.10   |   |
| Service Punction Catalog  |                     |                 |           |            |         |                 |   |
| Distributed Appliance     |                     |                 |           |            |         |                 |   |
| Manage                    |                     |                 |           |            |         |                 |   |
|                           |                     |                 |           |            |         |                 |   |
|                           |                     |                 |           |            |         |                 |   |
|                           |                     |                 |           |            |         |                 |   |
|                           |                     |                 |           |            |         |                 |   |
|                           | Security Group      |                 |           |            |         |                 |   |
|                           | 🔶 Add 🕢 2 Ed        | t 30 Delete Bro |           |            |         |                 |   |
|                           | Name                | Tenant          | Members   | Services   | Deleted | Last job Status |   |
|                           |                     |                 |           |            |         |                 |   |

- 10. Deploy the distributed appliances.
- Select Setup/Distributed Appliance.
- Click Add.
- Set a name for the distributed appliance.
- Select the Manager Connector (the Network Security Manager setup).
- Select the Service Function Definition.

| Status                    | Distributed Appliance                          |                                                  |          |             |                 |        |         |  |
|---------------------------|------------------------------------------------|--------------------------------------------------|----------|-------------|-----------------|--------|---------|--|
| Setup                     | - + Add → 550                                  |                                                  |          |             |                 |        |         |  |
| Virtualization Connectors | Name                                           | Manager                                          | Model    | Version     | Last Job Status |        | Deleted |  |
| Manager Connectors        |                                                |                                                  |          |             |                 |        |         |  |
| Service Function Catalog  |                                                |                                                  |          |             |                 |        |         |  |
| Distributed Appliance     |                                                |                                                  |          |             |                 |        |         |  |
| Manage                    |                                                |                                                  |          |             |                 |        |         |  |
|                           |                                                |                                                  |          |             |                 |        |         |  |
|                           |                                                |                                                  |          |             |                 |        |         |  |
|                           |                                                |                                                  |          |             |                 |        |         |  |
|                           |                                                |                                                  |          |             |                 |        |         |  |
|                           |                                                |                                                  |          |             |                 |        |         |  |
|                           |                                                |                                                  |          |             |                 |        |         |  |
|                           | Virtual Systems                                |                                                  |          |             |                 |        |         |  |
|                           | Virtual Systems                                | ný: Tatls Polsy Masongs                          | K Deex   |             |                 |        |         |  |
|                           | Virtual Systems<br>eiji: Deskymens<br>VSS Name | w∳ Tatfe Poley Vapongs<br>Vrtualization Connects | 12 Devre | Vrualizatio | n Type          | Damain | Deleted |  |

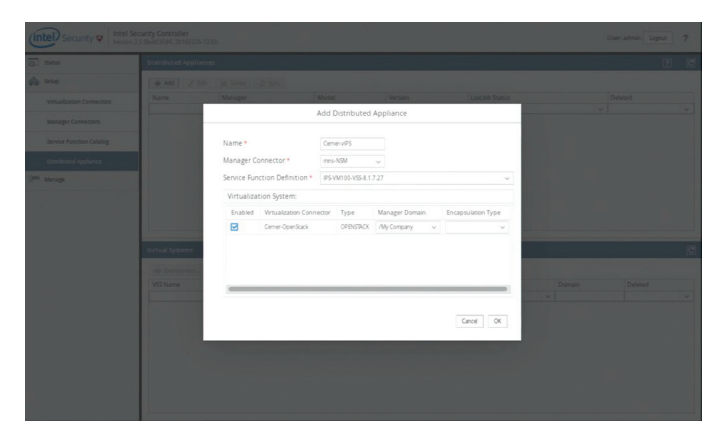

- 11. Deploy the vIPS appliances.
- In the menu, select Setup/Distributed Appliance.
- Click Deployment.
- Click Add.
- Set the name for the deployment specification.
- Select the tenant for the security deployment.
- Select the region (that is, RegionOne).
- Select the hosts that should launch vIPS appliances.
- Select the management network.
- Select the inspection network.
- Set the amount of appliances per host.
- Click OK.

| Setup                                   |                              |                         |               |                     |                    |       | 2       | 2 |
|-----------------------------------------|------------------------------|-------------------------|---------------|---------------------|--------------------|-------|---------|---|
| Virtualization Connectors               | 🔶 Add 🥒 Edit                 | 36 Delete 23 Sync       |               |                     |                    |       |         |   |
| *************************************** | Name                         | Manager                 | Model         | Version             | Last Job Status    |       | Deleted |   |
| Manager Connectors                      | Cemero#S                     | mm-NSM                  | IPS-VM100-VSS | 8.1.7.27            | PASSED (job ld: 2) |       | * taba  |   |
| Service Function Catalog                |                              |                         |               |                     |                    |       |         |   |
| Distributed Appliance                   |                              |                         |               |                     |                    |       |         |   |
|                                         | 1                            |                         |               |                     |                    |       |         |   |
| lanage                                  |                              |                         |               |                     |                    |       |         |   |
|                                         | 1                            |                         |               |                     |                    |       |         |   |
|                                         |                              |                         |               |                     |                    |       |         |   |
|                                         |                              |                         |               |                     |                    |       |         |   |
|                                         | -                            |                         |               |                     |                    |       |         | - |
|                                         |                              |                         |               |                     |                    |       |         | _ |
|                                         | Virtual Systems              |                         |               |                     |                    |       |         |   |
|                                         |                              |                         |               |                     |                    |       |         |   |
|                                         |                              |                         |               |                     |                    |       |         |   |
|                                         | elp Deployments              | up name rowy wappings - |               |                     |                    |       |         |   |
|                                         | wije Deployments<br>VSS Name | Virtualization Conr     | a poss-       | Virtualization Type | D                  | omain | Deleted |   |
|                                         | wijk Deployments<br>VSS Name | Virtualization Conr     | R Deco        | Virtualization Type | Di<br>V            | main  | Deleted |   |

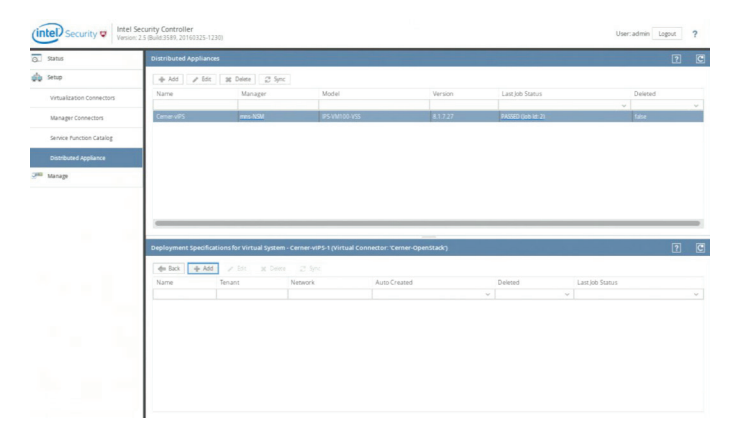

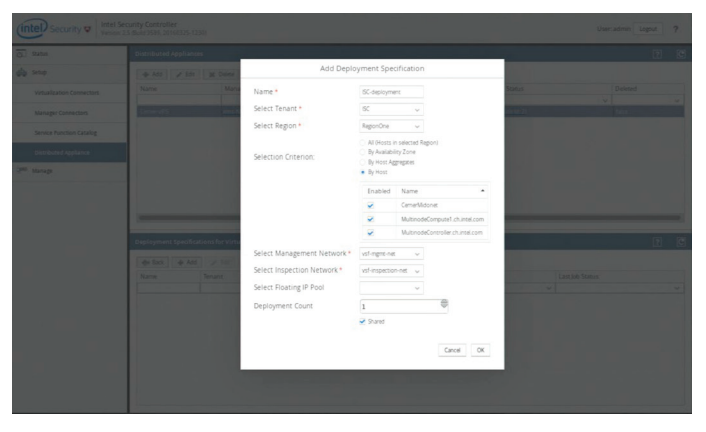

| (intel) Security Version  | ecurity Controller<br>2.5 (Build:3589, 20160325-1230)                  |                                                                    |                                                                      |            |                      | User: admin Logout               | ?      | (intel) Security 🐨 Intel S | Security Controller<br>2.5 (Build:3589, 20160325 | 1230)                                |                                               |               |                  | User:ad                                  | dmin Logout | ? |
|---------------------------|------------------------------------------------------------------------|--------------------------------------------------------------------|----------------------------------------------------------------------|------------|----------------------|----------------------------------|--------|----------------------------|--------------------------------------------------|--------------------------------------|-----------------------------------------------|---------------|------------------|------------------------------------------|-------------|---|
| Q. Status                 | Distributed Appliances                                                 |                                                                    |                                                                      |            |                      | ?                                | C      | O. Ratus                   | Virtualization Con                               | nector                               |                                               |               |                  |                                          | 2           | C |
| 🏟 Setup                   | 🔶 Add 🍡 Edit 🔅                                                         | g Delete 🖉 Sync                                                    |                                                                      |            |                      |                                  |        | i Setup                    | 🔶 Add 🖉 B                                        | it 36 Delete                         |                                               |               |                  |                                          |             |   |
| Virtualization Connectors | Name                                                                   | Manager                                                            | Model                                                                | Version    | Last, lob Status     | Deleted                          |        | Virtualization Connectors  | Name                                             |                                      | Type                                          | Controller IP |                  | Provider IP                              |             |   |
| Manager Connectors        | CemeraPS                                                               | mis-NSM                                                            | IPS-VM100-VSS                                                        | 8.1.7.27   | PASSED (Job Id: 2)   | filter                           |        | Manager Connectors         | Certer-OpenStack                                 |                                      | OPENSTACK                                     |               |                  | 10.250.101.10                            |             |   |
| Service Function Catalog  |                                                                        |                                                                    |                                                                      |            |                      |                                  |        | Service Function Catalog   |                                                  |                                      |                                               |               |                  |                                          |             |   |
| Distributed Appliance     |                                                                        |                                                                    |                                                                      |            |                      |                                  |        | Distributed Appliance      |                                                  |                                      |                                               |               |                  |                                          |             |   |
| 2 <sup>80</sup> Manage    |                                                                        |                                                                    |                                                                      |            |                      |                                  |        | 200 Manage                 |                                                  |                                      |                                               |               |                  |                                          |             |   |
|                           | California Cae Galace<br>Television (Cae Cae Cae<br>Name<br>K Caelopme | s for Victual System - Cer<br>≱ Ede   ¥ Delen   ⊊<br>Transit<br>S< | en vi95 ( Nortual Connector V<br>2 Sprc)<br>Retrors<br>anti-generati | Arts Crand | Devised<br>V<br>Site | (1400) Store<br>W<br>MODION IN R | 2<br>2 |                            | Security Group                                   | IC 26 Delete 5<br>Tenant<br>Scillent | nd 🗍 🐼 Synt.)<br>Monitoris<br>ME 5, Narrows 1 | Serves        | Deleted<br>Salue | Lant2xib Status<br>V<br>PROCE but let 77 | 7           | ¢ |

- 12. Create the security group.
- In the menu, click Setup/Virtualization Connector.
- Click Add.
- Set a name for the security group.
- Select tenant.
- Select region.
- Select type of security: Network/Sub-Network/VM
- Add the instance into the security group.
- Click OK.

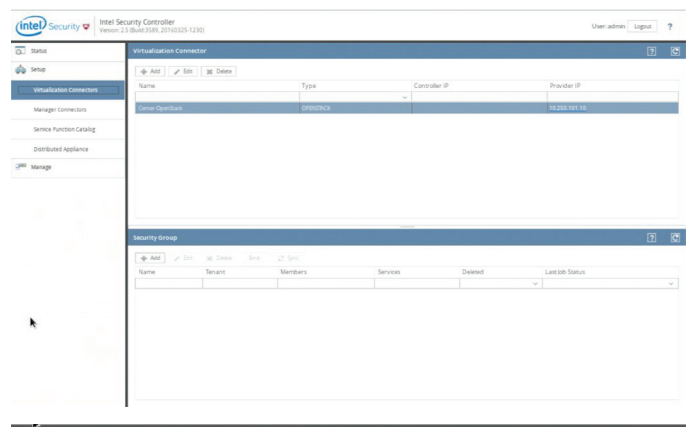

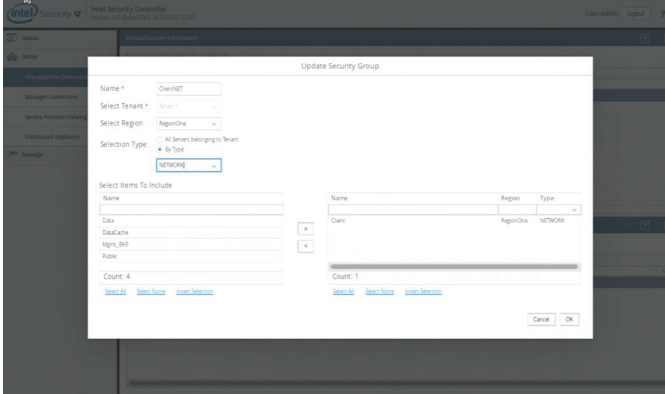

- 13. Bind a security Group.
- In the menu, select Setup/Virtualization Connections.
- Select the security group.
- Click Bind.
- Check the Enabled box.
- Click OK.

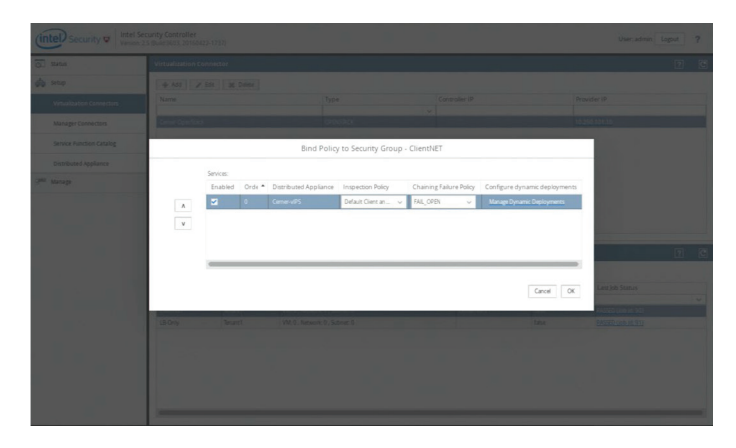

| Status                    | Virtualization Connec |           |                                                |    |                         |         |                 |   |  |
|---------------------------|-----------------------|-----------|------------------------------------------------|----|-------------------------|---------|-----------------|---|--|
| Setup                     | 🔶 Add 🏒 Edit          | 36 Delete |                                                |    |                         |         |                 |   |  |
| virtualization Connectors | Name                  |           | Type                                           | Co | ntroller IP             |         | Provider IP     |   |  |
| Manager Connectors        | Cerner-OpenStack      |           | OPENSTROK                                      | ~  |                         |         | 10.250.101.10   |   |  |
|                           |                       |           |                                                |    |                         |         |                 |   |  |
| Service Function Catalog  |                       |           |                                                |    |                         |         |                 |   |  |
| Distributed Appliance     |                       |           |                                                |    |                         |         |                 |   |  |
|                           |                       |           |                                                |    |                         |         |                 |   |  |
| Manare                    |                       |           |                                                |    |                         |         |                 |   |  |
| Manage                    |                       |           |                                                |    |                         |         |                 |   |  |
| Manage                    |                       |           |                                                |    |                         |         |                 |   |  |
| Manage                    |                       |           |                                                |    |                         |         |                 |   |  |
| Manage                    |                       |           |                                                |    |                         |         |                 |   |  |
| <sup>8</sup> Manage       |                       |           |                                                |    |                         |         |                 |   |  |
| Manage                    |                       |           |                                                |    |                         |         |                 |   |  |
| Manage                    | Security Group        |           |                                                |    |                         |         |                 | 2 |  |
| Manage                    | Security Group        |           |                                                |    |                         |         |                 | 2 |  |
| Manage                    | Security Group        | 36 Delete | Bind J Sync                                    |    |                         |         |                 | ? |  |
| Manage                    | Security Group        | 36 Delete | Bod [25 Sprc]<br>Members                       |    | Services                | Deired  | Lation Status   | 2 |  |
| Noragi                    | Security Group        | 32 Delete | Bind 🖉 Sync ]<br>Members                       | -  | Services                | Deleted | Last Job Status | ? |  |
| Manage                    | Security Group        | 36 Delete | End 2 Sec.<br>Menters<br>With Server 1 Gener 2 | -  | Services                | Deleted | Lastjob Status  | ? |  |
| Manap                     | Security Group        | 38 Delete | Ind Sign:<br>Members<br>Mit Shence (School 2)  |    | Services<br>Center-viPS | Deleted | Lastjob Status  | ? |  |

## 3.12 F5 Load Balancer Installation

This section describes how to create and configure an F5 BIG-IP\* instance. The F5 BIG-IP performs a variety of functions that drive application availability, optimization, and security. To create a F5 BIG-IP instance, perform the following steps.

- 1. Copy release.fedora, release.redhat.
- 2. On the terminal (on both compute nodes), run the following commands:
  - # cd /etc/nova
  - # cp release release.fedora
  - # cp /home/../release.redhat release
  - # service openstack-nova-compute restart
- 3. Launch a F5 BIG-IP instance with the networks in the following order:
  - Management
  - DataCache
  - Client
  - Data
- 4. Make sure there is no error in the instance. Log in: root, password: default.
- 5. Get the management address of the instance from OpenStack.
- 6. On the browser https://<managementIP>/tmu/login.jsp, log in: admin, password: admin.
- 7. Download the dossier.do file, and then save it locally.
- 8. Activate the license: https:/activate.f5.com.
- 9. Select the appropriate "Activate" option for the version of F5 BIG-IP you are using.
- 10. If activating behind a proxy, manually add a dossier file as follows:
- Select the dossier file downloaded in step 7 to activate, and then click Next.

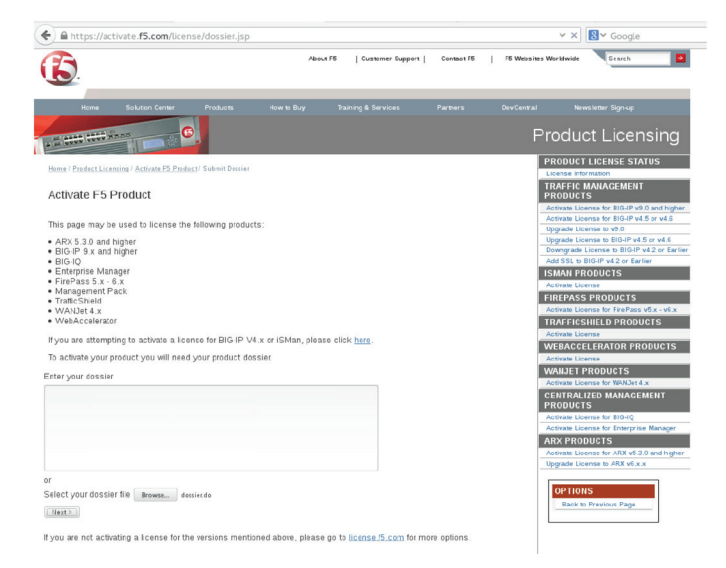

#### • Download the license.txt file.

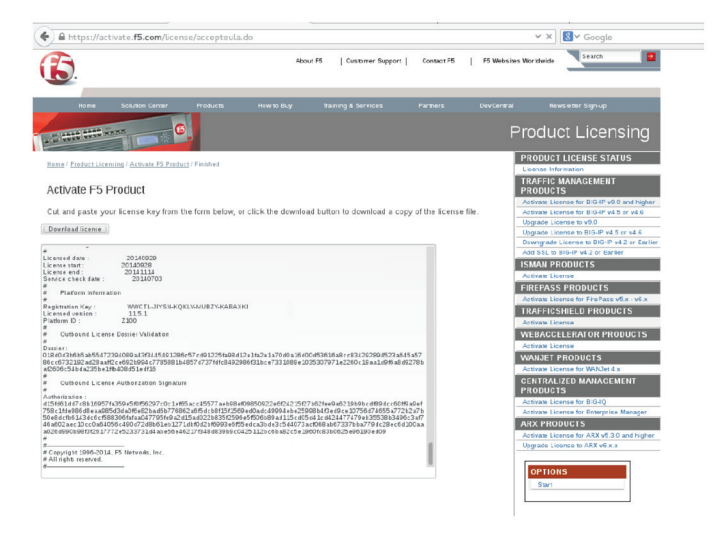

- Upload the license.txt file on the https://<managementIP> portal under the License tab.
- 11. If not activating behind a proxy, upload the license file directly via the Internet.
- 12. After activating, do the following in the F5 BIG-IP portal:
- From the Setup Utility navigation menu, select Resource Provisioning, and then check. Nominal from Local Traffic (LTM) and Advanced Firewall (AFM) drop-down menus.

| https://192.168.8.204/xui/                 |                                                                             |                                                     |                                               |                | ✓ C <sup>e</sup> Soogle                                                                                                    | ٩                  | 合自 🕹           | Ĥ       |
|--------------------------------------------|-----------------------------------------------------------------------------|-----------------------------------------------------|-----------------------------------------------|----------------|----------------------------------------------------------------------------------------------------|--------------------|----------------|---------|
|                                            |                                                                             |                                                     |                                               |                |                                                                                                    | Parmore Comm       | 58 Y           | Logiout |
| ONLINE (ACTIVE)<br>Standalore<br>Hep Ablue | The chart is now al<br>Click Revert to again<br>Setup Utility — Resource Pr | towing the minist<br>show the current<br>ovisioning | num resources required<br>resource a location | for the select | ed nodules                                                                                                    |                    |                |         |
| tup Utility                                |                                                                             |                                                     |                                               |                |                                                                                                    |                    |                |         |
| Introduction                               | Modified Resource Allocation                                                | (prior to redist                                    | (buildin)                                     |                |                                                                                                    |                    |                | _       |
| Licerse                                    | CPU                                                                         | MGMT                                                | (188/89%)                                     |                |                                                                                                    |                    |                |         |
| Resource Provisioning                      | Disk (44GB)                                                                 | AFM                                                 |                                               |                | Unallocated                                                                                                    |                    |                |         |
| Device Certificates                        | Memory (15.7GB)                                                             | MGMT                                                | TMM                                           |                | Unallocated                                                                                                    |                    |                |         |
| Platorn                                    | Module                                                                      |                                                     | Provisioning                                  |                | Licerse Status                                                                                                    | Required Disk (GB) | Required Memor | ry (MB) |
| Notwork                                    | Marganemerr (MSMT)                                                          |                                                     | Small                                         |                | NPA                                                                                                    | 0                  | 1564           |         |
| Recurcancy                                 |                                                                             |                                                     | Deabled                                       | -              | l inersed                                                                                                    | 0                  | 0              |         |
| VLANS                                      | Camer Grade NAT (CC)                                                        | eAT)                                                | - Company                                     |                |                                                                                                    | -                  | 1              |         |
| ConfigSync                                 | Local Traffic (LTM)                                                         |                                                     | Nominal Nominal                               | -              | Licensed                                                                                                    | 0                  | 848            |         |
| Fallover                                   | Application Security (ASI                                                   | 01                                                  | C None                                        |                | Licensed                                                                                                    | 12                 | 808            |         |
| Minoring                                   | Gibbel Letter (CTM)                                                         |                                                     | None                                          |                | Licensed                                                                                                    | 0                  | 148            |         |
| Active/Standby Pair                        |                                                                             |                                                     | <b>O</b> • • • •                              |                | E. Delemand                                                                                                    |                    | 140            |         |
| Discover Peer                              | Link Controller (LC)                                                        |                                                     | None                                          |                | E Outenau                                                                                                    |                    | 140            |         |
|                                            | Access Policy (APM)                                                         |                                                     | None                                          |                | Limited mode available without a license                                                                                                    | 12                 | 494            |         |
|                                            | Application Visibility and                                                  | Reporting (AVR)                                     | None                                          |                | Not the second second s | 16                 | 448            |         |
|                                            | Policy Enforcement (PEM                                                     | 0                                                   | None                                          |                | E Unicensed                                                                                                    | 16                 | 760            |         |
|                                            | Advanced Firewall (AFM                                                      |                                                     | Nomina.                                       | -              | Licensed                                                                                                    | 16                 | 756            |         |
|                                            | Application Acceleration                                                    | Nonagar (AAN)                                       | C None                                        |                | tioned                                                                                                    | 32                 | 2050           |         |
|                                            | -                                                                           |                                                     | None                                          |                | Evaluation expires after: Nov 14, 2014                                                                                                    | 24                 | 4095           |         |

- Click Next to reboot the system, and then configure the list items below.
- Enter the hostname: xxx.xxx.com
- Root account: default
- Password: default
- Admin password
- Log in again with a new admin password
- SSH: Checked
- 14. In Advanced Options, click Finished.

- 15. From the Network navigation menu, select VLANS, and then create the following new VLANs as shown in the screenshots below:
- Apache VLAN : : Interfaces Untagged: 1.1, Available: 1.2, 1.3
- Client VLAN : : Interfaces Untagged: 1.2, Available: 1.1, 1.3
- Data VLAN : : Interfaces Untagged: 1.3, Available: 1.1, 1.2

|                                                                         |                                              | ❤ ੴ <mark></mark> \ 🛃 ❤ Goo         |
|-------------------------------------------------------------------------|----------------------------------------------|-------------------------------------|
| Hostrame: host-192-168-8-204 open stacklos<br>IP Address: 192.158.8.204 | al Date: Sep 29, 2014<br>Time: 7:43 AM (PDT) | User, admin<br>Role: Administrator  |
|                                                                         |                                              |                                     |
| Main Help About                                                         | Network » VLANS: VL                          | AN LISE >> New VLAN                 |
| Statistics                                                              | General Properties                           |                                     |
| IADDS                                                                   | Name                                         | DataVLAN                            |
| 😚 dns                                                                   | Description                                  |                                     |
| fin Local Traffic                                                       | тад                                          |                                     |
|                                                                         | Resources                                    |                                     |
| Device Management                                                       | Interlaces                                   | Urtzgged Avaitable Tagged           |
| Security                                                                |                                              |                                     |
| Network                                                                 | Configuration: Basic                         | <u>_</u>                            |
| Interfaces                                                              | Source Check                                 | 0                                   |
| Routes 🕘                                                                | MTU                                          | 1500                                |
| Self IPs 📀                                                              | s F low                                      |                                     |
| Packet Filters                                                          | Polling Interval                             | Dofault   Default Value: 10 seconds |
| T runks >                                                               | Sampling Rate                                | Default Value: 2018 seconds         |
| T unnels >                                                              |                                              |                                     |
| Route Domains 🕘                                                         | Cancel Repeat                                | Finished                            |
| VLANs >                                                                 |                                              |                                     |
| Class of Service                                                        |                                              |                                     |
| ARP                                                                     |                                              |                                     |
| IPsec >                                                                 |                                              |                                     |
| WCCP 💿                                                                  |                                              |                                     |
| DNS Resolvers                                                           |                                              |                                     |
| System                                                                  |                                              |                                     |
|                                                                         |                                              |                                     |

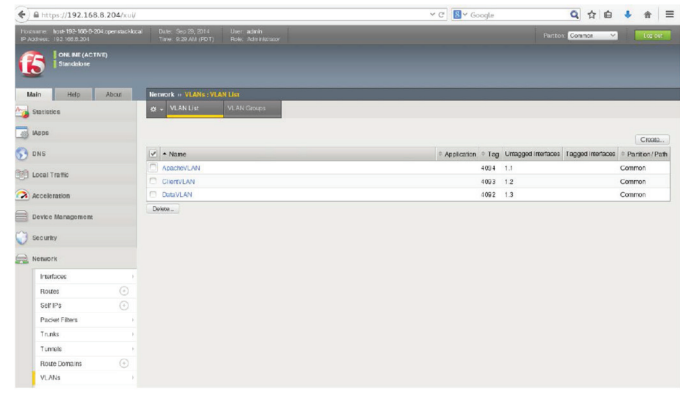

- 16. From the Network navigation menu, create and configure self IP addresses for the following networks.
- ApacheNetwork
  - IP address: ApacheNetwork IP address of F5 BIG-IP instance from OpenStack
  - Netmask: 255.255.255.0
  - Port Lockdown: Allow All
- ClientNetwork
  - IP address: ClientNetwork IP address of F5 BIG-IP instance from OpenStack
  - Netmask: 255.255.255.255
  - Port Lockdown: Allow All

- DataNetwork
  - IP address: DataNetwork IP address of F5 BIG-IP instance from OpenStack.
  - Netmask: 255.255.255.0
  - Port Lockdown: Allow All

| ♦ A https://192.168.8.204/xui/                                           |                                                   |                                                     | × € |  |  |
|--------------------------------------------------------------------------|---------------------------------------------------|-----------------------------------------------------|-----|--|--|
| Hostname: host-192-168-8-204.openstackiocal<br>IP Address: 192-168.8.204 | Date: Sep 29, 2014 Use<br>Time: 9:27 AM (PDT) Rok | r: admin<br>e: Administrator                        |     |  |  |
| CNL NE (ACTIVE)<br>Standalone                                            |                                                   |                                                     |     |  |  |
| Main Help About                                                          | Network » Self IPs » Apache                       | Network                                             |     |  |  |
| Statistics                                                               | 🔅 🗸 Properties Secu                               | rity                                                |     |  |  |
| IApps                                                                    | Configuration                                     |                                                     |     |  |  |
| S DNS                                                                    | Nane                                              | ApacheNetwork                                       |     |  |  |
| ~<br>~~                                                                  | Partition / Path                                  | Common                                              |     |  |  |
| Local Traffic                                                            | IP Address                                        | 198.24.0.6                                          |     |  |  |
| Acceleration                                                             | Netmask                                           | 255.255.255.0                                       |     |  |  |
| Device Management                                                        | VLAN / Tunnel                                     | ApacheVLAN 📩                                        |     |  |  |
| ~                                                                        | Port Lockdown                                     | Allow All                                           |     |  |  |
| Security                                                                 | Traffic Group                                     | Inherit traffic group from current partition / path | -   |  |  |
| Network                                                                  | Thank choup                                       | traffic-group-local-only (non-floating)             | •   |  |  |
| Interfaces                                                               | Update Cancel Delete                              |                                                     |     |  |  |
| Routes 🕒                                                                 |                                                   |                                                     |     |  |  |
| Self IPs 📀                                                               |                                                   |                                                     |     |  |  |
| Packet Filters                                                           |                                                   |                                                     |     |  |  |
| Trunks                                                                   |                                                   |                                                     |     |  |  |
| Tunnels                                                                  |                                                   |                                                     |     |  |  |
| Route Domains 🕙                                                          |                                                   |                                                     |     |  |  |
| VLANs >                                                                  |                                                   |                                                     |     |  |  |
| Class of Service                                                         |                                                   |                                                     |     |  |  |
| ARP                                                                      |                                                   |                                                     |     |  |  |
| IPsec >                                                                  |                                                   |                                                     |     |  |  |
| WCCP 💿                                                                   |                                                   |                                                     |     |  |  |
| DNS Resolvers                                                            |                                                   |                                                     |     |  |  |
| System                                                                   |                                                   |                                                     |     |  |  |

| ♠ https://192.168.8.204/xu/                                                  |                                           |                                    |               | × €        | S v Google      |                 | Q 🕁                 | ė      | 4 +    | =    |
|------------------------------------------------------------------------------|-------------------------------------------|------------------------------------|---------------|------------|-----------------|-----------------|---------------------|--------|--------|------|
| Ficetromer. Acut-192-109-8-234.openatic Mocial<br>IP Ackinese. 192.198.8.204 | Date: Sep 29, 2014<br>Time: 9:28 AM (POT) | User: adeia<br>Rola: Administrator |               |            |                 | Par             | tion Common         | ~      | log    | BUT! |
| Starchiksen                                                                  |                                           |                                    |               |            |                 |                 |                     |        |        |      |
| Main Help About                                                              | Network Self IPs                          |                                    |               |            |                 |                 |                     |        |        |      |
| Statistics                                                                   | 🗢 👻 GelliP List                           |                                    |               |            |                 |                 |                     |        |        |      |
| Apps                                                                         |                                           |                                    |               |            |                 |                 |                     |        | Creat  |      |
| S DNS                                                                        | 🔽 = Name                                  |                                    | · Application |            | · Nethask       | · VLAN / Tunnel | · Traffic Group     |        | Parton | Path |
| 255 Local Testla                                                             | ApacheNetwork                             |                                    |               | 198.24.0.6 | 255.255.255.0   | ApacheVLAN      | traffic-group-local | oniy ( | Common |      |
| ED recei (rane                                                               | ClientNetwork                             |                                    |               | 198.58.0.2 | 255.255.255.255 | ClenVLAN        | traffic-group-local | oriy ( | Common |      |
| Acceleration                                                                 | DomNetwork                                |                                    |               | 198.43.0.4 | 255.255.255.0   | DBBVLAN         | traffic-group-local | aniy ( | Common |      |
| Device Management                                                            | Dekte                                     |                                    |               |            |                 |                 |                     |        |        |      |
| Security                                                                     |                                           |                                    |               |            |                 |                 |                     |        |        |      |
| Network                                                                      |                                           |                                    |               |            |                 |                 |                     |        |        |      |
| Interfaces                                                                   |                                           |                                    |               |            |                 |                 |                     |        |        |      |
| Routes                                                                       |                                           |                                    |               |            |                 |                 |                     |        |        |      |
|                                                                              |                                           |                                    |               |            |                 |                 |                     |        |        |      |

- 17. From the Local Traffic navigation menu, select Pools, and then configure as follows.
- Name (ServerPool Nodename): Apacheservers1
- Health Monitors: http
- Address: Get IP address from the OpenStack.
- New Members: Servers 1 and 2.

| /                                                                               | L Dute: Dec 20 2014           | In the second second second second second second second second second second second second second second second |        |
|---------------------------------------------------------------------------------|-------------------------------|----------------------------------------------------------------------------------------------------|--------|
| osname: host 192-168/6-204.openstac.koca<br><sup>o</sup> Address: 192.168/8.204 | Time: 7:55 AM (PDT)           | ∪ser:acmin<br>Role: Administrator                                                                               |        |
| ONLINE (ACTIVE)<br>Stasdalons                                                   | Local Traffic 1/ Pools - Pool | Liter on Many Produ                                                                                             |        |
| Substice                                                                        | Local Hand w Foots (Foot      |                                                                                                    |        |
|                                                                                 | Configuration: Basic -        |                                                                                                    |        |
| IApps                                                                           | Name                          | Apacheservers1                                                                                                  |        |
| DNS                                                                             | Description                   |                                                                                                    |        |
| Local Traffic                                                                   |                               | Active Available                                                                                                |        |
| Network Map<br>Vinual Servers                                                   | Health Monitors               | http                                                                                                    |        |
| Policies                                                                        | -                             |                                                                                                    |        |
| Profiles                                                                        | He sources                    | Davad Dakin al                                                                                                  |        |
| Deale                                                                           | Dringite Carrier Antenntian   |                                                                                                    |        |
| Notes -                                                                         | Frionty cricup Activation     |                                                                                                    |        |
| Monitors                                                                        |                               | Address: 198.24.0.2                                                                                             | ional) |
| Traffic Class                                                                   |                               | Service Port: Select                                                                                            |        |
| Address Translation                                                             | New Monhore                   | Add                                                                                                    |        |
| Acceleration                                                                    |                               |                                                                                                    |        |
| Device Management                                                               |                               | Edit Delete                                                                                                    |        |
| Security                                                                        | Cancel Repeat Finis           | ihed                                                                                                    |        |
| Network                                                                         |                               |                                                                                                    |        |
| System                                                                          |                               |                                                                                                    |        |

## 18. Repeat step 16 for Apache Server 2.

19. From the Local Traffic navigation menu, select Virtual Servers. In the Destination field, enter the Client Network IP address of the F5 BIG-IP instance from OpenStack.

| https://192.168.8.204/xui/ |                                  | V C 🔣 V Google                                                                                                    |  |  |
|----------------------------|----------------------------------|----------------------------------------------------------------------------------------------------|--|--|
|                            |                                  |                                                                                                    |  |  |
| Main Help About            | Local Traffic + Vinual Servers   | :: Vintual Server List New Vintual Server                                                                                                    |  |  |
| Statistics                 |                                  |                                                                                                    |  |  |
| -                          | General Properties               |                                                                                                    |  |  |
| Apps                       | Name                             | Apacho virtual server                                                                                                    |  |  |
| DNS                        | Description                      |                                                                                                    |  |  |
| Cocal Traffic              | Тура                             | Stardaid                                                                                                    |  |  |
| Abstract Max               | Source                           |                                                                                                    |  |  |
| Vidual Separat             | Device ten                       | Type: Host O Network                                                                                                    |  |  |
| Policies                   | LASOFEDOR                        | Address: 198.58.0.2                                                                                                    |  |  |
| Profiles                   | Service Port                     | 00 HTTP -                                                                                                    |  |  |
| iBules -                   | Notify Status to Virtual Address | V                                                                                                    |  |  |
| Pools >                    | Gtate                            | Enabled .                                                                                                    |  |  |
| Nodes >                    | Configuration: Basic 1           |                                                                                                    |  |  |
| Monitors                   | Protocol                         | TCP                                                                                                    |  |  |
| Traffic Class 💿            | Protocol Profile (Client)        | кр                                                                                                    |  |  |
| Address Translation        | Protocol Profile (Server)        | Use Client Profile)                                                                                                    |  |  |
| Acceleration               | HTTP Profile                     | None                                                                                                    |  |  |
| ACCONTRIAN                 | FTP Padle                        | None v                                                                                                    |  |  |
| Device Management          | DTCD Durfile                     |                                                                                                    |  |  |
| ) Security                 | n for riune                      | None •                                                                                                    |  |  |
| a) Manuali                 | SMTPS Profile                    | None -                                                                                                    |  |  |
| Network                    |                                  | Selected Available                                                                                                    |  |  |
| System                     | SSL Profile (Client)             | diertssl<br>diertssl-insecure-compatible<br>wom-default-dientssl                                                                                                    |  |  |
|                            | SSL Profile (Server)             | Selected Analobie<br>Comment<br>accords<br>accords<br>ac |  |  |

- 20. From the Local Traffic navigation menu, select Address Translation and configure as follows:
- Name: SNAT List
- Translation: Automap
- Origin: All IPv4 Addresses
- VLAN/Tunnel Traffic: \* All
- Auto Last Hop: Default

## 21. Click Finished.

| Datame: 10 Del No 106 20 2009 Into Local T<br>Tendelson: 10 Del No 106 20 2009 Into Local T<br>Tendelson:<br>Del No 10 Del No 106 20 2009 Into Local T<br>Statistic s<br>Del S<br>Local Traffic<br>Nature<br>Nature<br>Nature<br>Del S<br>Local Traffic<br>Nature<br>Nature<br>Nat | r sep 23, 2014<br>e 8:15 AM (PDT)<br>rattic + Address Tr<br>Propenies<br>tion<br>auton | Uder: adams<br>Rake: Administrator<br>framskubm: SNAT List + New ShAT<br>SNAT List<br>Automap |   |
|----------------------------------------------------------------------------------------------------|----------------------------------------------------------------------------------------|-----------------------------------------------------------------------------------------------|---|
| OHLINE (ACTIVE)     Standakow      Malin Help About Local T     Standakow      Standakow                                                                                                    | raffic +> Address Tr<br>Propenies<br>Idon<br>ration<br>Iaton                           | franslation : SNAT Lin: >> New SNAT                                                           |   |
| Standalow       Main     Pelp     About     Local T       Statestics     Coneral       Rape     Name       DHS     Description       Local Traffic     Configure       Virtual Servers     Origin                                                                                                    | raffic +> Address Tr<br>Propenies<br>Idon<br>ration<br>Iaton                           | franskuba : SNAT List >: New SKAT                                                             |   |
| Main Help About Local T<br>Statistics Canenal<br>Apps DNS Decong<br>Local Traffic Contigue<br>Virtual Servers (Origin                                                                                                    | ratfic » Address Tr<br>Properies<br>dion<br>auton                                      | framkaton : SNAT Lint >= New SHAT                                                             |   |
| Main Pelp About Local T<br>Statistics Control Name<br>DNS Descript<br>Network Map Untuit Servers (Origin                                                                                                    | ratific >> Address Tr<br>Properties<br>tion<br>ration                                  | Familyaruban : SNAT Likt >> New SHAT                                                          |   |
| Statistics Apps DNS Local Traffic Network Map Virtual Servers Origin                                                                                                    | Properties<br>tion<br>ration                                                           | SNAT LIN                                                                                      |   |
| Apps Coveral Name Description Coveral Name Description Coveral Name Description Coverage Name Name Name Name Name Name Name Nam                                                                                                    | Properties<br>tion<br>ration                                                           | Ausmap                                                                                        | _ |
| Diss         Descrip           Diss         Descrip           Local Traffic         Configure           Network Map         Transit           Vintual Servers         Origin                                                                                                    | ition<br>iation                                                                        | SIVAT LIst                                                                                    | _ |
| DHS Descrip<br>Local Traffic Configur<br>Network Map Trans<br>ViriLail Servers , Origin                                                                                                    | nation<br>lation                                                                       | Aubmap 💌                                                                                      | _ |
| Local Traffic Configure<br>Network Map Trans<br>Vinual Servers Drigin                                                                                                    | nation<br>lation                                                                       | Automap 💌                                                                                     |   |
| Network Map Transl<br>Virtual Servers , Origin                                                                                                    | lation                                                                                 | Automap                                                                                       |   |
| Vinual Servers , Origin                                                                                                    |                                                                                        |                                                                                               |   |
|                                                                                                    |                                                                                        | All IPv4 Addresses 💌                                                                          |   |
| Policios > VLAN /                                                                                                    | Turnel Traffic                                                                         | TAIL I                                                                                        |   |
| Profiles > Auto La                                                                                                    | ist Hop                                                                                | Default                                                                                       |   |
| IRules > Como                                                                                                    | Report                                                                                 | nie herd                                                                                      |   |
| Pools >                                                                                                    | ( nopon ) ( nin                                                                        |                                                                                               |   |
| Nodes >                                                                                                    |                                                                                        |                                                                                               |   |
| Monitors 🕞                                                                                                    |                                                                                        |                                                                                               |   |
| Traffic Class 🕤                                                                                                    |                                                                                        |                                                                                               |   |
| Address Translation                                                                                                    |                                                                                        |                                                                                               |   |
| Acceleration                                                                                                    |                                                                                        |                                                                                               |   |
| Device Management                                                                                                    |                                                                                        |                                                                                               |   |
| ) Security                                                                                                    |                                                                                        |                                                                                               |   |
| Network                                                                                                    |                                                                                        |                                                                                               |   |
| System                                                                                                    |                                                                                        |                                                                                               |   |
|                                                                                                    |                                                                                        |                                                                                               |   |

- 22. Create a SNAT pool list.
- Name: Apache SNAT List
- IP address: Apache IP address

| <ul> <li>https://192.168.8.</li> </ul>                    | .204/xui/                                                                                                    |                                                          |
|-----------------------------------------------------------|----------------------------------------------------------------------------------------------------|----------------------------------------------------------|
| Hostname: host-192-168-8-201,<br>P Address: 192.168.8.204 | openstacklocal Date: Se<br>Timo: 8:1                                                                                                    | p.29,2014 User:admin.<br>8 ANI (PDT) Rob:Administrator   |
| Main Help                                                 | )<br>About Local Traifi                                                                                                    | c » Address Translation : SNAT Pool List » Hew SNAT Pool |
| Statistics                                                | General Pro                                                                                                    | perties                                                  |
| Mpps                                                      | Name                                                                                                    | ApacheSNATLIst                                           |
| DNS                                                       | Configuratio                                                                                                    | n                                                        |
| E Local Traffic                                           |                                                                                                    | IP Address: 198.24.0.6                                   |
| Network Map                                               |                                                                                                    | Add                                                      |
| Virtual Servers                                           | , Member Li                                                                                                    | st                                                       |
| Policies                                                  |                                                                                                    |                                                          |
| Profiles                                                  |                                                                                                    | Edit Delete                                              |
| iRules                                                    | Camel                                                                                                    | Papat Einichari                                          |
| Pools                                                     | Cathor                                                                                                    | Ropeal Pittshou                                          |
| Nodes                                                     | •                                                                                                    |                                                          |
| Monitors                                                  | <ul> <li>Image: Image: Ima</li></ul> |                                                          |
| Traffic Class                                             |                                                                                                    |                                                          |
| Address Translation                                       | ÷.                                                                                                    |                                                          |
| Acceleration                                              |                                                                                                    |                                                          |
| Device Management                                         |                                                                                                    |                                                          |
| J Security                                                |                                                                                                    |                                                          |
| Network                                                   |                                                                                                    |                                                          |
|                                                           |                                                                                                    |                                                          |

#### 23. Click Finished.

- 24. Assign a floating IP address to the client and data network of a F5 BIG-IP instance and a secondary management network to a Steelhead instance.
- 25. Check the web browser: http://<floatingIP\_of\_client\_ network\_IP\_of\_BIG-IP\_Instance>/Pictures
- 26.Copy back:cp /etc/nova/release.fedora /etc/ nova/release.

The network topology after configuration is shown below.

## 4.0 Demo Setup: Cross-Tenant Cross-Machine Attack

Tenants in OpenStack are different projects that represent different customers of Cerner. The idea of the setup is to simulate two different customers inside the cloud, and perform the attack from one project to another.

The demo shows the interaction of VMs in a multi-tenant environment, where one VM represents the attacker (in Tenant 2) and the other VM is the destination of the attack (in Tenant 1). The MidoNet SDN controller redirects the traffic for inspection to the Security Tenant (Intel ISC Tenant), containing security functions, that is, OSC, McAfee Network Security Manager and vIPS. The vIPS performs analysis of the packets. If packets correspond to the malicious activity, these will be blocked; otherwise, packets will continue the normal data path.

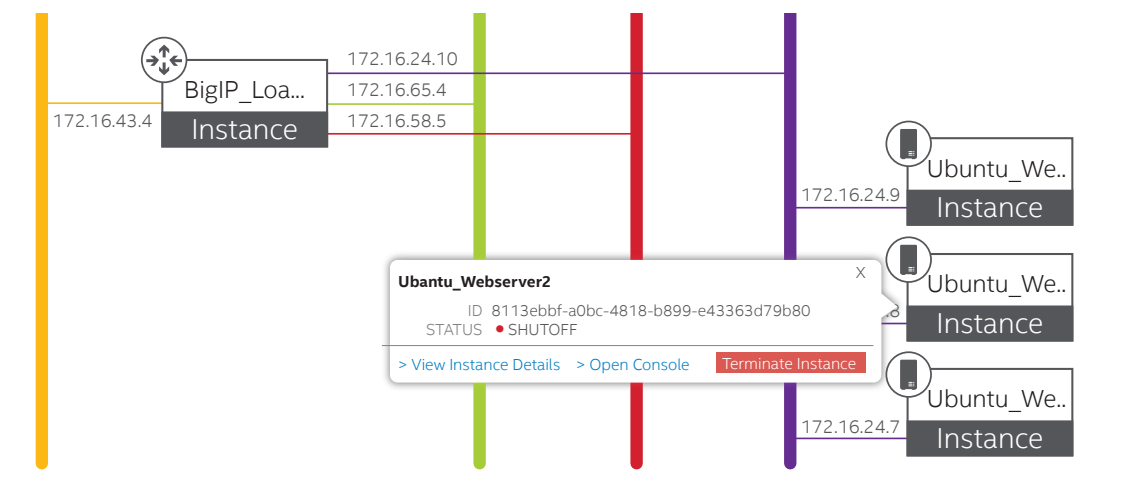

## **Demo Setup**

#### Scenario #1

- a) Protect Load Balancer only (on controller)b) Access LB (with & without attack)
- c) View results in Real Time Threat Analyzer

## Scenario #2

- a) Protect Web3 only (on compute)
- b) Access LB (with & without attack)
- c) When LB uses Web3, it is protected

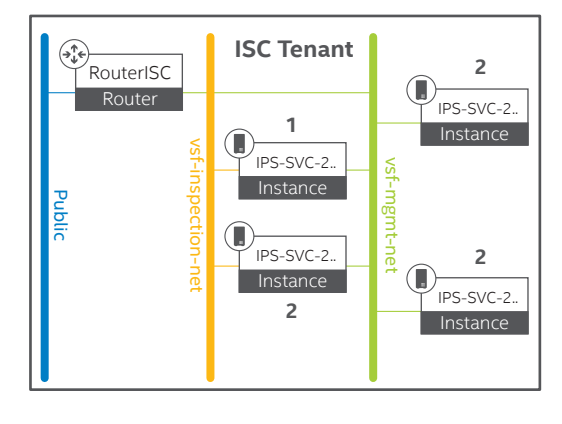

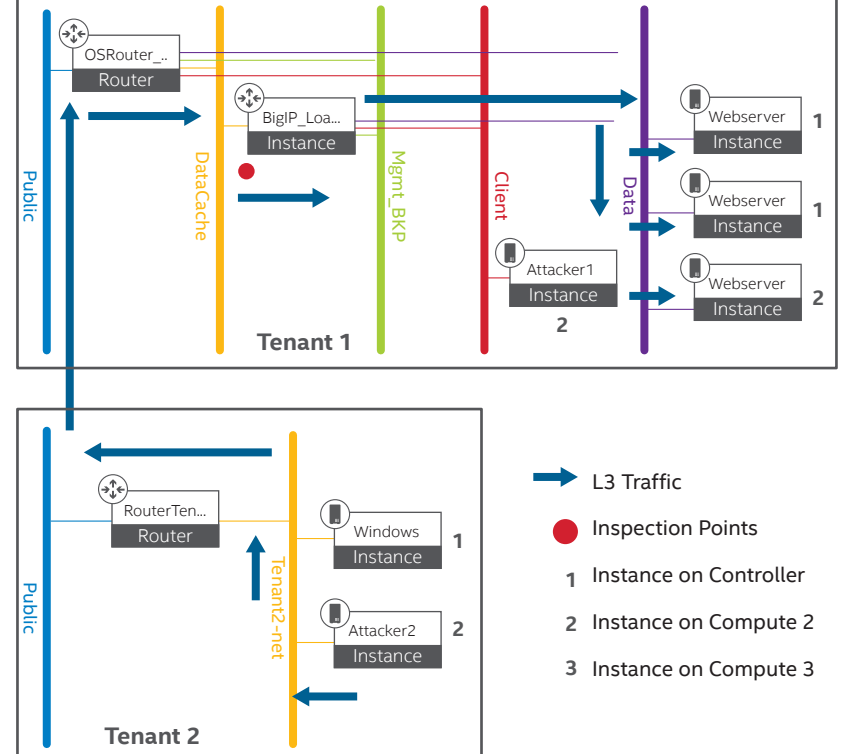

To set up the demo, perform the following steps.

1. Set a floating IP address to the Network Security Manager Windows VM and OSC VM.

| ED HA  | T'ENTERPRISE LINUX OPENSTACE | K PLATFORM Project Admin Identity                                                                                                    |         |                        |                                                                                                    |
|--------|------------------------------|----------------------------------------------------------------------------------------------------|---------|------------------------|----------------------------------------------------------------------------------------------------|
|        |                              |                                                                                                    |         |                        |                                                                                                    |
| Vervie | w Instances Volumes          | Images Access & Security                                                                                                    |         |                        |                                                                                                    |
| Secur  | rity Groups Key Pairs Float  | ong IPs API Access                                                                                                    |         |                        |                                                                                                    |
|        |                              | k                                                                                                    |         | %Alocate IP To Project | Chelesse Fouring Ps                                                                                            |
|        | IP Address                   | Mapped Fixed IP Address                                                                                                    | Pool    | Status                 | Actions                                                                                                    |
|        | 10,250,101.135               | ISC-latest-version 172.16.36.45                                                                                                    | Public  | Active                 | Disassociate                                                                                                   |
| -      |                              | NUMBER OF STREET, STREET, STRE | Public. | Latera .               | The second second second second second second second second second second second second second second second s |

2. Using the floating IP address of the OSC, access the OSC dashboard and verify whether the network "client" from Tenant 1 is bind enabled.

| Solution     Image Solution       Value     Type     Controlor 3P     Boder 3P       Solution Control 2P     Solution 2P     Solution 2P     Solution 2P       Solution Control 2P     Solution 2P     Solution 2P     Solution 2P       Solution Control 2P     Solution 2P     Solution 2P     Solution 2P       Solution Control 2P     Solution 2P     Solution 2P     Solution 2P       Solution Control 2P     Solution 2P     Solution 2P     Solution 2P       Solution Control 2P     Solution 2P     Solution 2P     Solution 2P       Solution Control 2P     Solution 2P     Solution 2P     Solution 2P                                                                                                    | Status                    | Virtualization Connector                               |                        |               |         |                 |   |   |
|----------------------------------------------------------------------------------------------------|---------------------------|--------------------------------------------------------|------------------------|---------------|---------|-----------------|---|---|
| Annuel Consider #         Annuel *         Type         Consider #         Provider #           Wanger Constants         Consider #         Provider #         Provider #         Provider #           Some Andern College         Consider #         OpenCollege         Provider #         Provider #           Wanger         Some Andern College         Consider #         OpenCollege         Provider #           Wanger         Some Andern College         Consider #         Some Andern College         Provider #           Wanger         Some Andern College         Consider #         Some Andern College         Provider #           Wanger         Some Andern College         Consider #         Some Andern College         Provider #           Wanger         Some Andern College         Consider #         Some Andern College         Provider # | Setup                     | 💠 Add 🍃 Edit 🛛 Sit Delete                              |                        |               |         |                 |   |   |
| Marger Conversion<br>Severa Ancoin Cassing<br>Dember of Agencia/S<br>Marger                                                                                                    | Virtualization Connectors | Name                                                   | Type                   | Controller IP |         | Provider IP     |   |   |
| Sever Anction Cadeling<br>Derivation Registeries<br>Severage<br>Several Market Several Services Derived Lastrido Services<br>Name Technik Wenteries Services Derived Lastrido Services                                                                                                    | Manager Connectors        | Cemer-OpenStack                                        | OPENSTACK              | *             |         | 10.250.101.10   |   |   |
| Strikul Agelann<br>Mange<br>Senerge Snage<br>▲ Art _ Arts _ Market _ Banet _ Or Spec<br>Name Taneet _ Monters _ Servers Desked Larbö Strat                                                                                                    | Service Function Catalog  |                                                        |                        |               |         |                 |   |   |
| teory beag<br>Security beag<br>■ 4.44 (> 100 (> 100 (> 000))<br>New Touck Meders Serves Daved Larbb Stars                                                                                                    | Distributed Appliance     |                                                        |                        |               |         |                 |   |   |
| Society Servey<br>→ Aut Mark Mark Bear Server<br>None Reset Monteyn Servers Deleved Ladde Social<br>→                                                                                                    |                           |                                                        |                        |               |         |                 |   |   |
| Security Strange<br>                                                                                                    | Manage                    |                                                        |                        |               |         |                 |   |   |
| Scority Group           Scority Group           (a) Air (a) (b) (b) (b) (c) (c) (c) (c) (c) (c) (c) (c) (c) (c                                                                                                    | danage                    |                                                        |                        |               |         |                 |   |   |
| Saturity Servey                                                                                                    | danage                    |                                                        |                        |               |         |                 |   |   |
| (                                                                                                    | lange                     |                                                        |                        |               |         |                 |   |   |
| Name Tinant Members Services Deleted Latitod Status                                                                                                    | danage                    | Security Group                                         |                        | -             |         |                 | 2 |   |
|                                                                                                    | lang                      | Security droup                                         | Text of Sec            | _             |         |                 | ? |   |
|                                                                                                    | lange                     | security droup<br>↓ Ad / ≠ fdt 34 Dates<br>Name Tenant | Ind 25pc               | Servoes       | Deleted | Last Job Status | ? |   |
| CREMENT RELATED RELATED CREMENTS TASE PROSECUES RELATED                                                                                                    | Marage                    | Security Orolop<br>@Add // Edr. 3g Deen<br>Name Tinant | Red 2 Syrc.<br>Members | Services      | Deleted | Last Job Status | 1 | 2 |

- 3. Access any Microsoft Windows machine in Tenant 2.
- 4. Access the dashboard of the Network Security Manager using the floating IP address of the Network Security Manager. Log in with the Network Security Manager credentials.

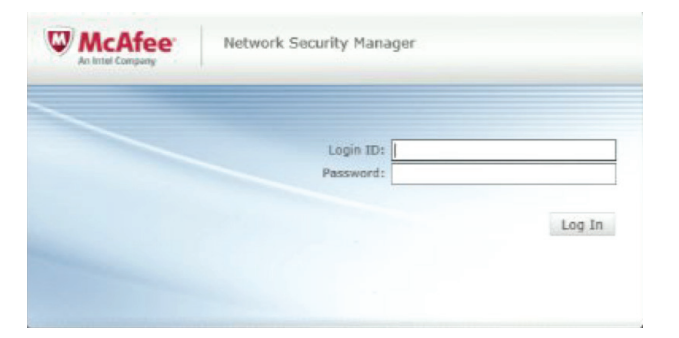

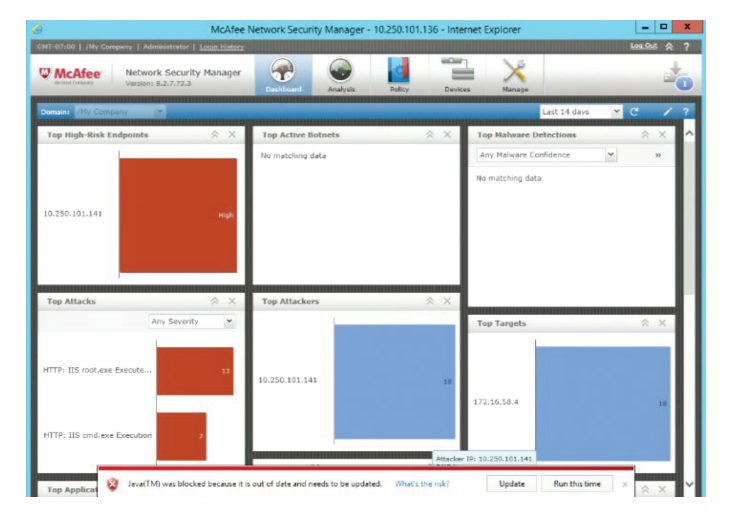

5. Click Analysis.

| McAfee Network Se<br>Version: 8.2.7.                                               | curity Manag<br>.73.3 | er P<br>Dashboard     | Arady six          | olicy        | Devices                          | Aanage                              | 5              |
|------------------------------------------------------------------------------------|-----------------------|-----------------------|--------------------|--------------|----------------------------------|-------------------------------------|----------------|
| Threat Explorer<br>Malware Detections                                              | Filter:               | npany > Threat Explor | rer                |              | Top: 5 ¥                         | Any direction                       | Last 14 days 💌 |
| Active Botnets<br>High-Risk Endpoints<br>Network Forensics<br>Endpoint Executables | Төр                   | Attacks               |                    |              |                                  | Attack Name                         | *              |
| Quarantine<br>Threat Analyzer                                                      |                       | Attack Name           | Attack Category    | Att          | ack Subcategory                  | Attack Severity                     | Attack Count   |
| Real-Time<br>Historical<br># Event Reporting                                       | 1                     | HTTP: IIS root.exe    | Exploit<br>Exploit | pris<br>pris | illeged-access<br>illeged-access | <ul><li>High</li><li>High</li></ul> | 11             |
| Next Generation Reports<br>Traditional Reports                                     | Tep                   | Attackers             |                    |              |                                  |                                     | ~              |
|                                                                                    |                       |                       |                    |              |                                  | Attacker IP A                       | ddress 👻       |
|                                                                                    |                       | ttacker IP Address    | Attacker           | DNS N        | Attacker Country                 | Attacker User                       | Attack Count   |
|                                                                                    | 1 1                   | 0.250.101.141         |                    |              |                                  | Unknown                             | 18             |
| De .                                                                               | Top                   | Targets               |                    |              |                                  |                                     | *              |
|                                                                                    |                       |                       |                    |              |                                  | Target IP Add                       | Iress 👻        |
|                                                                                    |                       | arget IP Address      | Target DI          | 15 Na        | Target Country                   | Target User                         | Attack Count   |
|                                                                                    | 1 1                   | 72.16.58.4            |                    |              |                                  | Unknown                             | 18             |
|                                                                                    | Top                   | Attack Applications   |                    |              |                                  |                                     | ~              |

- 6. In the Thread Analyzer menu, select Real-Time.
- 7. Download the JNLP file to start the Real-Time Threat Analyzer.
  - Click in the link Start the Real-Time Threat Analyzer.
  - Go to downloads and start the file with JAVA Web Start Launcher.

| a                                                                                                    | McAfee Network Security Manager - 10.250.101.136 - Internet Explorer                                                                                                    |             |
|----------------------------------------------------------------------------------------------------|----------------------------------------------------------------------------------------------------|-------------|
| CMT-07:00   /My Company   Administrator                                                                                                    | 1 Login History                                                                                                    | Log.Out 🛠 ? |
| W McAfee Network Securi<br>Version: 8.2.7.73.3                                                                                                    | ty Manager Relation of the second second secon | ±0          |
| Domain: //My Company                                                                                                    | /Hy Company > Threat Analyzer > Real-Time                                                                                                    | ?           |
| Trans Explorer<br>Halanes Extensions<br>Active Bords<br>High-Ball Engones<br>Interacti Forensios<br>Engolinis Executables<br>Quarantine<br><b>Real-Time</b><br>Natornal<br>Autornal<br>Autornal<br>Autornal<br>Autornal<br>Nett Concention Reports<br>Traditional Reports | Los the Real-Sine Threat Analyse to analyse security events as they occur.<br>Real-Time<br>• Start the Real-Time Threat Analyze                                                                                                    |             |
|                                                                                                    |                                                                                                    |             |

| 🛣 l 🔁 🌆 = 1   | Do                     | wnloads            |             | - 🗆 X      |
|---------------|------------------------|--------------------|-------------|------------|
| File Home Sha | re View                |                    |             | ~ 6        |
| 🐑 - + 🚺 + 1   | This PC + Downloads    | ~ C                | Search Down | loads P    |
| Favorites     | Name                   | Date modified      | Туре        | Size       |
| E Desktop     | 🖾 setup                | 2/25/2016 1:04 AM  | Application | 670,126 KB |
| 🗼 Downloads   | ThreatAnalyzer (1)     | 3/1/2016 6:13 PM   | JNLP File   | 4 KB       |
| Secent places | 🚠 ThreatAnalyzer (2)   | 3/2/2016 12:01 AM  | JINLP File  | 4 KB       |
|               | i ThreatAnalyzer (3)   | 3/3/2016 10:55 PM  | JNLP File   | 4 KB       |
| 1 This PC     | freatAnalyzer (4)      | 3/9/2016 4:13 PM   | JINLP File  | 4 KB       |
|               | 🚔 ThreatAnalyzer (5)   | 3/9/2016 4:15 PM   | JINLP File  | 4 KB       |
| Network.      | i ThreatAnalyzer (6)   | 3/9/2016 4:17 PM   | JNLP File   | 4 KB       |
|               | ThreatAnalyzer (7)     | 3/9/2016 4:19 PM   | JINLP File  | 4 KB       |
|               | in ThreatAnalyzer (8)  | 3/21/2016 4:23 PM  | JINLP File  | 4 KB       |
|               | i ThreatAnalyzer (9)   | 3/21/2016 4:33 PM  | JNLP File   | 4 KB       |
|               | 🚠 ThreatAnalyzer (10)  | 3/21/2016 4:34 PM  | JNLP File   | 4 KB       |
|               | 🖆 ThreatAnalyzer (11)  | 3/28/2016 1:54 PM  | JINLP File  | 4 KB       |
|               | ThreatAnalyzer (12)    | 4/6/2016 3:33 PM   | JINLP File  | 4 KB       |
|               | 🚠 ThreatAnalyzer (13)  | 4/6/2016 3:35 PM   | JNLP File   | 4 KB       |
|               | ThreatAnalyzer (14)    | 4/25/2016 10:44 PM | JINLP File  | 4 KB       |
|               | in ThreatAnalyzer (15) | 4/26/2016 9:31 AM  | JINLP File  | 4 KB       |
|               | 🚠 ThreatAnalyzer       | 2/25/2016 11:10 PM | JINLP File  | 4 KB       |

| - 🔊 🖓     | Downl                                                                                                    | oads             |               |
|-----------|----------------------------------------------------------------------------------------------------|------------------|---------------|
| e Hom     | e Share View                                                                                                    |                  |               |
|           | 👔 🕨 This PC 🕨 Downloads                                                                                                    | v (              | Search Downlo |
| Favorites | Name                                                                                                    | Date modified    | Туре          |
| Deskt     |                                                                                                    | 25/2016 1:04 AM  | Application   |
| 😹 Down    | lieu de concepte en en this 61-2                                                                                                    | 1/2016 6:13 PM   | JNLP File     |
| Recen     | How do you want to open this file?                                                                                                    | 2/2016 12:01 AM  | JINLP File    |
|           | I lice this and for all join flas                                                                                                    | 3/2016 10:55 PM  | JNLP File     |
| This PC   | Solution and the second second | 9/2016 4:13 PM   | JNLP File     |
| -         |                                                                                                    | 9/2016 4:15 PM   | JINLP File    |
| Networ    | Keep using Java(TM) Web Start                                                                                                    | 9/2016 4:17 PM   | JNLP File     |
|           | Launcher                                                                                                    | 9/2016 4:19 PM   | JNLP File     |
|           |                                                                                                    | 21/2016 4:23 PM  | JINLP File    |
|           |                                                                                                    | 21/2016 4:33 PM  | JINLP File    |
|           | More options                                                                                                    | 21/2016 4:34 PM  | JINLP File    |
| L         |                                                                                                    | 28/2016 1:54 PM  | JNLP File     |
|           | 🖾 ThreatAnalyzer (12)                                                                                                    | 4/6/2016 3:33 PM | JINLP File    |

### • In the Security Warning dialog, click Continue.

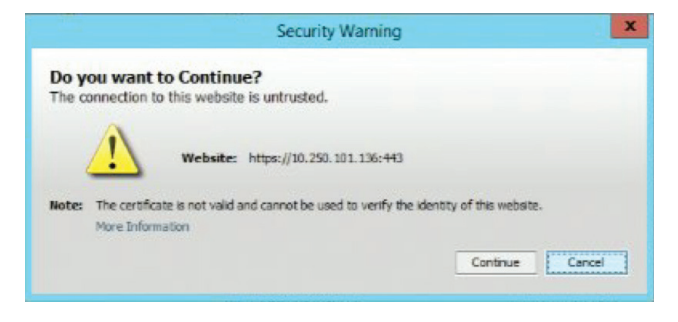

#### 8. Click Alert to see the real-time attacks.

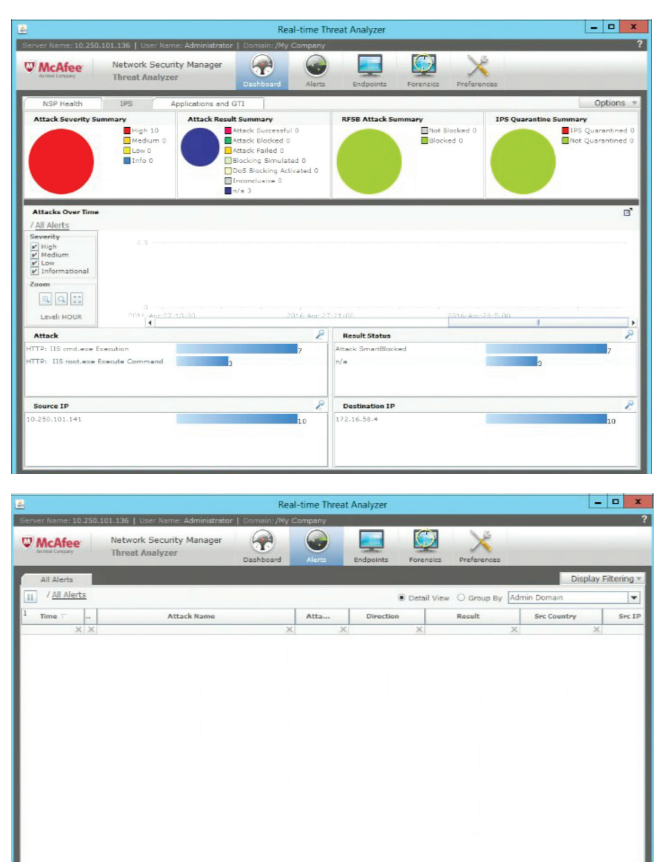

- 9. Open Internet Explorer in any Microsoft Windows machine on Tenant 2.
- 10. Navigate to the web servers passing the floating IP address of the load balancer, which is connected to the client network (the network that is bind enabled in OSC). To navigate, use: http://10.250.101.137/HelloWorld.php.

| 🚖 🕘 root 🧃 cmd 🧃 HelloWorld     |  | 0.0010000000000000000000000000000000000 |
|---------------------------------|--|-----------------------------------------|
| Hello World Machine WebServer 2 |  |                                         |
|                                 |  |                                         |
|                                 |  |                                         |
|                                 |  |                                         |
|                                 |  |                                         |
|                                 |  |                                         |
|                                 |  |                                         |
|                                 |  |                                         |
|                                 |  |                                         |

- 11. Execute and attack requesting cmd.exe from the web servers: http://10.250.101.137/cmd.exe
- Because the file is not allowed, it should be blocked and the browser should show an error failing to get the file by timeout.

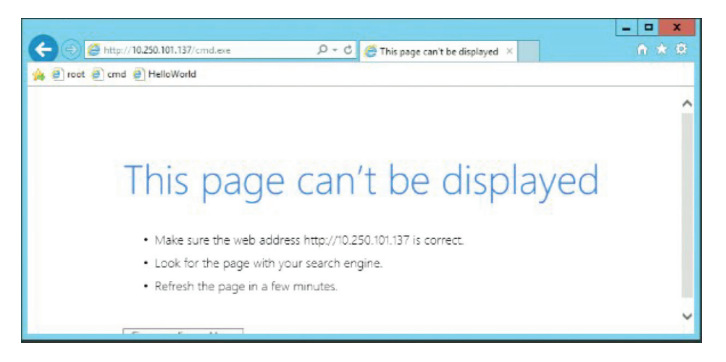

## 12. In the Real-Time Threat Analyzer windows, the attack should show up.

| A 🗼                    |                                           | R                   | eal-time Threa | t Analyz | ter         |                    |              | ×                   |
|------------------------|-------------------------------------------|---------------------|----------------|----------|-------------|--------------------|--------------|---------------------|
| Server Name: 10.250    | 0.101.136   User Name: Adminis            | trator   Domain: /M | y Company      | -        |             |                    |              | ?                   |
|                        | Network Security Manag<br>Threat Analyzer | per P<br>Dashboard  | Alerts         | Endpol   | ints Forer  | Preferences        |              |                     |
| All Alerts             |                                           |                     |                |          |             |                    |              | bisplay Filtering * |
| II / <u>All Alerts</u> |                                           |                     |                |          | Detai       | I View O Group By  | Admin Domain |                     |
| 1 Time                 | Attack Name                               | Sec IP              | Src VM Name    |          | DestIP      | Dest VM Na         | Dest P       | Attack Count        |
| XX                     | ×                                         | ×                   |                | ×        | X           | ×                  | ×            |                     |
| 04/28 12:45:11         | HTTP: IIS cmd.exe Execution               | 10.250.101.141      | Attacker-3     |          | 172.16.58.4 | Big1P_LoadBalancer | 80           | 1                   |
|                        |                                           |                     |                |          |             |                    |              |                     |
|                        |                                           |                     |                |          |             |                    |              |                     |
|                        |                                           |                     |                |          |             |                    |              |                     |
|                        |                                           |                     |                |          |             |                    |              |                     |
|                        |                                           |                     |                |          |             |                    |              |                     |
|                        |                                           |                     |                |          |             |                    |              |                     |
|                        |                                           |                     |                |          |             |                    |              |                     |
|                        |                                           |                     |                |          |             |                    |              |                     |
|                        |                                           |                     |                |          |             |                    |              |                     |
|                        |                                           |                     |                |          |             |                    |              |                     |
|                        |                                           |                     |                |          |             |                    |              |                     |
|                        |                                           |                     |                |          |             |                    |              |                     |
|                        |                                           |                     |                |          |             |                    |              |                     |
|                        |                                           |                     |                |          |             |                    |              |                     |
|                        |                                           |                     |                |          |             |                    |              |                     |
| 1                      | H.                                        |                     |                |          |             |                    |              | •                   |
| Total Rows 1           |                                           |                     |                |          |             |                    |              | Options             |

13. There is another kind of attack that should pass to the user by sending a notification to Real Time Threat Analyzer. For this kind of attack we use: http://10.250.101.137/root.exe.

| Image: 10220 107137/root exe       P - C       Image: 10220 107137/root exe       N       N<                                                                                                    | · · · · · ·                                                                                                    |                                                                                                    |                                                                                                    |                                             |                                                                                   |                                                       |                                                                                    |                                       | ×                                        |
|----------------------------------------------------------------------------------------------------|----------------------------------------------------------------------------------------------------|----------------------------------------------------------------------------------------------------|----------------------------------------------------------------------------------------------------|---------------------------------------------|-----------------------------------------------------------------------------------|-------------------------------------------------------|------------------------------------------------------------------------------------|---------------------------------------|------------------------------------------|
| Content in the set of the set of the se | (+ ) A http://1                                                                                                    | 0.250.101.137/root.exe                                                                                                    |                                                                                                    | 0-0                                         | 10.250.101.                                                                       | 137                                                   | ×                                                                                  |                                       |                                          |
| Real-time Thread Analyzer     Image: Thread Analyzer       Process     Real-time Thread Analyzer       Process     Real-time Thread Analyzer       Process       Process                                                                                                    | 🐅 🕘 root 🕘 cmd 🤅                                                                                                    | HelloWorld                                                                                                    |                                                                                                    |                                             |                                                                                   |                                                       |                                                                                    |                                       |                                          |
| Image: Include the second advectation of Contract for Company       Image: Include the second advectation of Contract for Company       Image: Include the second advectation of Contract for Company       Image: Image:                                                      | hello world root                                                                                                    | test webserver3                                                                                                    |                                                                                                    |                                             |                                                                                   |                                                       |                                                                                    |                                       |                                          |
| Image     Attack Rames     En     Image     Image                                                                                                    |                                                                                                    |                                                                                                    |                                                                                                    |                                             |                                                                                   |                                                       |                                                                                    |                                       |                                          |
| All Advers     Control 1/02 Control 1/02 Company     Control 1/02 Company     Company     Company <thcompany< th=""> <thcompany< th="">     Company</thcompany<></thcompany<>                                                                                                    | <u>ه</u> ا                                                                                                    |                                                                                                    | R                                                                                                    | eal-time Thr                                | reat Analyzer                                                                     |                                                       |                                                                                    |                                       |                                          |
| Network         Network         Security Manager<br>Dread         Security Manager<br>Main         Security Manager<br>Main         Security Manager<br>Main         Security Manager<br>Main         Security Manager<br>Main         Security Manager<br>Main         Security Manager<br>Main         Security Manager<br>Main         Security Manager<br>Main         Security Manager<br>Main         Security Manager<br>Main         Security Manager<br>Main         Security Manager<br>Main         Security Manager<br>Main         Security Main         Display Filtering *           1         Attack Resex         X         X         X         Note         Note </td <td>Serve ame: 10.250.101.</td> <td>136   User Name: Adminis</td> <td>trator   Domain: /M</td> <td>y Company</td> <td></td> <td></td> <td></td> <td>1</td> <td></td>                                                                                                    | Serve ame: 10.250.101.                                                                                                    | 136   User Name: Adminis                                                                                                    | trator   Domain: /M                                                                                                    | y Company                                   |                                                                                   |                                                       |                                                                                    | 1                                     |                                          |
| Interest Analyzer         Databased         Average         Subdacts         Produces         Databased         Average         Subdacts         Databased         Databased         Average         Subdacts         Databased         Databased         Subdacts         Databased         Databased         Subdacts         Databased         Databased <thdatabased< th="">         Databased         Dat</thdatabased<>                                                                                                    |                                                                                                    |                                                                                                    |                                                                                                    |                                             |                                                                                   | EC.                                                   |                                                                                    |                                       |                                          |
| At Aders         Deploy Effering 2           1)         Attack Name         Sec 1P         Sec VVR Name         Dect SP         Geno By         Attack Count         Image: Count Address         Image: Count Address         Image: Count                                                                                                    | W McAfee N                                                                                                    | etwork Security Manag                                                                                                    | per and                                                                                                    |                                             |                                                                                   |                                                       |                                                                                    |                                       |                                          |
| Image:         Image:         Image:<                                                                                                    | McAfee T                                                                                                    | etwork Security Manag<br>hreat Analyzer                                                                                                    | Dashboard                                                                                                    | Alers                                       | Endpoints                                                                         | Forer                                                 | sics Preferences                                                                   |                                       |                                          |
| Time:         Attack Name         Set IP         Set VIR Name         Deat VIR Name         Owat P         Attack Conet           A/218 11:06:01         HTTP: III rest.eve Ibecn.1         10:29:01:14.14         Attacker.3         1772:16:86.4         BigPL_coddbalancer         80         1           GA/28 12:04:01:11         HTTP: III rest.eve Ibecn.1         10:29:01:01:141         Attacker.3         1772:16:86.4         BigPL_coddbalancer         80         1           GA/28 12:04:01:11         HTTP: III rest.eve Ibecn.1         10:29:01:01:141         Attacker.3         1772:16:86.4         BigPL_coddbalancer         80         1           GA/28 12:04:01:11         HTTP: III rest.eve Ibecn.1         10:29:01:01:141         Attacker.3         1772:16:86.4         BigPL_coddbalancer         80         1                                                                                                    | All Alerts                                                                                                    | etwork Security Manag<br>hreat Analyzer                                                                                                    | Dashboard                                                                                                    | Alers                                       | Endpoints                                                                         | Forer                                                 | sics Preferences                                                                   | -                                     | Display Filtering                        |
| M         Machine         M         M </th <th>All Alerts</th> <th>etwork Security Manag<br/>hreat Analyzer</th> <th>Dashboard</th> <th>Alerts</th> <th>Endpoints</th> <th>Forer</th> <th>Sics Preferences</th> <th>Admin Domain</th> <th>Display Filtering</th>                                                                                                    | All Alerts                                                                                                    | etwork Security Manag<br>hreat Analyzer                                                                                                    | Dashboard                                                                                                    | Alerts                                      | Endpoints                                                                         | Forer                                                 | Sics Preferences                                                                   | Admin Domain                          | Display Filtering                        |
| 04/28 12/50 1         #TTP: IIS restore banch         10.230.101.141         48nder-3         17.214.584         Big/P_LoadBiblecer         80         1           04/28 12/4511         #TTP: IIS restore banch         10.230.101.141         48nder-3         17.214.584         Big/P_LoadBiblecer         80         1           04/28 12/4511         #TTP: IIS restore banch         10.230.101.141         48nder-3         17.214.584         Big/P_LoadBiblecer         80         1           04/28 12/4511         #TTP: IIS restore banch         10.230.101.141         48nder-3         17.214.584         Big/P_LoadBiblecer         80         1           04/28 12/4511         #TTP: IIS restore banch         10.230.101.141         48nder-3         17.214.584         Big/P_LoadBiblecer         80         1           04/28 12/4511         #TTP: IIS restore banch         10.230.101.141         48nder-3         17.145.84         Big/P_LoadBiblecer         80         1                                                                                                    | All Alerts                                                                                                    | etwork Security Manag<br>hreat Analyzer                                                                                                    | Dashboard                                                                                                    | Alerts                                      | Endpoints                                                                         | Forer                                                 | sics Preferences                                                                   | Admin Domain                          | Display Filtering                        |
| 04/28 12/45:1) VTTP: IIS ond-exe becades 10.350.101.141 Attacker-3 172.16.58.4 Bg/P_LoadBabacar 80 1                                                                                                    | All Alerts           1         Time =                                                                                                    | etwork Security Manag<br>hreat Analyzer<br>Attack Name                                                                                                    | Dashboard<br>Sec IP                                                                                                    | Alerts                                      | Endpoints<br>te Des                                                               | Detai                                                 | sics Preferences                                                                   | Admin Domain<br>Dest P                | Display Filtering                        |
| Taba Rows 2 Options                                                                                                    | Million         Million         Million <t< td=""><td>etwork Security Manag<br/>hreat Analyzer<br/>Attack Name<br/>X<br/>I IS root.exe Execut</td><td>Sec IP<br/>X<br/>10.250.101.141</td><td>Alerts</td><td>Endpoints<br/>Te Des<sup>1</sup><br/>X<br/>-3 172.</td><td>Detail     EIP     X 16.58.4</td><td>sics Preferences I View O Group By Dest VH Na Big1P_LoadBalancer</td><td>Admin Domain<br/>Dest P</td><td>Display Filtering</td></t<> | etwork Security Manag<br>hreat Analyzer<br>Attack Name<br>X<br>I IS root.exe Execut                                                                                                    | Sec IP<br>X<br>10.250.101.141                                                                                                    | Alerts                                      | Endpoints<br>Te Des <sup>1</sup><br>X<br>-3 172.                                  | Detail     EIP     X 16.58.4                          | sics Preferences I View O Group By Dest VH Na Big1P_LoadBalancer                   | Admin Domain<br>Dest P                | Display Filtering                        |
| Total Rows 2 Options                                                                                                    | All Alerts           1         /All Alerts           1         /All Alerts           04/28 12:45:11         HTTP                                                                                                    | Attack Name Attack Name Its root.exe Execut Its cont.exe Execut                                                                                                    | Sec IP<br>X<br>10.250.101.141<br>10.250.101.141                                                                                                    | Alers<br>Sec VM Nam<br>Attacker<br>Attacker | Endpoints<br>Endpoints<br>**<br>**<br>**<br>**<br>**<br>**<br>**<br>**<br>**<br>* | • Detai<br>• Detai<br>t IP<br>X<br>16.58.4<br>16.58.4 | sics Preferences View O Group By Dest VH Na  BigIP_LoadBalancer BigIP_LoadBalancer | Admin Domain<br>Dest P<br>80<br>80    | Display Filtering  Attack Count  I  I  I |
|                                                                                                    | Mathematica         T           All Alleris         I           All Alleris         I           Alleris                                                                                                    | etronf. Security Management Analyzer           Attack Rame         X           Hitack Rame         X           IIIS root are (secil         IIIS ond are (secil           IIIS ond are (secil         IIIS ond are (secil) | Cashboard     Cashboard     Cashboard | Sec VH Naw<br>Attacker<br>Attacker          | ie Dest<br>X<br>-3 172.                                                           | © Detail<br>* Detail<br>* LIP<br>X<br>16.58.4         | A Provinces                                                                        | Admin Domai<br>Desit Pr.,<br>80<br>80 | Display Filtering                        |

## Appendix A: The PackStack Answer File

| [general]                                           |
|-----------------------------------------------------|
| CONFIG SSH KEY=/root/.ssh/id rsa.pub                |
| CONFIG DEFAULT PASSWORD= <set td="" your<=""></set> |
| password>                                           |
| CONFIG_MARIADB_INSTALL=y                            |
| CONFIG_GLANCE_INSTALL=y                             |
| CONFIG_CINDER_INSTALL=y                             |
| CONFIG_MANILA_INSTALL=n                             |
| CONFIG_NOVA_INSTALL=y                               |
| CONFIG_NEUTRON_INSTALL=y                            |
| CONFIG_HORIZON_INSTALL=y                            |
| CONFIG_SWIFT_INSTALL=y                              |
| CONFIG_CEILOMETER_INSTALL=y                         |
| CONFIG_HEAT_INSTALL=n                               |
| CONFIG_SAHARA_INSTALL=n                             |
| CONFIG_TROVE_INSTALL=n                              |
| CONFIG_IRONIC_INSTALL=n                             |
| CONFIG_CLIENT_INSTALL=y                             |
| CONFIG_NTP_SERVERS=                                 |
| CONFIG_NAGIOS_INSTALL=n                             |
| EXCLUDE_SERVERS=                                    |
| CONFIG_DEBUG_MODE=n                                 |
| CONFIG_CONTROLLER_HOST=10.250.101.10                |
| CONFIG_COMPUTE_HOS                                  |
| TS=10.250.101.12,10.250.101.14                      |
| CONFIG_NETWORK_HOSTS=10.250.101.10                  |
| CONFIG_VMWARE_BACKEND=n                             |
| CONFIG_UNSUPPORTED=n                                |
| CONFIG_USE_SUBNETS=II                               |
| CONFIG_VCENIER_HOSI-                                |
| CONFIG_VENIER_USER-                                 |
| CONFIG_VCENTER_FASSWORD-                            |
| CONFIG_VEENIEK_CHOSTEK_NAME                         |
| CONFIG_SIGKAGE_HOST=10.250.101.10                   |
| CONFIG USE EPEL=n                                   |
| CONFIG REPO=                                        |
| CONFIG ENABLE RDO TESTING=n                         |
| CONFIG_BH_USER=                                     |
| CONFIG_SATELLITE_URL=                               |
| CONFIG RH PW=                                       |
| CONFIG BH OPTIONAL=V                                |
| CONFIG BH PROXY=                                    |
| CONFIG BH PROXY PORT=                               |
| CONFIG_RH_PROXY_USER=                               |
| CONFIG RH PROXY PW=                                 |
| CONFIG_SATELLITE_USER=                              |
| CONFIG_SATELLITE_PW=                                |
| CONFIG SATELLITE AKEY=                              |
| CONFIG SATELLITE CACERT=                            |
| CONFIG SATELLITE PROFILE=                           |
| CONFIG SATELLITE FLAGS=                             |
| CONFIG SATELLITE PROXY=                             |
| CONFIG SATELLITE PROXY USER=                        |
| CONFIG SATELLITE PROXY PW=                          |
| CONFIG SSL CACERT FILE=/etc/pki/tls/                |
| certs/selfcert.crt                                  |
| CONFIG_SSL_CACERT KEY FILE=/etc/pki/                |
| tls/private/selfkey.key                             |
| CONFIG_SSL_CERT_DIR=~/packstackca/                  |

CONFIG SSL CACERT SELFSIGN=y CONFIG SELFSIGN CACERT SUBJECT C=--CONFIG SELFSIGN CACERT SUBJECT ST=State CONFIG SELFSIGN CACERT SUBJECT L=City CONFIG SELFSIGN CACERT SUBJECT 0=openstack CONFIG SELFSIGN CACERT SUBJECT OU=packstack CONFIG SELFSIGN CACERT SUBJECT CN=securitypoc CONFIG SELFSIGN CACERT SUBJECT MAIL=admin@securitypoc CONFIG AMOP BACKEND=rabbitmg CONFIG AMOP HOST=10.250.101.10 CONFIG AMQP ENABLE SSL=n CONFIG AMQP ENABLE AUTH=n CONFIG AMQP NSS CERTDB PW=<set your CONFIG\_AMQP\_AUTH\_USER=amqp\_ password> user CONFIG AMOP AUTH PASSWORD=<set your password> CONFIG MARIADB HOST=10.250.101.10 CONFIG MARIADB USER=root CONFIG MARIADB PW=intel CONFIG KEYSTONE DB PW=intel CONFIG KEYSTONE REGION=RegionOne CONFIG KEYSTONE ADMIN TOKEN=intel CONFIG KEYSTONE ADMIN EMAIL=root@ localhost CONFIG KEYSTONE ADMIN USERNAME=admin CONFIG KEYSTONE ADMIN PW=intel CONFIG KEYSTONE DEMO PW=intel CONFIG KEYSTONE API VERSION=v2.0 CONFIG KEYSTONE TOKEN FORMAT=UUID CONFIG KEYSTONE SERVICE NAME=keystone CONFIG KEYSTONE IDENTITY BACKEND=sql CONFIG KEYSTONE LDAP URL=ldap://10.250.101.10 CONFIG KEYSTONE LDAP USER DN= CONFIG KEYSTONE LDAP USER PASSWORD= CONFIG\_KEYSTONE\_LDAP\_SUFFIX= CONFIG KEYSTONE LDAP QUERY SCOPE=one CONFIG KEYSTONE LDAP PAGE SIZE=-1 CONFIG KEYSTONE LDAP USER SUBTREE= CONFIG KEYSTONE LDAP USER FILTER= CONFIG KEYSTONE LDAP USER OBJECTCLASS= CONFIG\_KEYSTONE\_LDAP\_USER\_ID\_ ATTRIBUTE= CONFIG\_KEYSTONE\_LDAP\_USER\_NAME\_ ATTRIBUTE= CONFIG\_KEYSTONE\_LDAP\_USER\_MAIL\_ ATTRIBUTE= CONFIG\_KEYSTONE\_LDAP\_USER\_ENABLED\_ ATTRIBUTE= CONFIG KEYSTONE LDAP USER ENABLED MASK = -1CONFIG KEYSTONE LDAP USER ENABLED DEFAULT=TRUE CONFIG KEYSTONE LDAP USER ENABLED INVERT=n

CONFIG KEYSTONE LDAP USER ATTRIBUTE IGNORE= CONFIG KEYSTONE LDAP USER DEFAULT PROJECT\_ID\_ATTRIBUTE= CONFIG KEYSTONE LDAP USER ALLOW CREATE=n CONFIG KEYSTONE LDAP USER ALLOW UPDATE=n CONFIG\_KEYSTONE\_LDAP\_USER\_ALLOW\_ DELETE=n CONFIG\_KEYSTONE\_LDAP\_USER\_PASS\_ ATTRIBUTE= CONFIG KEYSTONE LDAP USER ENABLED EMULATION DN= CONFIG KEYSTONE LDAP USER ADDITIONAL ATTRIBUTE MAPPING= CONFIG KEYSTONE LDAP GROUP SUBTREE= CONFIG\_KEYSTONE\_LDAP\_GROUP FILTER= CONFIG KEYSTONE LDAP GROUP OBJECTCLASS= CONFIG\_KEYSTONE\_LDAP\_GROUP\_ID\_ ATTRIBUTE= CONFIG\_KEYSTONE\_LDAP\_GROUP\_NAME\_ ATTRIBUTE= CONFIG\_KEYSTONE\_LDAP\_GROUP\_MEMBER\_ ATTRIBUTE= CONFIG KEYSTONE LDAP GROUP DESC ATTRIBUTE= CONFIG KEYSTONE LDAP GROUP ATTRIBUTE\_IGNORE= CONFIG\_KEYSTONE\_LDAP\_GROUP\_ALLOW\_ CREATE=n CONFIG KEYSTONE LDAP GROUP ALLOW UPDATE=n CONFIG KEYSTONE LDAP GROUP ALLOW DELETE=n CONFIG KEYSTONE LDAP GROUP ADDITIONAL\_ATTRIBUTE MAPPING= CONFIG KEYSTONE LDAP USE TLS=n CONFIG KEYSTONE LDAP TLS CACERTDIR= CONFIG KEYSTONE LDAP TLS CACERTFILE= CONFIG KEYSTONE LDAP TLS REQ CERT=demand CONFIG GLANCE DB PW=intel CONFIG GLANCE KS PW=intel CONFIG GLANCE BACKEND=file CONFIG CINDER DB PW=intel CONFIG CINDER KS PW=intel CONFIG CINDER BACKEND=lvm CONFIG CINDER VOLUMES CREATE=y CONFIG CINDER VOLUMES SIZE=20G CONFIG CINDER GLUSTER MOUNTS= CONFIG CINDER NFS MOUNTS= CONFIG CINDER NETAPP LOGIN= CONFIG CINDER NETAPP PASSWORD= CONFIG\_CINDER\_NETAPP\_HOSTNAME= CONFIG CINDER NETAPP SERVER PORT=80 CONFIG CINDER NETAPP STORAGE FAMILY=ontap\_cluster CONFIG CINDER NETAPP TRANSPORT TYPE=http CONFIG CINDER\_NETAPP\_STORAGE\_ PROTOCOL=nfs CONFIG CINDER NETAPP SIZE

MULTIPLIER=1.0 CONFIG CINDER NETAPP EXPIRY THRES MINUTES=720 CONFIG CINDER NETAPP THRES AVL SIZE PERC\_START=20 CONFIG CINDER NETAPP THRES AVL SIZE PERC\_STOP=60 CONFIG CINDER NETAPP NFS SHARES= CONFIG CINDER NETAPP NFS SHARES CONFIG=/ etc/cinder/shares.conf CONFIG CINDER NETAPP VOLUME LIST= CONFIG CINDER NETAPP VFILER= CONFIG CINDER NETAPP PARTNER BACKEND NAME= CONFIG CINDER NETAPP VSERVER= CONFIG CINDER NETAPP CONTROLLER IPS= CONFIG CINDER NETAPP SA PASSWORD= CONFIG CINDER NETAPP ESERIES HOST TYPE=linux\_dm\_mp CONFIG CINDER NETAPP WEBSERVICE PATH=/devmgr/v2 CONFIG CINDER NETAPP STORAGE POOLS= CONFIG\_MANILA\_DB\_PW=intel CONFIG\_MANILA\_KS\_PW=intel CONFIG MANILA BACKEND=generic CONFIG MANILA NETAPP DRV HANDLES SHARE SERVERS=false CONFIG MANILA NETAPP TRANSPORT TYPE=https CONFIG MANILA NETAPP LOGIN=admin CONFIG MANILA NETAPP PASSWORD= CONFIG MANILA NETAPP SERVER HOSTNAME= CONFIG MANILA NETAPP STORAGE FAMILY=ontap\_cluster CONFIG MANILA NETAPP SERVER PORT=443 CONFIG MANILA NETAPP AGGREGATE NAME SEARCH PATTERN=(.\*) CONFIG\_MANILA\_NETAPP\_ROOT\_VOLUME\_ AGGREGATE= CONFIG MANILA NETAPP ROOT VOLUME NAME=root CONFIG MANILA NETAPP VSERVER= CONFIG MANILA GENERIC DRV HANDLES SHARE SERVERS=true CONFIG MANILA GENERIC VOLUME NAME TEMPLATE=manila-share-%s CONFIG MANILA GENERIC SHARE MOUNT PATH=/shares CONFIG MANILA SERVICE IMAGE LOCATION=https://www.dropbox.com/s/ vi5oeh10q1qkckh/ubuntu 1204 nfs cifs. acow2 CONFIG MANILA SERVICE INSTANCE USER=ubuntu CONFIG MANILA SERVICE INSTANCE PASSWORD= CONFIG\_MANILA\_NETWORK\_TYPE=neutron CONFIG\_MANILA\_NETWORK\_STANDALONE GATEWAY= CONFIG\_MANILA\_NETWORK\_STANDALONE\_ NETMASK= CONFIG\_MANILA\_NETWORK\_STANDALONE\_ SEG ID=

CONFIG MANILA NETWORK STANDALONE IP RANGE= CONFIG MANILA NETWORK STANDALONE IP VERSION=4 CONFIG IRONIC DB PW=intel CONFIG IRONIC KS PW=intel CONFIG NOVA DB PW=intel CONFIG NOVA KS PW=intel CONFIG NOVA SCHED CPU ALLOC RATIO=16.0 CONFIG NOVA\_SCHED\_RAM\_ALLOC\_ RATIO=1.5 CONFIG NOVA COMPUTE MIGRATE PROTOCOL=tcp CONFIG NOVA COMPUTE MANAGER=nova. compute.manager.ComputeManager CONFIG VNC SSL CERT= CONFIG VNC SSL KEY= CONFIG NOVA COMPUTE PRIVIF=ens20f1 CONFIG NOVA NETWORK MANAGER=nova. network.manager.FlatDHCPManager CONFIG NOVA NETWORK PUBIF=ens20f0 CONFIG\_NOVA\_NETWORK\_PRIVIF=ens20f1 CONFIG\_NOVA\_NETWORK\_ FIXEDRANGE=192.168.32.0/22 CONFIG NOVA NETWORK FLOATRANGE=10.3.4.0/22 CONFIG NOVA NETWORK AUTOASSIGNFLOATINGIP=n CONFIG NOVA NETWORK VLAN START=100 CONFIG NOVA NETWORK NUMBER=1 CONFIG NOVA NETWORK SIZE=255 CONFIG NEUTRON KS PW=intel CONFIG NEUTRON DB PW=intel CONFIG NEUTRON L3 EXT BRIDGE= CONFIG NEUTRON METADATA PW=intel CONFIG LBAAS INSTALL=n CONFIG NEUTRON METERING AGENT INSTALL=n CONFIG NEUTRON FWAAS=n CONFIG NEUTRON ML2 TYPE DRIVERS=vxlan CONFIG NEUTRON ML2 TENANT NETWORK TYPES=vxlan CONFIG NEUTRON ML2 MECHANISM DRIVERS=openvswitch CONFIG NEUTRON ML2 FLAT NETWORKS=\* CONFIG NEUTRON ML2 VLAN RANGES=physnet1,physnet2 CONFIG NEUTRON ML2 TUNNEL ID RANGES= CONFIG NEUTRON ML2 VXLAN GROUP=239.1.1.100 CONFIG NEUTRON ML2 VNI RANGES=1001:2000 CONFIG\_NEUTRON\_L2\_AGENT=openvswitch CONFIG NEUTRON LB INTERFACE MAPPINGS= CONFIG\_NEUTRON\_OVS\_BRIDGE\_MAPPINGS= CONFIG\_NEUTRON\_OVS\_BRIDGE IFACES= CONFIG NEUTRON OVS TUNNEL IF= CONFIG NEUTRON OVS VXLAN UDP PORT=4789 CONFIG HORIZON SSL=n

CONFIG HORIZON SECRET KEY=dd5a2abbce f747f7a7bafede42947d71 CONFIG HORIZON SSL CERT= CONFIG HORIZON SSL KEY= CONFIG HORIZON SSL CACERT= CONFIG\_SWIFT\_KS\_PW=intel CONFIG SWIFT STORAGES= CONFIG SWIFT STORAGE ZONES=1 CONFIG SWIFT STORAGE REPLICAS=1 CONFIG SWIFT STORAGE FSTYPE=ext4 CONFIG SWIFT HASH=c2a8ece9563b4666 CONFIG SWIFT STORAGE SIZE=2G CONFIG HEAT DB PW=intel CONFIG HEAT AUTH ENC KEY=eb12297f095c4958 CONFIG\_HEAT\_KS\_PW=intel CONFIG\_HEAT\_CLOUDWATCH\_INSTALL=n CONFIG\_HEAT\_CFN\_INSTALL=n CONFIG HEAT DOMAIN=heat CONFIG\_HEAT\_DOMAIN\_ADMIN=heat\_admin CONFIG HEAT DOMAIN PASSWORD=<set your password> CONFIG PROVISION DEMO=n CONFIG PROVISION TEMPEST=n CONFIG PROVISION DEMO FLOATRANGE=172.24.4.224/28 CONFIG PROVISION IMAGE NAME=cirros CONFIG PROVISION IMAGE URL=http:// download.cirros-cloud.net/0.3.3/cirros-0.3.3-x86\_64-disk.img CONFIG PROVISION IMAGE FORMAT=qcow2 CONFIG PROVISION\_IMAGE\_SSH\_ USER=cirros CONFIG\_PROVISION\_TEMPEST\_USER= CONFIG PROVISION TEMPEST USER PW=intel CONFIG PROVISION TEMPEST FLOATRANGE=172.24.4.224/28 CONFIG PROVISION TEMPEST REPO URI=https://github.com/openstack/tempest. ait CONFIG PROVISION TEMPEST REPO REVISION=master CONFIG PROVISION ALL IN ONE OVS BRIDGE=n CONFIG CEILOMETER SECRET=54188c6a86154776 CONFIG CEILOMETER KS PW=intel CONFIG CEILOMETER COORDINATION BACKEND=redis CONFIG MONGODB HOST=10.250.101.10 CONFIG REDIS MASTER HOST=10.250.101.10 CONFIG REDIS PORT=6379 CONFIG REDIS HA=n CONFIG\_REDIS\_SLAVE\_HOSTS= CONFIG REDIS SENTINEL HOSTS= CONFIG REDIS SENTINEL CONTACT HOST= CONFIG REDIS SENTINEL PORT=26379 CONFIG REDIS SENTINEL QUORUM=2 CONFIG REDIS MASTER NAME=mymaster CONFIG SAHARA DB PW=intel CONFIG SAHARA KS PW=intel CONFIG\_TROVE\_DB\_PW=intel

| CONFIG_TROVE_KS_PW=intel        |    |
|---------------------------------|----|
| CONFIG_TROVE_NOVA_USER=trove    |    |
| CONFIG_TROVE_NOVA_TENANT=servic | es |
| CONFIG_TROVE_NOVA_PW=intel      |    |
| CONFIG_NAGIOS_PW=intel          |    |

## Appendix B: Updating the vIPS Sensor Image (Upgrade Version)

- 1. Log in to the OSC dashboard.
- 2. On the menu, select Setup, Service Function Catalog.
- 3. Click Auto Import.
- 4. Select the zip file with the new vIPS sensor.
- 5. Click OK.
- 6. On the menu, select Setup, Distributed Appliance.
- 7. Select the current distributed appliance.
- 8. Click Edit.
- 9. On the menu Service Function Definition, select the new sensor.

| Vame *     |                     |       |                                |                 |                  |    |
|------------|---------------------|-------|--------------------------------|-----------------|------------------|----|
| Manager C  | onnector*           |       |                                |                 |                  |    |
| ervice Fun | ction Definition *  | IPS-V | /M100-VSS-8.1.                 | 7.37            |                  |    |
| Virtualiza | tion System:        | IPS-  | VM100-VS5-8.1<br>VM100-VS5-8.1 | 7.37<br>7.27    |                  |    |
| Enabled    | Virtualization Conn | ector | Туре                           | Manager Domain  | Encapsulation Ty | pe |
| -          | Cerner-OpenStack    |       | OPENSTACK                      | /Wy Company 🚽 😔 | VLAN             |    |
|            |                     |       |                                |                 |                  |    |

- 10. Click OK.
- 11. Wait until the job is complete.
- 12. Check whether vIPS has a new image in the OpenStack dashboard.

## **Appendix C: References**

| NAME                                                                                        | REFERENCE                                                                                                    |
|---------------------------------------------------------------------------------------------|----------------------------------------------------------------------------------------------------|
| Elasticsearch (v1.7.3)                                                                      | https://www.elastic.co/guide/en/elasticsearch/reference/1.7/setup-repositories.html                                  |
| F5 BIG-IP                                                                                   | https://www.f5.com/pdf/products/big-ip-local-traffic-manager-ds.pdf                                                  |
| Installing MidoNet for OSC                                                                  | https://docs.google.com/a/intel.com/document/d/107nBgYS9dFd3qqLDAKdNMC_<br>pVsBko5zQqGcJrctqQuM/edit?usp=sharing_eid |
| Open Security Controller                                                                    | http://www.intel.com/content/dam/www/public/us/en/documents/datasheets/open-<br>security-controller-datasheet.pdf    |
| Logstash (v1.5.4)                                                                           | https://www.elastic.co/guide/en/logstash/1.5/package-repositories.html                                               |
| McAfee® Network Security Manager                                                            | http://www.mcafee.com/sg/resources/data-sheets/ds-network-security-manager.pdf                                       |
| McAfee® Network Security Platform virtual sensor                                            | http://www.mcafee.com/us/resources/data-sheets/ds-virtual-network-security-<br>platform.pdf                          |
| Midokura Enterprise Midonet                                                                 | http://www.midokura.com/midonet-enterprise/                                                                          |
| Midokura Enterprise MidoNet (MEM) Quick Start<br>Guide for Red Hat Enterprse Linux 7 / Kilo | http://docs.midokura.com/docs/latest-en/quick-start-guide/rhel-7_kilo-osp/content/<br>index.html                     |
| Midokura page on GitHub*                                                                    | https://github.com/midokura                                                                                          |
| Red Hat Enterprise Linux 7                                                                  | https://www.redhat.com/en/resources/red-hat-enterprise-linux-server                                                  |
| Red Hat OpenStack Platform 7                                                                | https://access.redhat.com/documentation/en/red-hat-openstack-<br>platform?version=7/                                 |

## Appendix D: Abbreviations

| ABBREVIATION | DESCRIPTION                      | ABBREVIATION | DESCRIPTION                     |
|--------------|----------------------------------|--------------|---------------------------------|
| ARP          | Address Resolution Protocol      | NSM          | McAfee Network Security Manager |
| CLI          | Command Line Interface           | OSC          | Open Security Controller        |
| DNS          | Domain Name System               | RAM          | Random Access Memory            |
| GRE          | Generic Routing Encapsulation    | SDN          | Software-Defined Networking     |
| IDS          | Intrusion Detection System       | SHVS         | Standard High Volume Servers    |
| IP           | Internet Protocol                | UDP          | User Datagram Protocol          |
| IPS          | Intrusion Prevention System      | vIPS         | Virtual IPS                     |
| JVM          | Java Virtual Machine             | VLAN         | Virtual LAN                     |
| LAN          | Local Area Network               | VM           | Virtual Machine                 |
| MAC          | Medium Access Control            | VxLAN        | Virtual eXtensible LAN          |
| NFV          | Network Functions Virtualization |              |                                 |

Installation Guide | Security Solution Implementation Installation Guide

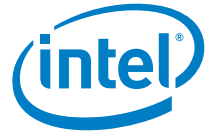

By using this document, in addition to any agreements you have with Intel, you accept the terms set forth below.

You may not use or facilitate the use of this document in connection with any infringement or other legal analysis concerning Intel products described herein. You agree to grant Intel a nonexclusive, royalty-free license to any patent claim thereafter drafted which includes subject matter disclosed herein.

INFORMATION IN THIS DOCUMENT IS PROVIDED IN CONNECTION WITH INTEL PRODUCTS. NO LICENSE, EXPRESS OR IMPLIED, BY ESTOPPEL OR OTHERWISE, TO ANY INTELLECTUAL PROPERTY RIGHTS IS GRANTED BY THIS DOCUMENT. EXCEPT AS PROVIDED IN INTEL'S TERMS AND CONDITIONS OF SALE FOR SUCH PRODUCTS, INTEL ASSUMES NO LIABILITY WHATSOEVER AND INTEL DISCLAIMS ANY EXPRESS OR IMPLIED WARRANTY, RELATING TO SALE AND/OR USE OF INTEL PRODUCTS INCLUDING LIABILITY OR WARRANTIES RELATING TO FITNESS FOR A PARTICULAR PURPOSE, MERCHANTABILITY, OR INFRIGEMENT OF ANY PATENT, COPYRIGHT OR OTHER INTELLECTUAL PROPERTY RIGHT.

Software and workloads used in performance tests may have been optimized for performance only on Intel microprocessors. Performance tests, such as SYSmark and MobileMark, are measured using specific computer systems, components, software, operations and functions. Any change to any of those factors may cause the results to vary. You should consult other information and performance tests to assist you in fully evaluating your contemplated purchases, including the performance of that product when combined with other products.

The products described in this document may contain design defects or errors known as errata which may cause the product to deviate from published specifications. Current characterized errata are available on request. Contact your local Intel sales office or your distributor to obtain the latest specifications and before placing your product order.

Intel technologies may require enabled hardware, specific software, or services activation. Check with your system manufacturer or retailer. Tests document performance of components on a particular test, in specific systems. Differences in hardware, software, or configuration will affect actual performance. Consult other sources of information to evaluate performance as you consider your purchase. For more complete information about performance and benchmark results, visit http://www.intel.com/performance.

All products, computer systems, dates and figures specified are preliminary based on current expectations, and are subject to change without notice. Results have been estimated or simulated using internal Intel analysis or architecture simulation or modeling, and provided to you for informational purposes. Any differences in your system hardware, software or configuration may affect your actual performance.

Intel technologies' features and benefits depend on system configuration and may require enabled hardware, software or service activation. Learn more at intel.com, or from the OEM or retailer. No computer system can be absolutely secure. Intel does not assume any liability for lost or stolen data or systems or any damages resulting from such losses.

Intel disclaims all express and implied warranties, including without limitation, the implied warranties of merchantability, fitness for a particular purpose, and non-infringement, as well as any warranty arising from course of performance, course of dealing, or usage in trade.

Intel does not control or audit third-party websites, software, data or other information referenced in this document. You should contact such third parties to confirm whether the referenced data is accurate.

No endorsement, sponsorship by, or association between, Intel and any third parties is expressed nor should be inferred from references to third parties and their products and services in this document.

Intel Corporation may have patents or pending patent applications, trademarks, copyrights, or other intellectual property rights that relate to the presented subject matter. The furnishing of documents and other materials and information does not provide any license, express or implied, by estoppel or otherwise, to any such patents, trademarks, copyrights, or other intellectual property rights.

Intel, the Intel logo, and Xeon are trademarks of Intel Corporation in the U.S. and/or other countries. \*Other names and brands may be claimed as the property of others. © 2016 Intel Corporation. 1216/MH/MESH/PDF 335218-001US